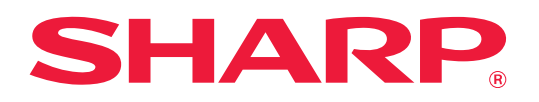

# Identificarea și rezolvarea problemelor

Faceți clic pe pictograma funcției despre care vreți să aflați mai multe.

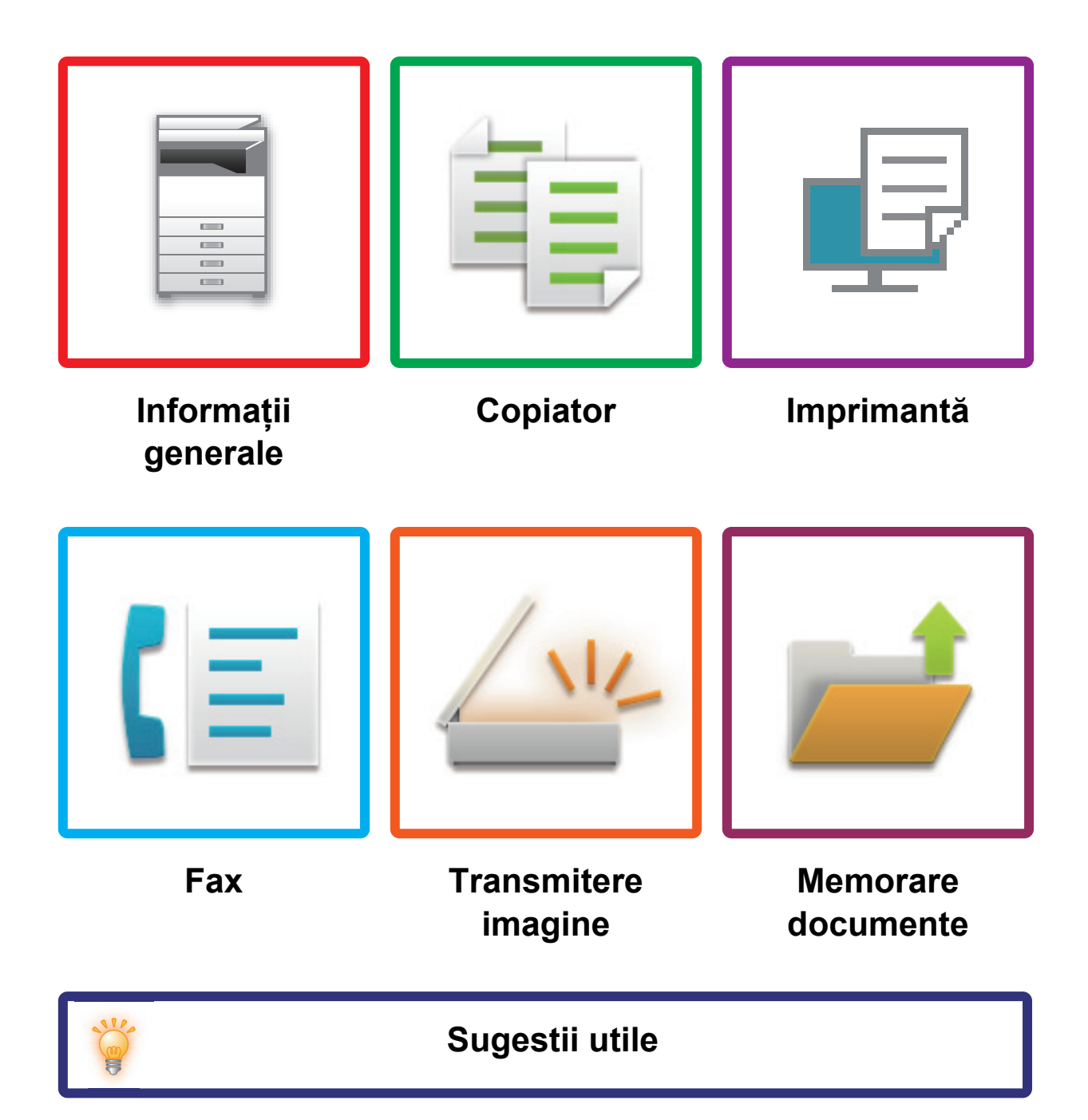

## **INFORMAȚII DESPRE ACEST GHID**

Acest ghid conține informații privind utilizarea echipamentului și cum trebuie să procedați atunci când apare o problemă. Dacă întâmpinați o problemă, consultați acest ghid înainte de a apela la un centru de asistență.

#### Vă rugăm să țineți cont de următoarele

- Ghidul pleacă de la premisa că persoanele care instalează și folosesc acest produs știu să folosească computerul și browserul web.
- Pentru informații despre sistemul dvs. de operare sau despre browserul web, consultați manualul sistemului dvs. de operare sau al browserului web sau funcția Ajutor online.
- În acest manual de operare, ecranele și explicațiile procedurilor presupun utilizarea Windows® 10. Ecranele pot să difere în funcție de versiunea sistemului de operare sau a aplicației software.
- Oriunde apare numele "MX-xxxx" în acest ghid, înlocuiți "xxxx" cu numele modelului dvs.
- Acest manual a fost elaborat cu deosebită atenție. Dacă aveți întrebări sau nelămuriri cu privire la manual, vă rugăm să contactați distribuitorul sau cel mai apropiat reprezentant de service autorizat.
- Acest produs a trecut prin proceduri stricte de inspecție și control al calității. În cazul puțin probabil în care descoperiți un defect sau o altă problemă, vă rugăm să contactați distribuitorul sau cel mai apropiat reprezentant de service autorizat.
- Cu excepția cazurilor prevăzute de lege, SHARP nu este responsabil pentru defecțiunile apărute în timpul utilizării produsului sau a opțiunilor acestuia, pentru defecțiunile cauzate de utilizarea necorespunzătoare a produsului și a opțiunilor acestuia ori pentru alte defecțiuni și pentru niciun fel de prejudicii apărute în urma utilizării produsului.

#### Avertisment

- Reproducerea, adaptarea sau traducerea conținutului manualului fără un acord scris prealabil este interzisă, cu excepția cazurilor permise de legislația privind drepturile de autor.
- Toate informațiile din acest manual pot suferi modificări fără preaviz.

#### Ilustrațiile și panoul de operare și panoul tactil indicate în acest manual

Dispozitivele periferice sunt de obicei opționale, dar anumite modele includ unele dispozitive periferice ca echipament standard.

Explicațiile din acest manual presupun că este instalat un sertar pentru hârtie pe MX-6071.

Pentru anumite funcții și proceduri, explicațiile pornesc de la premisa că sunt instalate alte dispozitive în afara celor menționate mai sus.

Ecranele de afișare, mesajele și denumirile tastelor indicate în manual pot să difere de cele de pe echipamentul propriu-zis ca urmare a modificărilor și îmbunătățirilor produsului.

## **CUPRINS**

| INFORMAȚII DESPRE ACEST GHID        | 2    |
|-------------------------------------|------|
| Informații generale                 | 4    |
| Probleme la copiere                 | . 25 |
| Probleme la tipărire                | . 29 |
| Probleme Fax                        | . 38 |
| Probleme la transmiterea imaginii   | . 48 |
| Probleme la memorarea documentelor. | . 56 |
| Sugestii utile                      | . 60 |

### Dacă problema persistă după urmarea instrucțiunilor din acest ghid...

Dacă nu puteți să rezolvați o problemă cu ajutorul soluțiilor din acest manual, apăsați pe butonul [Alimentare] și apoi treceți întrerupătorul de alimentare principal în poziția "<sup>()</sup>". Așteptați cel puțin 10 secunde, apoi treceți întrerupătorul de alimentare principal în poziția " <sup>()</sup>". Așteptați cel puțin 10 secunde, apoi treceți întrerupătorul de alimentare principal în poziția " <sup>()</sup>". Așteptați cel puțin 10 secunde, apoi treceți întrerupătorul de alimentare principal în poziția " <sup>()</sup>". Așteptați cel puțin 10 secunde, apoi treceți întrerupătorul de alimentare principal în poziția " <sup>()</sup>". Așteptați cel puțin 10 secunde, apoi treceți întrerupătorul de alimentare principal se schimbă în verde, apăsați pe butonul [ALIMENTARE].

|   | _ |   |
|---|---|---|
| ( | Î | 7 |
|   | ŏ | / |

În cazul în care culoarea de fond a stării de activitate afișate în colțul din dreapta sus al ecranului tactil nu este gri, nu opriți alimentarea de la întrerupătorul principal sau prin decuplarea cablului de alimentare. Acest lucru poate avaria unitatea hard disk sau poate provoca pierderea datelor stocate sau primite.

## Aspecte de reținut

Pentru o listă de verificare a informațiilor generale, consultați "LISTĂ DE VERIFICARE (pagina 7)".

### Alimentarea și pozițiile conectorilor

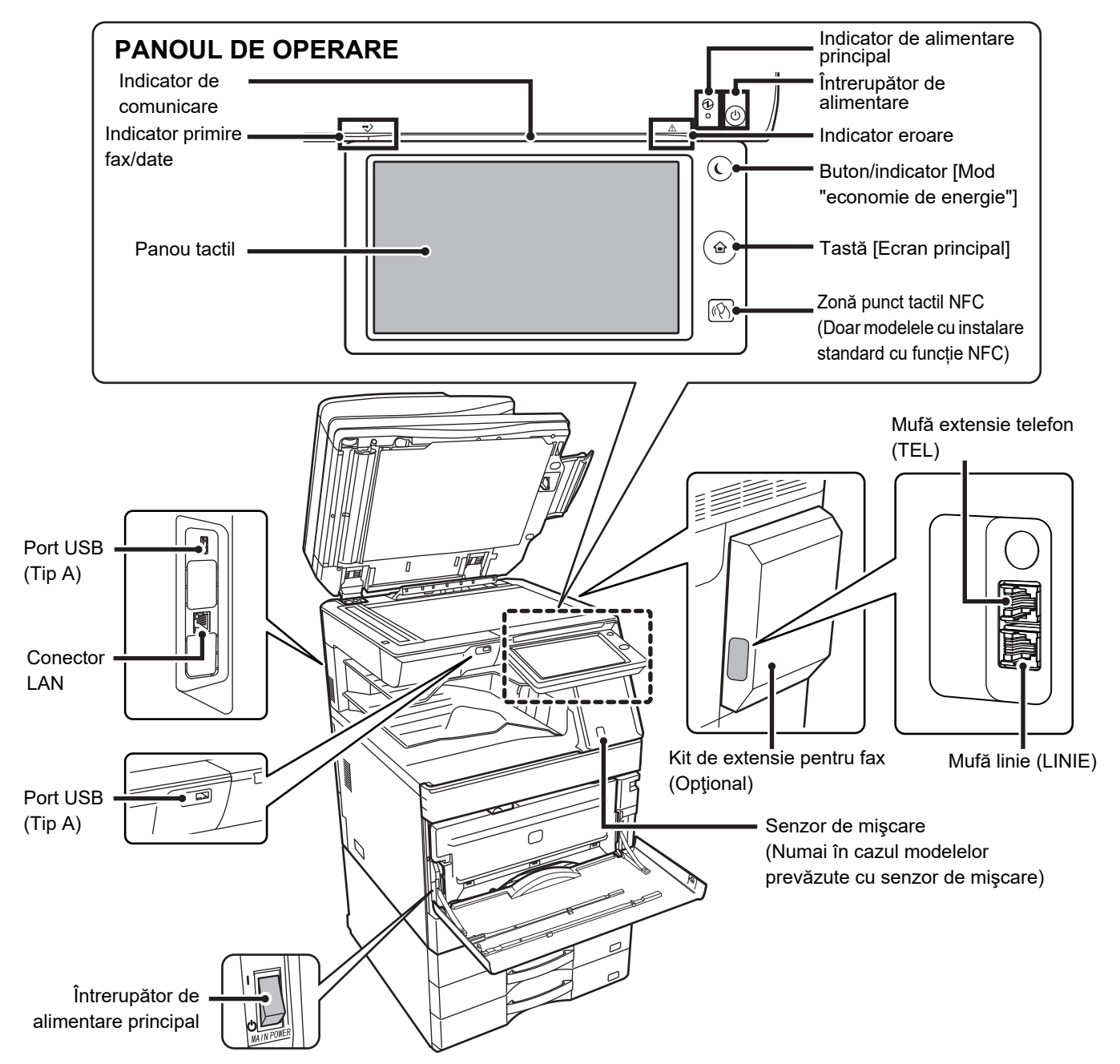

### Așezarea originalului și alimentarea cu hârtie

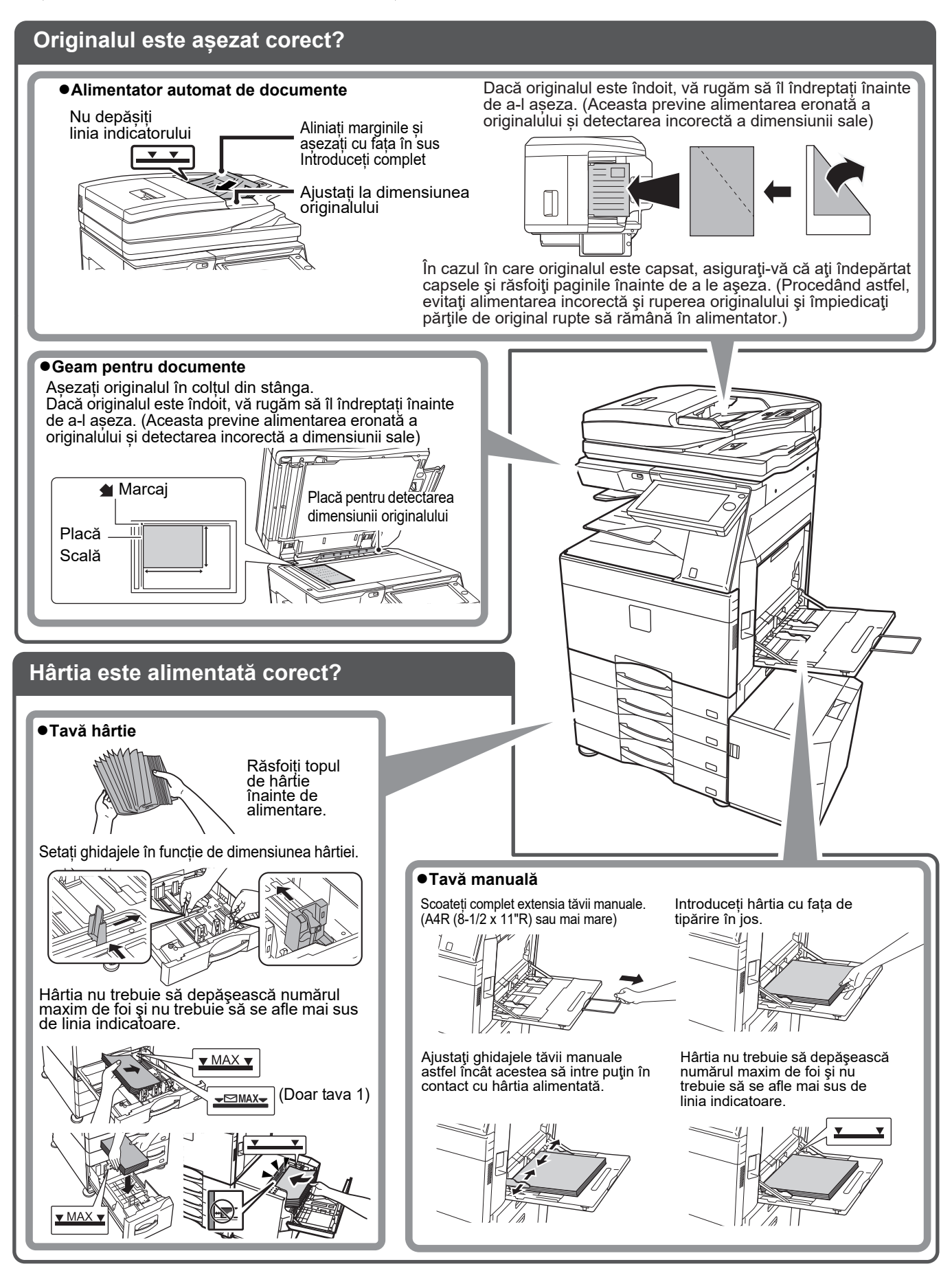

### Întreținere

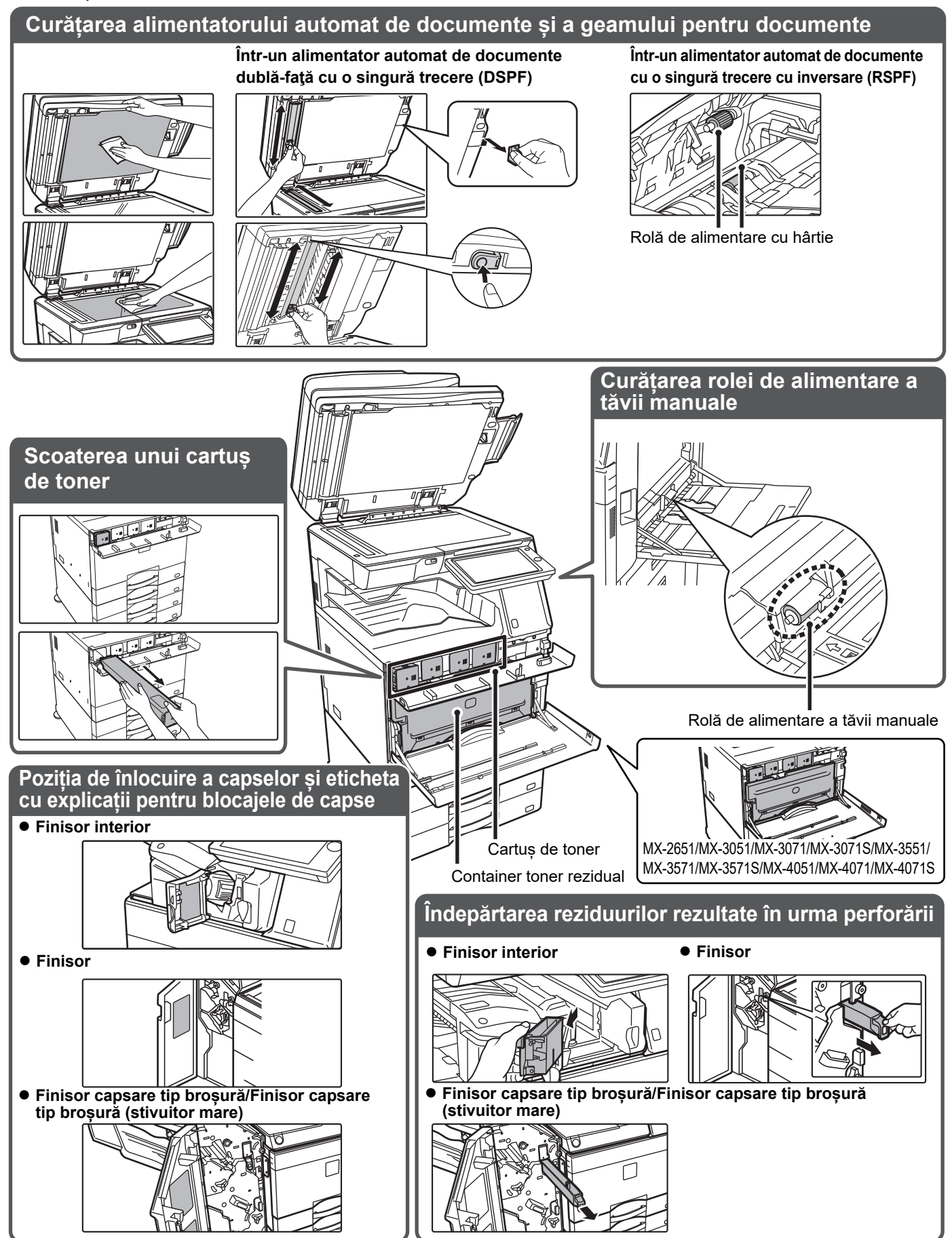

## LISTĂ DE VERIFICARE

| ? Problemă                                                                                 | ✓ De verificat                                                                                                    | Pagina |
|--------------------------------------------------------------------------------------------|----------------------------------------------------------------------------------------------------|--------|
| NU POT FOLOSI O ANUMITĂ FUNCȚIE<br>SAU UN ANUMIT DISPOZITIV PERIFERIC                      | Funcțiile au fost dezactivate de administrator?                                                                                                    | 10     |
| NU ȘTIU CUM SĂ VERIFIC NUMĂRUL<br>TOTAL DE PAGINI FOLOSITE                                 | Ţineți apăsată tasta [Ecran principal].                                                                                                    | 10     |
|                                                                                            | Puteți verifica starea modului de setări.                                                                                                    | 10     |
| PANOUL DE OPERARE NU POATE                                                                 | Indicatorul de alimentare principal este aprins?                                                                                                    | 10     |
| FI UTILIZAT                                                                                | Ați pornit echipamentul recent?                                                                                                    | 10     |
|                                                                                            | Butonul [Mod "economie de energie"] clipește?                                                                                                    | 10     |
|                                                                                            | Există un capac deschis sau un dispozitiv deconectat de la echipament?                                                                                                    | 10     |
|                                                                                            | Conectarea a eșuat de trei ori la rând?                                                                                                    | 11     |
|                                                                                            | Este afișat un mesaj care indică faptul că a eșuat conectarea automată?                                                                                                    | 11     |
|                                                                                            | Pe panoul tactil este afișat mesajul "Sunați la service. Cod:xx-xx*"?                                                                                                    | 11     |
| SENZORUL DE MIŞCARE NU                                                                     | Senzorul de mişcare este dezactivat?                                                                                                    | 11     |
| RASPUNDE CORECT<br>(MX-2651/MX-3051/MX-3551/MX-405                                         | În locul sau în mediul de instalare există vreo problemă?                                                                                                    | 11     |
| 1/ MX-5051/MX-6051)                                                                        | Intervalul de detectare este setat corect?                                                                                                    | 12     |
| TIPĂRIREA NU ESTE POSIBILĂ                                                                 | S-a terminat hârtia dintr-o tavă?                                                                                                    | 12     |
| SAU SE OPREȘTE ÎN TIMPUL UNEI                                                              | Echipamentul a rămas fără toner?                                                                                                    | 12     |
| OPERAȚIONI                                                                                 | A survenit o alimentare incorectă cu hârtie?                                                                                                    | 12     |
|                                                                                            | Tava de ieșire este plină?                                                                                                    | 12     |
|                                                                                            | Containerul de colectare a tonerului rezidual este plin?                                                                                                    | 12     |
|                                                                                            | Există restricții cu privire la tăvile care pot fi utilizate în fiecare mod (copiere, tipărire, transmitere imagine și memorare documente)?                                           | 12     |
| NU ȘTIU CUM SĂ INTERZIC                                                                    | Puteți interzice tipărirea color din Control utilizator.                                                                                                    | 13     |
| TIPĂRIREA COLOR                                                                            | Pentru modul de copiere, puteți seta copierea pe prioritate alb-negru.<br>Pentru modul de tipărire, puteți seta tipărirea pe prioritate alb-negru în setările driverului imprimantei. | 13     |
| DIMENSIUNEA ORIGINALULUI NU ESTE                                                           | Originalul este încrețit sau îndoit?                                                                                                    | 13     |
| SELECTATĂ AUTOMAT SAU ESTE<br>SELECTATĂ O DIMENSIUNE INCORECTĂ                             | Ați introdus un original mai mic decât dimensiunea A5 (5-1/2" x 8-1/2")?                                                                                                    | 13     |
|                                                                                            | Un original cu dimensiunea A5 (5-1/2" × 8-1/2") este setat la tip vedere (dimensiune A5R)?                                                                                            | 13     |
|                                                                                            | Ați schimbat tava de ieșire?<br>(MX-3071/MX-3071S/MX-3571/MX-3571S/MX-4071/MX-4071S/MX-5071/<br>MX-5071S/MX-6071/MX-6071S)                                                            | 13     |
| DIMENSIUNEA AFIȘATĂ A HÂRTIEI DIN<br>TAVA MANUALĂ ESTE INCORECTĂ                           | Ghidajele tăvii manuale corespund lăţimii hârtiei alimentate?                                                                                                    | 13     |
| ALIMENTAREA CU ORIGINALUL NU SE<br>REALIZEAZĂ CORECT (ALIMENTATOR<br>AUTOMAT CU DOCUMENTE) | Este prea multă hârtie în tava alimentatorului de documente?                                                                                                    | 14     |
|                                                                                            | Este originalul de format lung?                                                                                                    | 14     |
|                                                                                            | Originalul este pe hârtie subțire?                                                                                                    | 14     |
|                                                                                            | Rola de alimentare este murdară? (Într-un alimentator automat de<br>documente cu o singură trecere cu inversare (RSPF))                                                               | 14     |

| ? Problemă                                                                                             | ✓De verificat                                                                                                    | Pagina |
|----------------------------------------------------------------------------------------------------|----------------------------------------------------------------------------------------------------|--------|
| ALIMENTĂRI INCORECTE CU                                                                                | În echipament a rămas o coală de hârtie ruptă?                                                                            | 14     |
| HARTIE                                                                                                 | Este prea multă hârtie în tavă?                                                                                           | 14     |
|                                                                                                    | Se alimentează mai multe coli în același timp?                                                                            | 14     |
|                                                                                                    | Utilizați hârtie care nu respectă specificațiile?                                                                         | 14     |
|                                                                                                    | Ghidajele tăvii manuale sunt reglate conform lățimii hârtiei?                                                             | 14     |
|                                                                                                    | Ghidajul extensibil al tăvii manuale este scos afară?                                                                     | 14     |
|                                                                                                    | Rola de alimentare a tăvii manuale este murdară?                                                                          | 14     |
|                                                                                                    | Ați alimentat cu hârtie de dimensiune A5 (5-1/2" x 8-1/2")?                                                               | 14     |
|                                                                                                    | Este specificată dimensiunea hârtiei?                                                                                     | 14     |
|                                                                                                    | Ați introdus hârtie în tavă?                                                                                              | 15     |
|                                                                                                    | Folosiți hârtie perforată?                                                                                                | 15     |
|                                                                                                    | Folosiți foi cu etichete care nu pot fi folosite?                                                                         | 15     |
|                                                                                                    | Scoateți hârtia și întoarceți partea de deschidere. Utilizarea unui alt tip<br>de hârtie poate ameliora problema.         | 15     |
|                                                                                                    | Ați încărcat un plic?                                                                                                    | 15     |
| NU SE REALIZEAZĂ ALIMENTAREA                                                                           | Hârtia este poziționată corect în tava de hârtie?                                                                         | 15     |
| CU HARTIE DIN TAVA CU HARTIE                                                                           | Tava a fost interzisă în anumite moduri (copiere, tipărire, fax, transmitere imagini, memorare documente)?                | 15     |
| NU ȘTIU CUM SĂ MODIFIC<br>DIMENSIUNEA HÂRTIEI                                                          | Din setările tăvii, setați dimensiunea hârtiei folosite în fiecare tavă.                                                  | 15     |
| REZULTATUL ESTE FOARTE<br>ÎNDOIT ȘI NEUNIFORM                                                          | Scoateți hârtia și întoarceți partea de deschidere. Utilizarea unui alt tip<br>de hârtie poate ameliora problema.         | 16     |
| IMAGINEA DE PE HÂRTIE ESTE                                                                             | Este prea multă hârtie în tava manuală?                                                                                   | 16     |
| ASIMETRICA                                                                                             | Ghidajele tăvii manuale sunt reglate conform lățimii hârtiei?                                                             | 16     |
|                                                                                                    | Ghidajele pentru originale sunt reglate conform lățimii hârtiei?                                                          | 16     |
|                                                                                                    | Blocul auxiliar al plăcii de control este atașat la tavă? (La utilizarea SRA3)                                            | 16     |
|                                                                                                    | Scanați originale de diferite lățimi? (Într-un alimentator automat de documente cu o singură trecere cu inversare (RSPF)) | 16     |
| APAR LINII PE IMAGINE                                                                                  | Zonele de scanare de pe geamul pentru documente sau de pe alimentatorul automat de documente sunt murdare?                | 17     |
|                                                                                                    | Rola de alimentare a tăvii manuale este murdară?                                                                          | 17     |
|                                                                                                    | Ați curățat corotronul principal (MC) al cilindrului fotoconductor?                                                       | 17     |
|                                                                                                    | Ați curățat corotronul PT al curele de transfer principale?                                                               | 17     |
|                                                                                                    | Ați curățat unitatea laser?                                                                                               | 17     |
|                                                                                                    | Ați executat Reduce Dungile Negre pentru setarea de sistem?                                                               | 17     |
| PE DOCUMENTELE TIPĂRITE                                                                                | Utilizați hârtie care nu respectă specificațiile?                                                                         | 17     |
| APAR PETE                                                                                              | Tipăriți pe hârtie pre-perforată?                                                                                         | 17     |
|                                                                                                    | Este afișat un mesaj care indică necesitatea unei operațiuni de întreținere?                                              | 17     |
|                                                                                                    | Scoateți hârtia și întoarceți partea de deschidere. Utilizarea unui alt tip de<br>hârtie poate ameliora problema.         | 17     |
| ATUNCI CÂND TIPĂRIȚI PE HÂRTIE<br>GROASĂ, REZULTATUL TIPĂRIRII ESTE<br>MURDAR ÎNCEPÂND CU PAGINA A 2-A | Ați setat corect tipul hârtiei?                                                                                           | 18     |
| NU ȘTIU CUM SĂ MODIFIC TAVA DE IEȘIRE                                                                  | Ați schimbat tava de ieșire?                                                                                              | 18     |
| O PARTE A IMAGINII ESTE TĂIATĂ                                                                         | A fost setată dimensiunea corectă a hârtiei?                                                                              | 18     |
|                                                                                                    | Originalul a fost plasat în poziția corectă?                                                                              | 18     |
| TIPĂRIREA SE REALIZEAZĂ PE<br>FAȚA GREȘITĂ A HÂRTIEI                                                   | Hârtia este încărcată cu fața de tipărire în direcția corectă?                                                            | 19     |
| PE HÂRTIA SPECIFICATĂ NU SE<br>TIPĂREȘTE O COPERTĂ SAU O INSERȚIE                                      | Ați setat corect tipul hârtiei?                                                                                           | 19     |

| ? Problemă                                                                                     | ✓De verificat                                                                                                    | Pagina |
|------------------------------------------------------------------------------------------------|----------------------------------------------------------------------------------------------------|--------|
| DISPOZITIVUL USB CONECTAT NU<br>POATE FI UTILIZAT                                              | Dispozitivul USB este compatibil cu echipamentul?                                                                                | 19     |
|                                                                                                | Dispozitivul USB conectat este recunoscut în mod corect?                                                                         | 19     |
|                                                                                                | Memoria USB este formatată ca FAT32 sau NTFS?                                                                                    | 19     |
|                                                                                                | Utilizați un dispozitiv de memorie USB cu capacitatea mai mare de 32 GB?                                                         | 19     |
| FINISORUL/FINISORUL CU<br>CAPSARE NU FUNCȚIONEAZĂ                                              | Este afișat un mesaj care indică faptul că trebuie să îndepărtați hârtia<br>din capsator?                                        | 20     |
|                                                                                                | Funcțiile au fost dezactivate de administrator?                                                                                  | 20     |
| NU SE REALIZEAZĂ CAPSAREA<br>(INCLUSIV CAPSAREA TIP                                            | Este afișat un mesaj prin care vi se solicită să verificați unitatea de capsare?                                                 | 20     |
| BROŞURĂ)                                                                                       | Este afișat un mesaj prin care vi se solicită să adăugați capse?                                                                 | 20     |
|                                                                                                | Sunt amestecate coli cu lățimi diferite?                                                                                         | 20     |
|                                                                                                | Numărul colilor introduse depășește numărul colilor care pot fi capsate?                                                         | 20     |
|                                                                                                | În activitatea de tipărire este inclusă hârtie cu o dimensiune care nu poate fi capsată?                                         | 20     |
|                                                                                                | Tipul hârtiei pentru tava selectată în driverul de imprimantă este setat la<br>un tip care nu poate fi capsat?                   | 20     |
| NU SE REALIZEAZĂ PERFORAREA                                                                    | Este afișat un mesaj prin care vi se solicită să verificați modulul de perforare?                                                | 21     |
|                                                                                                | Sunt amestecate coli cu dimensiuni diferite?                                                                                     | 21     |
|                                                                                                | În activitatea de tipărire este inclusă hârtie cu o dimensiune care nu poate fi perforată?                                       | 21     |
|                                                                                                | Tava selectată în driverul imprimantei este setată la un tip de hârtie care nu poate fi perforată?                               | 21     |
| POZIȚIA DE CAPSARE SAU POZIȚIA                                                                 | Poziția de capsare este setată corect?                                                                                           | 21     |
| DE PERFORARE ESTE INCORECTÀ                                                                    | Pozițiile de perforare sunt setate corect?                                                                                       | 21     |
| NU SE EFECTUEAZĂ ÎNDOIREA                                                                      | A activat administratorul setarea [Dezactivare utilizare duplex]?                                                                | 21     |
|                                                                                                | Folosiți hârtie cu față și verso specifice?                                                                                      | 21     |
| POZIȚIA DE PLIERE NU ESTE<br>CORECTĂ                                                           | Originalul este poziționat corect cu fața în sus sau cu fața în jos?                                                             | 22     |
| IMAGINILE DE PREVIZUALIZARE<br>SAU MINIATURILE NU APAR                                         | Există mai multe activități care așteaptă să fie executate?                                                                      | 22     |
| IMAGINEA DE PE PANOUL TACTIL<br>ESTE DIFICIL DE DISTINS                                        | Luminozitatea este reglată în mod corect?                                                                                        | 22     |
| AȚI FOST DECONECTAT AUTOMAT<br>FĂRĂ SĂ DORITI ACEST LUCRU                                      | S-a activat funcția ștergere automată?                                                                                           | 22     |
| NU ȘTIU UNDE SE POATE SETA<br>ADRESA IP                                                        | Adresa IP este setată în Setări de rețea, în Modul setări.                                                                       | 23     |
| NU ȘTIU CUM SĂ MODIFIC<br>CULOAREA DE FUNDAL A<br>ECRANULUI PRINCIPAL                          | Puteți modifica culoarea de fundal în "Setare model afişare echipament".                                                         | 23     |
| NU ȘTIU CUM SĂ ADAUG O<br>SCURTĂTURĂ SAU CUM SĂ<br>ȘTERG O SCURTĂTURĂ DIN<br>ECRANUL PRINCIPAL | Puteți modifica o scurtătură în "Editeaza Acasa".                                                                                | 23     |
| NU ȘTIU CUM SĂ READUC<br>SETAREA DE TEXT MARE LA<br>STAREA ORIGINALĂ                           | Modul de text mare este activat în ecranul principal?                                                                            | 23     |
| NU ȘTIU CUM SĂ SETEZ ORA LA<br>CARE ECHIPAMENTUL INTRĂ ÎN<br>MODUL DE ECONOMISIRE<br>ENERGIE   | Setați ora la care echipamentul intră în modul de economisire energie din Setările de economisire energie ale modului de setări. | 24     |
| AM UITAT PAROLA CONTULUI DE<br>ADMINISTRATOR                                                   | Parola contului de administrator a fost modificată față de parola implicită din fabrică?                                         | 24     |
| NU ȘTIU PE CINE SĂ CONTACTEZ<br>PENTRU ÎNTREȚINERE ȘI SERVICE                                  | Vă rugăm să verificați informațiile privind asistența pentru clienți.                                                            | 24     |

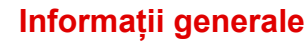

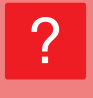

### NU POT FOLOSI O ANUMITĂ FUNCȚIE SAU UN ANUMIT DISPOZITIV PERIFERIC

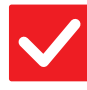

### De verificat

### Soluție

Funcțiile au fost dezactivate de administrator?

Consultați administratorul. Este posibil ca anumite funcții să fi fost dezactivate din modul setare. Atunci când autentificarea utilizatorilor este activată, funcțiile pe care le puteți utiliza ar putea fi restricționate în funcție de drepturile de utilizator.

### **NU ȘTIU CUM SĂ VERIFIC NUMĂRUL TOTAL DE PAGINI FOLOSITE**

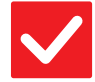

## De verificat

| Țineți apăsată tasta [Ecran principal].   | Atunci când țineți apăsată tasta [Ecran principal], apare un mesaj care indică<br>numărul total al paginilor folosite și nivelul tonerului. |
|-------------------------------------------|----------------------------------------------------------------------------------------------------|
| Puteți verifica starea modului de setări. | [Contor total] apare în [Stare] al modului de setări. Puteți verifica numărul total al<br>paginilor folosite din acest element.             |

### PANOUL DE OPERARE NU POATE FI UTILIZAT

| <b>De verificat</b>                                                          | ! Soluție                                                                                                    |
|------------------------------------------------------------------------------|----------------------------------------------------------------------------------------------------|
| Indicatorul de alimentare principal este aprins?                             | Dacă indicatorul de alimentare principal nu este aprins, porniți alimentarea<br>echipamentului.<br>Asigurați-vă că ați introdus corect cablul de alimentare în priză și acționați<br>întrerupătorul principal în poziția " 1".                                                               |
| Ați pornit echipamentul recent?                                              | Așteptați apariția unui mesaj care indică faptul că echipamentul este pregătit.<br>După apăsarea butonului [Alimentare], echipamentul are nevoie de timp pentru a<br>finaliza operația de încălzire. În această perioadă se pot selecta funcții, dar nu se<br>poate derula nicio activitate. |
| Butonul [Mod "economie de energie"]<br>clipește?                             | Modul Oprire automată a fost activat. Pentru a readuce echipamentul în modul de<br>funcționare normală, apăsați butonul [Mod "economie de energie"]. Pentru<br>informații suplimentare, consultați "Manual de utilizare".                                                                    |
| Există un capac deschis sau un<br>dispozitiv deconectat de la<br>echipament? | Citiți mesajul și întreprindeți acțiunea corespunzătoare.<br>Dacă există un capac deschis sau un dispozitiv deconectat de la echipament, se<br>va fi afişa un mesaj de eroare.                                                                                                    |

| <b>De verificat</b>                                                                                                   | ! Soluție                                                                                                    |
|----------------------------------------------------------------------------------------------------|----------------------------------------------------------------------------------------------------|
| Conectarea a eșuat de trei ori la rând?                                                                               | <ul> <li>■ După reluarea funcționării, conectați-vă folosind datele de utilizator corecte.<br/>Atunci când opțiunea [O atenționare când conectarea eşuează] este activată în<br/>modul setare, iar conectarea eşuează de trei ori la rând, se va afişa un mesaj de<br/>avertisment şi funcționarea va fi întreruptă timp de 5 minute.<br/>(Dacă nu cunoaşteți datele de utilizator, contactați administratorul.)</li> <li>⇒ "Setari (administrator)" → [Setări de sistem] → [Setari autentificare] → [Setări<br/>implicite] → [O atenționare când conectarea eşuează]</li> </ul>                                                                                                    |
| Este afișat un mesaj care indică faptul<br>că a eșuat conectarea automată?                                            | Consultați administratorul.<br>Conectarea automată a eşuat din cauza unei probleme în rețea sau a altor<br>cauze. Dacă dvs. sunteți administratorul, apăsați tasta [Parolă administrator],<br>conectați-vă ca administrator și schimbați temporar setările de conectare<br>automată din modul setare. (Restaurați setările schimbate la starea inițială după<br>rezolvarea problemelor.)                                                                                                    |
| Pe panoul tactil este afişat mesajul<br>"Sunați la service. Cod:xx-xx*"?<br>*xx-xx va fi înlocuit cu litere și cifre. | <ul> <li>Opriți și reporniți echipamentul.</li> <li>Asigurați-vă că fondul afișajului stării de activitate din colțul din dreapta sus al ecranului tactil este gri și apăsați butonul [Alimentare], iar apoi treceți întrerupătorul de alimentare principal în poziția " ()". Aşteptați cel puțin 10 secunde, apoi treceți întrerupătorul de alimentare principal în poziția " )".</li> <li>Dacă mesajul apare din nou după pornirea și oprirea echipamentului de câteva ori de la butonul [Alimentare] și de la întrerupătorul de alimentare principal, ar putea exista o defecțiune care necesită service. În această situație, întrerupeți utilizarea echipamentului, scoateți-l din priză și contactați dealerul sau cel mai apropiat departament de service SHARP, comunicați codul de eroare afișat.)</li> </ul> |

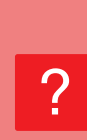

### SENZORUL DE MIŞCARE NU RĂSPUNDE CORECT (MX-2651/MX-3051/MX-3551/MX-4051/ MX-5051/MX-6051)

| V De verificat                                               | ! Soluție                                                                                                    |
|--------------------------------------------------------------|----------------------------------------------------------------------------------------------------|
| Senzorul de mişcare este dezactivat?                         | <ul> <li>Selectați [Mod Senzor de Miscare] în "Setări (administrator)" - [Setări de sistem]         → [Economisire energie] → [Setari Eco] → [Mod alimentare cu energie Sleep]         sau "Setări (administrator)" - [Setari initiale de instalare] → [Mod alimentare cu         energie Sleep].</li> <li>Din "Setari (administrator)" - [Setări de sistem] → [Economisire energie] →         [Setari Eco] → [Mod alimentare cu energie Sleep], selectați [Mod Senzor de         Miscare].</li> </ul>                                                        |
| În locul sau în mediul de instalare<br>există vreo problemă? | <ul> <li>Verificați locul și mediul de instalare.<br/>Este posibil ca senzorul de mișcare să nu funcționeze corect în condițiile de mai<br/>jos.</li> <li>Un obiect se află în fața senzorului de mișcare</li> <li>Există zgârieturi sau murdărie pe capacul senzorului de mișcare</li> <li>Senzorul de mișcare este expus direct la razele solare sau la un flux de aer</li> <li>Senzorul de mișcare este avariat</li> <li>Există în apropiere o sursă de căldură precum un încălzitor</li> <li>Un obiect se deplasează în intervalul de detecție</li> </ul> |

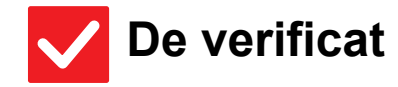

Soluție

Intervalul de detectare este setat corect?

Ajustaţi intervalul de detectare.

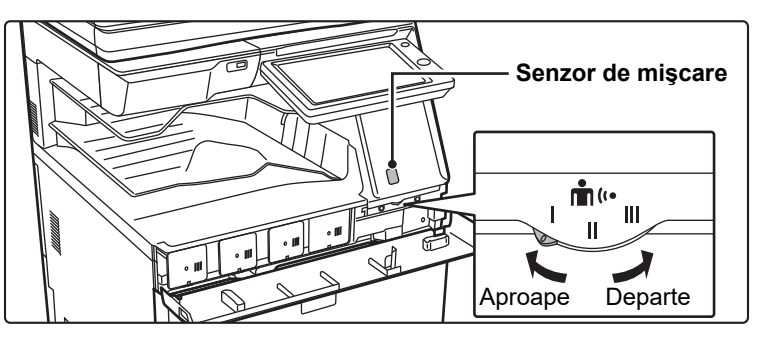

### **TIPĂRIREA NU ESTE POSIBILĂ SAU SE** OPREȘTE ÎN TIMPUL UNEI OPERAȚIUNI

| <b>De verificat</b>                                                                                                    | I Soluție                                                                                                    |
|----------------------------------------------------------------------------------------------------|----------------------------------------------------------------------------------------------------|
| S-a terminat hârtia dintr-o tavă?                                                                                                    | Adăugați hârtie conform instrucțiunilor din mesajul afişat pe panoul tactil.                                                                                                    |
| Echipamentul a rămas fără toner?                                                                                                    | <ul> <li>Schimbați cartușul de toner.</li> <li><u>Întreținere (pagina 6)</u></li> </ul>                                                                                                    |
| A survenit o alimentare incorectă cu<br>hârtie?                                                                                                    | Eliminați hârtia alimentată incorect conform instrucțiunilor din mesajul afișat pe panoul tactil.                                                                                                    |
| Tava de ieșire este plină?                                                                                                    | Scoateți copiile din tavă și reluați tipărirea.<br>Când tava de ieșire se umple, se activează un detector, iar tipărirea este oprită.                                                                                                    |
| Containerul de colectare a tonerului rezidual este plin?                                                                                             | Schimbaţi containerul de colectare a tonerului rezidual conform instrucţiunilor din<br>mesajul afişat pe panoul tactil.                                                                                                    |
| Există restricții cu privire la tăvile care<br>pot fi utilizate în fiecare mod (copiere,<br>tipărire, transmitere imagine și<br>memorare documente)? | Verificați setările din [Setări tavă hârtie] pentru a controla dacă sunt bifate casetele de validare corespunzătoare fiecărui mod ([Job de alimentare aprobat]). Funcțiile care nu sunt bifate nu pot fi utilizate pentru tipărirea din tava respectivă. ⇒ "Setari" → [Setări de sistem] → [Setări generale] → [Setari pentru Hartie] → [Setări tavă hârtie] → [Inregistrare tavă] → [Job de alimentare aprobat] |

### **? NU ȘTIU CUM SĂ INTERZIC TIPĂRIREA COLOR**

| <b>De verificat</b>                                                                                                    | ! Soluție                                                                                                    |
|----------------------------------------------------------------------------------------------------|----------------------------------------------------------------------------------------------------|
| Puteți interzice tipărirea color din<br>Control utilizator.                                                                                                    | <ul> <li>Atunci când autentificarea utilizatorilor este activată, puteți interzice tipărirea color pentru anumiți utilizatori.</li> <li>⇒ "Setari (administrator)" → [Control utilizator] → [Setari utilizator] → [Listă utilizatori].</li> <li>⇒ "Setari (administrator)" → [Control utilizator] → [Acces setari de control] → [Setare Limita de Pagina a Echipamentului].</li> </ul>                                                        |
| Pentru modul de copiere, puteți seta<br>copierea pe prioritate alb-negru.<br>Pentru modul de tipărire, puteți seta<br>tipărirea pe prioritate alb-negru în<br>setările driverului imprimantei. | <ul> <li>■ Deşi aceasta nu interzice copierea color, puteţi seta modul color pe prioritate<br/>alb-negru ca metodă de reducere a numărului de pagini color tipărite.<br/>Copiere</li> <li>⇒ Setaţi "Setari (administrator)" → [Setări de sistem] → [Setări copie] → [Setarile<br/>iniţiale ale stării] → [Mod culoare] pe [Alb/neg.]<br/>Se tipăreşte</li> <li>⇒ Selectaţi [Gamă gri] în fila[Principal] a driverului imprimantei.</li> </ul> |

### **DIMENSIUNEA ORIGINALULUI NU ESTE SELECTATĂ AUTOMAT SAU ESTE SELECTATĂ O DIMENSIUNE INCORECTĂ**

| <b>De verificat</b>                                                                                                    | ! Soluție                                                                                                    |
|----------------------------------------------------------------------------------------------------|----------------------------------------------------------------------------------------------------|
| Originalul este încrețit sau îndoit?                                                                                       | Neteziți originalul.<br>Dimensiunea corectă a originalului nu poate fi detectată dacă acesta este încrețit sau îndoit.                                                                                                    |
| Ați introdus un original mai mic decât<br>dimensiunea A5 (5-1/2" x 8-1/2")?                                                | Introduceți manual dimensiunea originalului.<br>Originalele cu dimensiuni mai mici decât A5 (5-1/2" x 8-1/2") nu pot fi detectate.<br>Când scanați un original mai mic pe geamul pentru documente, este recomandat<br>să puneți deasupra originalului o coală de hârtie goală (A4 (8-1/2" x 11"), B5<br>(8-1/2" x 11"R) etc.) de aceeași dimensiune cu coala pe care doriți să imprimați. |
| Un original cu dimensiunea A5 (5-1/2" × 8-1/2")<br>este setat la tip vedere (dimensiune A5R)?                              | Dacă un original cu dimensiunea A5 (5-1/2" × 8-1/2") este setat la tip vedere<br>(dimensiune A5R), acesta nu este detectat automat.                                                                                                    |
| Ați schimbat tava de ieșire?<br>(MX-3071/MX-3071S/MX-3571/MX-3571S/MX-4071/<br>MX-4071S/MX-5071/MX-5071S/MX-6071/MX-6071S) | Atunci când copiați, puteți selecta tava de ieșire în modul normal. Apăsați scurt<br>[leşire] în ecranul principal al modului normal. Puteți seta tava de ieșire din ecrane.                                                                                                    |

### DIMENSIUNEA AFIŞATĂ A HÂRTIEI DIN TAVA MANUALĂ ESTE INCORECTĂ

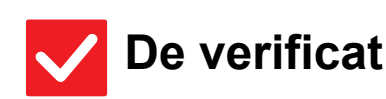

Soluție

Ghidajele tăvii manuale corespund lățimii hârtiei alimentate? Reglaţi ghidajele tăvii de bypass în funcţie de lăţimea hârtiei. Atunci când alimentaţi cu hârtie tava manuală, asiguraţi-vă că aţi tras în afară ghidajul extensibil pentru a permite detectarea corectă a dimensiunii hârtiei.

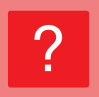

### ALIMENTAREA CU ORIGINALUL NU SE REALIZEAZĂ CORECT (ALIMENTATOR AUTOMAT CU DOCUMENTE)

| <b>De verificat</b>                                                                                                    | ! Soluție                                                                                                    |
|----------------------------------------------------------------------------------------------------|----------------------------------------------------------------------------------------------------|
| Este prea multă hârtie în tava<br>alimentatorului de documente?                                                            | <ul> <li>Asigurați-vă că teancul de hârtie din tavă nu depăşeşte linia indicatorului.</li> <li><u>Aşezarea originalului și alimentarea cu hârtie (pagina 5)</u></li> </ul>                                                         |
| Este originalul de format lung?                                                                                            | Atunci când utilizați alimentatorul automat de documente pentru a scana un<br>original lung, setați dimensiunea de scanare la [Format lung].<br>(Rețineți că originalele lungi nu pot fi copiate cu ajutorul funcției de copiere.) |
| Originalul este pe hârtie subțire?                                                                                         | Utilizați geamul pentru documente pentru a scana originalul.<br>Dacă trebuie să utilizați alimentatorul automat de documente, utilizați [Mod scan.<br>lent] din [Altele] pentru a scana originalul.                                |
| Rola de alimentare este murdară?<br>(Într-un alimentator automat de documente<br>cu o singură trecere cu inversare (RSPF)) | <ul> <li>Curățați suprafața rolei de alimentare cu hârtie.</li> <li><u>Întreținere (pagina 6)</u></li> </ul>                                                                                                    |

### **? ALIMENTĂRI INCORECTE CU HÂRTIE**

| <b>De verificat</b>                                              | ! Soluție                                                                                                    |
|------------------------------------------------------------------|----------------------------------------------------------------------------------------------------|
| În echipament a rămas o coală de<br>hârtie ruptă?                | Urmați instrucțiunile de pe panoul tactil pentru a scoate toată hârtia.                                                                                                    |
| Este prea multă hârtie în tavă?                                  | <ul> <li>Reamplasaţi hârtia. Nu încărcaţi mai multe foi decât numărul maxim permis şi nu depăşiţi linia indicatoare.</li> <li><u>Aşezarea originalului şi alimentarea cu hârtie (pagina 5)</u></li> </ul>                                                                                                    |
| Se alimentează mai multe coli în<br>același timp?                | Răsfoiți topul de hârtie înainte de alimentare.                                                                                                    |
| Utilizați hârtie care nu respectă<br>specificațiile?             | <ul> <li>Utilizați hârtie recomandată de SHARP.</li> <li>Utilizarea hârtiei destinate altor modele sau a hârtiei speciale care nu este recomandată pentru utilizarea pe acest echipament poate duce la apariția unor blocaje, încrețituri sau pete.</li> <li>⇒ - "CONSUMABILE" în Ghid de Start</li> <li>Pentru informații privind hârtia interzisă sau nerecomandată, consultați Manual de utilizare.</li> </ul> |
| Ghidajele tăvii manuale sunt reglate<br>conform lățimii hârtiei? | <ul> <li>Reglați ghidajele tăvii manuale conform lățimii hârtiei.</li> <li><u>Așezarea originalului și alimentarea cu hârtie (pagina 5)</u></li> </ul>                                                                                                    |
| Ghidajul extensibil al tăvii manuale<br>este scos afară?         | <ul> <li>Atunci când alimentați cu hârtie de dimensiuni mari, trageți afară ghidajul extensibil.</li> <li><u>Așezarea originalului și alimentarea cu hârtie (pagina 5)</u></li> </ul>                                                                                                    |
| Rola de alimentare a tăvii manuale<br>este murdară?              | <ul> <li>Curățați suprafața rolei de alimentare a tăvii manuale.</li> <li><u>Întreținere (pagina 6)</u></li> </ul>                                                                                                    |
| Ați alimentat cu hârtie de dimensiune<br>A5 (5-1/2" x 8-1/2")?   | Atunci când alimentați cu hârtie de dimensiune A5 (5-1/2" x 8-1/2"), poziționați<br>hârtia pe orizontală (A5R (5-1/2" x 8-1/2"R)). (Cu excepția tăvii 1 și a tăvii manuale)                                                                                                    |
| Este specificată dimensiunea hârtiei?                            | <ul> <li>■ Dacă utilizați o dimensiune specială, specificați dimensiunea hârtiei.</li> <li>Dacă dimensiunea hârtiei încărcate într-o tavă s-a schimbat, verificați setarea pentru dimensiunea hârtiei.</li> <li>⇒ "Setari" → [Setări de sistem] → [Setări generale] → [Setari pentru Hartie] → [Setări tavă hârtie] → [Inregistrare tavă]</li> </ul>                                                              |

| <b>De verificat</b>                                                                                                  | ! Soluție                                                                                                    |
|----------------------------------------------------------------------------------------------------|----------------------------------------------------------------------------------------------------|
| Ați introdus hârtie în tavă?                                                                                         | Atunci când adăugați hârtie, scoateți hârtia rămasă în tava manuală, amestecați-o<br>cu hârtia pe care doriți să o adăugați și reîncărcați întregul teanc de hârtie.<br>Dacă adăugați hârtie fără a scoate hârtia rămasă, hârtia se poate bloca.<br>Nu adăugați hârtie în altă tavă decât cea manuală. |
| Folosiți hârtie perforată?                                                                                           | ■ Când folosești hârtie perforată, setați tipul de hârtie la hârtie perforată.<br>⇒ "Setari" → [Setări de sistem] → [Setări generale] → [Setari pentru Hartie] →<br>[Setări tavă hârtie] → [Inregistrare tavă]                                                                                         |
| Folosiți foi cu etichete care nu pot fi<br>folosite?                                                                 | Etichete fără o foaie de purtător poate lipi de suprafaţa de transfer şi a provoca o<br>alimentare greşită.                                                                                                    |
| Scoateți hârtia și întoarceți partea de<br>deschidere. Utilizarea unui alt tip de<br>hârtie poate ameliora problema. | <ul> <li>Acest lucru poate împiedica încrețirea hârtiei.</li> <li><u>Așezarea originalului și alimentarea cu hârtie (pagina 5)</u></li> </ul>                                                                                                    |
| Ați încărcat un plic?                                                                                                | <ul> <li>Nu încărcați plicuri decât în tava 1 și tava manuală.</li> <li>Când încărcați plicuri în tava 1, nu depășiți linia indicatoare.</li> <li>Setați tipul de hârtie la "Plic" iar pentru dimensiunea hârtiei, specificați dimensiunea hârtiei pe care ați setat-o.</li> </ul>                     |

### **NU SE REALIZEAZĂ ALIMENTAREA CU HÂRTIE DIN TAVA CU HÂRTIE**

| De verificat                                                                                                    | ! Soluție                                                                                                    |
|----------------------------------------------------------------------------------------------------|----------------------------------------------------------------------------------------------------|
| Hârtia este poziționată corect în tava<br>de hârtie?                                                                | <ul> <li>Setați ghidajele în funcție de dimensiunea hârtiei.</li> <li>Reamplasați hârtia. Nu încărcați mai multe foi decât numărul maxim permis și nu depăşiţi linia indicatoare.</li> <li><u>Așezarea originalului și alimentarea cu hârtie (pagina 5)</u></li> </ul>                                                                                                    |
| Tava a fost interzisă în anumite<br>moduri (copiere, tipărire, fax,<br>transmitere imagini, memorare<br>documente)? | Verificați setările din [Setări tavă hârtie] pentru a controla dacă sunt bifate casetele de validare corespunzătoare fiecărui mod ([Job de alimentare aprobat]). Funcțiile care nu sunt bifate nu pot fi utilizate pentru tipărirea din tava respectivă.<br>⇒ În "Setari" selectați [Setări de sistem] → [Setări generale] → [Setari pentru Hartie] → [Setări tavă hârtie] → [Inregistrare tavă] → [Job de alimentare aprobat] |

**NU ȘTIU CUM SĂ MODIFIC DIMENSIUNEA HÂRTIEI** 

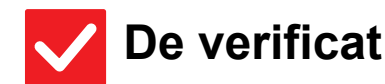

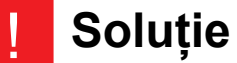

| Din setările tăvii, setați dimensiunea | Tasta "Setari Tava" se regăsește pe ecranul principal.                                |
|----------------------------------------|---------------------------------------------------------------------------------------|
| hârtiei folosite în fiecare tavă.      | Atingeți scurt această tastă pentru a afișa ecranul de setări ale tăvii.              |
|                                        | Atingeți scurt tava pentru care doriți să modificați dimensiunea hârtiei, selectați   |
|                                        | tipul de hârtie, apoi atingeți scurt fila [Dimensiune]. Selectați dimensiunea hârtiei |
|                                        | și atingeți scurt tasta [OK].                                                         |
|                                        | Dacă în tava manuală ați încărcat hârtie cu o dimensiune specială, atingeți scurt     |
|                                        | tasta [Introducere directă] după ce ați atins scurt fila [Dimensiune], introduceți    |
|                                        | manual dimensiunea hârtiei și atingeți scurt tasta [OK].                              |

### REZULTATUL ESTE FOARTE ÎNDOIT ŞI NEUNIFORM

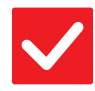

### De verificat

### Soluție

Scoateți hârtia și întoarceți partea de deschidere. Utilizarea unui alt tip de hârtie poate ameliora problema. Acest lucru poate împiedica încrețirea hârtiei.
 <u>Așezarea originalului și alimentarea cu hârtie (pagina 5)</u>

### **? IMAGINEA DE PE HÂRTIE ESTE ASIMETRICĂ**

| <b>De verificat</b>                                                                                                    | ! Soluție                                                                                                    |
|----------------------------------------------------------------------------------------------------|----------------------------------------------------------------------------------------------------|
| Este prea multă hârtie în tava<br>manuală?                                                                                         | Reamplasaţi hârtia. Nu încărcaţi mai multe foi decât numărul maxim permis şi nu<br>depăşiţi linia indicatoare.<br>Numărul maxim de coli variază în funcție de setarea pentru tipul de hârtie.                                                                                                    |
| Ghidajele tăvii manuale sunt reglate<br>conform lățimii hârtiei?                                                                   | Ajustaţi ghidajele tăvii manuale la lăţimea hârtiei, astfel încât acestea să intre<br>uşor în contact cu marginile hârtiei.                                                                                                    |
| Ghidajele pentru originale sunt<br>reglate conform lățimii hârtiei?                                                                | Reglați ghidajele pentru originale conform lățimii hârtiei.                                                                                                    |
| Blocul auxiliar al plăcii de control este<br>atașat la tavă? (La utilizarea SRA3)                                                  | Ataşaţi blocul auxiliar al plăcii de control.                                                                                                    |
| Scanați originale de diferite lățimi?<br>(Într-un alimentator automat de<br>documente cu o singură trecere cu<br>inversare (RSPF)) | <ul> <li>Dacă imaginea tipărită este asimetrică atunci când scanați originale cu lățimi diferit, deschideți capacul alimentatorului de documente, modificați poziția comutatorului și așezați originalele.</li> <li>Poziția A a comutatorului este pentru scanare normală. Poziția B este pentru scanarea originalelor mixte.</li> <li>Readuceți comutatorul în poziția A după ce ați încheiat scanarea originalelor mixte.</li> </ul> |

### **?** APAR LINII PE IMAGINE

| <b>De verificat</b>                                                                                                 | ! Soluție                                                                                                    |
|----------------------------------------------------------------------------------------------------|----------------------------------------------------------------------------------------------------|
| Zonele de scanare de pe geamul<br>pentru documente sau de pe<br>alimentatorul automat de documente<br>sunt murdare? | <ul> <li>Curăţaţi zonele de scanare de pe geamul pentru documente sau de pe<br/>alimentatorul automat de documente.</li> <li><u>Întreţinere (pagina 6)</u></li> </ul>                                                                                                    |
| Rola de alimentare a tăvii manuale<br>este murdară?                                                                 | <ul> <li>Curățați suprafața rolei de alimentare a tăvii manuale.</li> <li><u>Întreținere (pagina 6)</u></li> </ul>                                                                                                    |
| Ați curățat corotronul principal (MC)<br>al cilindrului fotoconductor?                                              | <ul> <li>Curăţaţi corotronul principal (MC) al cilindrului fotoconductor. Pentru detalii<br/>privind curăţarea, consultaţi Manual de utilizare.</li> </ul>                                                                                                    |
| Ați curățat corotronul PT al curele de transfer principale?                                                         | Curățați corotronul PT al curele de transfer principale. Pentru detalii privind<br>curățarea, consultați Manual de utilizare.                                                                                                    |
| Ați curățat unitatea laser?                                                                                         | Curăţaţi unitatea laser. Pentru detalii privind curăţarea, consultaţi Manual de utilizare.                                                                                                    |
| Ați executat Reduce Dungile Negre pentru setarea de sistem?                                                         | ■ Executați în "Setări (administrator)" → [Setări de sistem] → [Reglarea calităţii imaginii] → [Ajustare cumulativa] → [Reduce Dungile Negre]. Pentru a detecta dungile negre, activați [Afiseaza mesaj de atentionare la detectare dungi negre.]. Pentru mai multe informații despre setare, consultați Manualul de utilizare. |

### **PE DOCUMENTELE TIPĂRITE APAR PETE**

| <b>De verificat</b>                                                                                                  | ! Soluție                                                                                                    |
|----------------------------------------------------------------------------------------------------|----------------------------------------------------------------------------------------------------|
| Utilizați hârtie care nu respectă<br>specificațiile?                                                                 | <ul> <li>Utilizați hârtie recomandată de SHARP.<br/>Utilizarea hârtiei destinate altor modele sau a hârtiei speciale care nu este<br/>recomandată pentru utilizarea pe acest echipament poate duce la apariția unor<br/>blocaje, încrețituri sau pete.<br/>⇒ - "CONSUMABILE" în Ghid de Start</li> <li>Încercați să setați tipul hârtiei la un tip care este puțin mai greu sau puțin mai ușor<br/>decât în mod normal. (Pentru hârtie normală, comutați hârtie normală 1 la hârtie<br/>normală 2 sau hârtie normală 2 la hârtie normală 1.) În funcție de tipul hârtiei,<br/>calitatea tipăririi se poate îmbunătăți. Pentru detalii, contactați distribuitorul sau<br/>cel mai apropiat departament de service SHARP.</li> </ul> |
| Tipăriți pe hârtie pre-perforată?                                                                                    | Aveți grijă ca imaginea să nu se suprapună peste orificii.<br>Dacă imaginile tipărite se suprapun peste orificii, pot apărea pete pe fața opusă a<br>hârtiei sau pe ambele fețe dacă tipăriți față-verso.                                                                                                    |
| Este afișat un mesaj care indică<br>necesitatea unei operațiuni de<br>întreținere?                                   | Contactați dealerul sau cel mai apropiat departament de service SHARP cât mai repede posibil.                                                                                                    |
| Scoateți hârtia și întoarceți partea de<br>deschidere. Utilizarea unui alt tip de<br>hârtie poate ameliora problema. | <ul> <li>Acest lucru poate împiedica încrețirea hârtiei.</li> <li><u>Aşezarea originalului și alimentarea cu hârtie (pagina 5)</u></li> </ul>                                                                                                    |

### ATUNCI CÂND TIPĂRIȚI PE HÂRTIE GROASĂ, REZULTATUL TIPĂRIRII ESTE MURDAR ÎNCEPÂND CU PAGINA A 2-A

| <b>De verificat</b>             | ! Soluție                                                                                                    |
|---------------------------------|----------------------------------------------------------------------------------------------------|
| Ați setat corect tipul hârtiei? | <ul> <li>Setaţi tipul de hârtie corect în cadrul setărilor pentru tavă. Asiguraţi-vă că nu survin următoarele situaţii:</li> <li>Atunci când folosii hârtie groasă, schimbaţi tipul hârtiei din setările tăvii pe Groasă. (Imaginea ar putea dispărea în urma frecării.)</li> <li>Se utilizează un alt tip de hârtie decât hârtia grea, dar în setările tăvii este selectată hârtia grea. (Acest lucru poate provoca încrețirea și alimentarea incorectă a hârtiei.)</li> <li>⇒ "Setari" → [Setări de sistem] → [Setări generale] → [Setari pentru Hartie] → [Setari Tava/ Setari Hartie] → [Setări tavă hârtie] → [Inregistrare tavă]</li> </ul> |

### **? NU ȘTIU CUM SĂ MODIFIC TAVA DE IEȘIRE**

| De verificat | ! | Soluție |
|--------------|---|---------|
|              |   |         |

Ați schimbat tava de ieșire?

| Atunci când copiați, puteți selecta tava de ieșire în modul normal. Apăsați scurt |
|-----------------------------------------------------------------------------------|
| [leşire] în ecranul principal al modului normal. Puteți seta tava de ieșire din   |
| ecrane.                                                                           |
|                                                                                   |

Atunci când tipăriți, puteți selecta tava de ieșire în driverul imprimantei. Faceți clic pe fila [Finisare] în driverul imprimantei și selectați tava de ieșire în [Tava iesire]. Tava de ieșire este fixă și nu poate fi modificată atunci când sunt selectate anumite setări de copiere sau de tipărire. Este posibil ca unele setări de copiere sau de tipărire să se șteargă atunci când schimbați tava de ieșire.

### **? O PARTE A IMAGINII ESTE TĂIATĂ**

| <b>De verificat</b>                             | ! Soluție                                                                                                    |
|-------------------------------------------------|----------------------------------------------------------------------------------------------------|
| A fost setată dimensiunea corectă a<br>hârtiei? | ■ Dacă utilizați o dimensiune specială, specificați dimensiunea hârtiei.<br>Dacă dimensiunea hârtiei încărcate într-o tavă s-a schimbat, verificați setarea<br>pentru dimensiunea hârtiei.<br>⇒ "Setari" → [Setări de sistem] → [Setări generale] → [Setari pentru Hartie] →<br>[Setări tavă hârtie] → [Inregistrare tavă] |
| Originalul a fost plasat în poziția<br>corectă? | <ul> <li>Dacă utilizați geamul pentru documente, asigurați-vă că ați plasat originalul în partea central-stângă pe geamul pentru documente.</li> <li><u>Aşezarea originalului și alimentarea cu hârtie (pagina 5)</u></li> </ul>                                                                                           |

### **TIPĂRIREA SE REALIZEAZĂ PE FAȚA GREȘITĂ** A HÂRTIEI

🗸 De verificat

Soluție

Hârtia este încărcată cu fața de tipărire în direcția corectă?

- Asigurați-vă că fața de tipărire a hârtiei este orientată în direcția corectă.
   Tăvile 1-4:
  - Introduceți hârtia cu fața de tipărire în sus.\*
  - Tava manuală, Tavă 5:
    - Introduceți hârtia cu fața de tipărire în jos.\*

\* Atunci când tipul hârtiei este "Pretipărit" sau "Antet", încărcați hârtia în direcția opusă. (Cu excepția situației în care este specificată opțiunea [Dezactivare Duplex] în modul setare (administrator).

Pentru mai multe informații cu privire la modul setare, consultați-vă administratorul.)

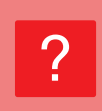

### PE HÂRTIA SPECIFICATĂ NU SE TIPĂREȘTE O COPERTĂ SAU O INSERȚIE

### De verificat

Soluție

Ați setat corect tipul hârtiei?

Setați tipul de hârtie adecvat pentru tava care conține hârtia specificată pentru copertă sau inserție. Dacă tipul hârtiei pentru copertă sau inserție nu este identic tipului hârtiei setat pentru tavă, alimentarea cu hârtie se va realiza din altă tavă. ⇒ "Setari" → [Setări de sistem] → [Setări generale] → [Setari pentru Hartie] → [Setări tavă hârtie] → [Inregistrare tavă]

### **DISPOZITIVUL USB CONECTAT NU POATE FI UTILIZAT**

| <b>De verificat</b>                                                         | ! Soluție                                                                                                    |
|-----------------------------------------------------------------------------|----------------------------------------------------------------------------------------------------|
| Dispozitivul USB este compatibil cu<br>echipamentul?                        | <ul> <li>Întrebați dealerul dacă dispozitivul este compatibil cu echipamentul.</li> <li>Nu se pot folosi dispozitive USB care nu sunt compatibile cu echipamentul.</li> </ul>                                        |
| Dispozitivul USB conectat este<br>recunoscut în mod corect?                 | Atunci când un dispozitiv USB este conectat la echipament și este recunoscut în<br>mod corect, va apărea o pictogramă(2) în partea de sus a panoului tactil. Dacă<br>dispozitivul nu este recunoscut, reconectați-l. |
| Memoria USB este formatată ca<br>FAT32 sau NTFS?                            | Verificați formatul de fișiere al dispozitivului de memorie USB.<br>Dacă memoria USB este formatată în alt mod decât FAT32 sau NTFS, utilizați un<br>computer pentru a schimba formatarea fie la FAT32, fie la NTFS. |
| Utilizați un dispozitiv de memorie USB<br>cu capacitatea mai mare de 32 GB? | ■ Utilizați dispozitive de memorie USB cu o capacitate de maximum 32 GB.                                                                                                    |

## FINISORUL/FINISORUL CU CAPSARE NU FUNCȚIONEAZĂ

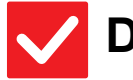

### De verificat

### Soluție

Este afișat un mesaj care indică faptul că trebuie să îndepărtați hârtia din capsator? ■ Îndepărtați toate colile de hârtie rămase în capsator.

Funcțiile au fost dezactivate de administrator?

Consultați administratorul. Este posibil ca anumite funcții să fi fost dezactivate din modul setare.

### **NU SE REALIZEAZĂ CAPSAREA (INCLUSIV CAPSAREA TIP BROȘURĂ)**

| <b>De verificat</b>                                                                                               | ! Soluție                                                                                                    |
|----------------------------------------------------------------------------------------------------|----------------------------------------------------------------------------------------------------|
| Este afișat un mesaj prin care vi se<br>solicită să verificați unitatea de<br>capsare?                            | <ul> <li>Îndepărtați capsele blocate.</li> <li><u>Întreținere (pagina 6)</u></li> </ul>                                                                                                    |
| Este afișat un mesaj prin care vi se<br>solicită să adăugați capse?                                               | <ul> <li>Schimbați cartușul de capse.</li> <li>Nu uitați să schimbați cutia de capse.</li> <li><u>Întreținere (pagina 6)</u></li> </ul>                                                                                                    |
| Sunt amestecate coli cu lățimi<br>diferite?                                                                       | <ul> <li>Pentru a capsa coli de dimensiuni diferite, utilizați hârtie cu aceeaşi lățime şi<br/>selectați setarea [Aceiaşi lățime].</li> <li>Capsarea nu se poate efectua atunci când sunt amestecate coli cu lățimi diferite.</li> <li>Atunci când copiați, selectați [Aceiaşi lățime] din [Dim. mixtă original] în [Altele].</li> </ul>                                                                                                    |
| Numărul colilor introduse depășește<br>numărul colilor care pot fi capsate?                                       | Pentru a afla care este numărul maxim de coli care pot fi capsate, consultați<br>secțiunea "SPECIFICAȚII" din Ghid de Start.                                                                                                    |
| În activitatea de tipărire este inclusă<br>hârtie cu o dimensiune care nu poate<br>fi capsată?                    | Pentru a afla care sunt dimensiunile de hârtie care pot fi capsate, consultați<br>secțiunea "SPECIFICAȚII" din Ghid de Start.                                                                                                    |
| Tipul hârtiei pentru tava selectată în<br>driverul de imprimantă este setat la<br>un tip care nu poate fi capsat? | <ul> <li>Trebuie să verificați tipurile de hârtie setate pe echipament și să selectați o tavă care este setată pe hârtie*, care poate fi utilizată pentru tipărirea cu capse. Faceți clic pe butonul [Stare tava alimentare] din fila [Sursa de hartie] din fereastra de proprietăți ale imprimantei și verificați setarea tipului de hârtie pentru fiecare tavă.</li> <li>*Capsarea nu este posibilă în cazul etichetelor, al hârtiei perforate, al hârtiei lucioase, al filmului transparent sau al plicurilor. În plus, dacă opțiunea "Dezactivare capsare" este selectată pentru tipul de utilizator, capsarea nu este posibilă.</li> </ul> |

### **? NU SE REALIZEAZĂ PERFORAREA**

| <b>De verificat</b>                                                                                      | ! Soluție                                                                                                    |
|----------------------------------------------------------------------------------------------------|----------------------------------------------------------------------------------------------------|
| Este afișat un mesaj prin care vi se<br>solicită să verificați modulul de<br>perforare?                  | <ul> <li>Înlăturați resturile provenite din perforare.</li> <li><u>Întreținere (pagina 6)</u></li> </ul>                                                                                                    |
| Sunt amestecate coli cu dimensiuni<br>diferite?                                                          | Perforarea nu se poate efectua atunci când sunt amestecate coli cu lăţimi diferite.<br>Pentru a perfora coli de dimensiuni diferite, utilizaţi hârtie cu aceeaşi lăţime şi<br>selectaţi setarea [Aceiaşi lăţime]. Atunci când copiaţi, selectaţi [Aceiaşi lăţime]<br>din [Dimensiune mixtă original] în [Altele].                                                                                                    |
| În activitatea de tipărire este inclusă<br>hârtie cu o dimensiune care nu poate<br>fi perforată?         | Pentru a afla care sunt dimensiunile de hârtie care pot fi perforate, consultaţi<br>secţiunea "SPECIFICAŢII" din Ghid de Start.                                                                                                    |
| Tava selectată în driverul imprimantei<br>este setată la un tip de hârtie care nu<br>poate fi perforată? | <ul> <li>Verificați setările echipamentului pentru tipul de hârtie și selectați o tavă care conține hârtie care poate fi utilizată pentru perforare*. Faceți clic pe butonul [Stare tava alimentare] din fila [Sursa de hartie] din fereastra de proprietăți ale imprimantei și verificați setarea tipului de hârtie pentru fiecare tavă.</li> <li>*Perforarea nu este posibilă în cazul etichetelor, al hârtiei perforate, al hârtiei lucioase, al filmului transparent și al plicurilor. În plus, dacă opțiunea "Dezactivare perforare" este selectată pentru tipul de utilizator, capsarea nu este posibilă.</li> </ul> |

### **POZIȚIA DE CAPSARE SAU POZIȚIA DE PERFORARE ESTE INCORECTĂ**

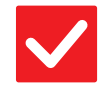

| De verificat |
|--------------|
|--------------|

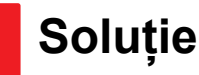

Poziția de capsare este setată corect?

Verificați poziția de capsare în "ECRANUL DE VIZUALIZARE".
 Verificați poziția de perforare în "ECRANUL DE VIZUALIZARE".

Pozițiile de perforare sunt setate corect?

### **NU SE EFECTUEAZĂ ÎNDOIREA**

| <b>De verificat</b>                                                  | I Soluție                                                                                                    |
|----------------------------------------------------------------------|----------------------------------------------------------------------------------------------------|
| A activat administratorul setarea<br>[Dezactivare utilizare duplex]? | <ul> <li>Funcția de îndoire nu poate fi utilizată dacă opțiunea [Dezactivare utilizare duplex] este activată în modul setare. Consultați administratorul.</li> <li>⇒ În "Setari (administrator)", [Setări de sistem] → [Setări generale] → [Setări de stare] → [Control echipament] → [Dezactivare utilizare duplex].</li> </ul> |
| Folosiți hârtie cu față și verso<br>specifice?                       | Funcția de îndoire nu poate fi folosită în cazul hârtiei pretipărite, al hârtiei cu antet<br>sau al oricărui tip de hârtie cu față și verso specifice.<br>Atunci când îndoiți coli, folosiți hârtie obișnuită, care nu are față și verso specifice.                                                                              |

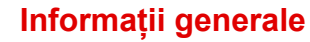

### POZIŢIA DE PLIERE NU ESTE CORECTĂ

 $\checkmark$ 

De verificat

Soluție

Originalul este poziționat corect cu fața în sus sau cu fața în jos?

Verificați orientarea pentru alimentarea originalului sau orientarea hârtiei de pliat și întreprindeți acțiunea corespunzătoare. Pentru informații suplimentare, consultați "Manual de utilizare".

### IMAGINILE DE PREVIZUALIZARE SAU MINIATURILE NU APAR

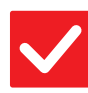

De verificat

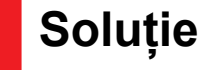

Aşteptaţi până când au fost executate o parte dintre activităţi.

### Există mai multe activități care așteaptă să fie executate?

### **IMAGINEA DE PE PANOUL TACTIL ESTE DIFICIL DE DISTINS**

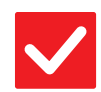

De verificat

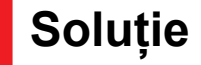

Luminozitatea este reglată în mod corect?

Atingeți scurt tasta [Ajustare Luminozitate] ( ) de pe ecranul principal pentru a ajusta luminozitatea.

## ?

### AȚI FOST DECONECTAT AUTOMAT FĂRĂ SĂ DORIȚI ACEST LUCRU

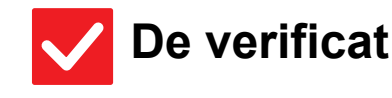

Soluție

S-a activat funcția ștergere automată?

Atunci când se utilizează autentificarea utilizatorilor, utilizatorul conectat în mod curent va fi deconectat automat dacă se activează funcția ștergere automată. Conectați-vă din nou. Dacă sunteți administrator, schimbați setarea pentru oră a funcției ștergere automată sau dezactivați funcția ștergere automată din [Setare stergere automată]. ⇒ "Setari (administrator)" → [Setări de sistem] → [Setări generale] → [Setări

mod de operare]  $\rightarrow$  [Setări de stare]  $\rightarrow$  [Setare stergere automată]

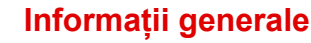

### ? NU ȘTIU UNDE SE POATE SETA ADRESA IP

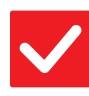

### De verificat

### Soluție

Adresa IP este setată în Setări de rețea, în Modul setări.

■ Pentru a seta o adresă IP permanentă, solicitați administratorului de rețea adresa IP alocată echipamentului și alte informații necesare pentru Setările de rețea.
⇒ "Setari (administrator)" → [Setări de sistem] → [Setări de rețea] → [Setări interfață]

### **NU ȘTIU CUM SĂ MODIFIC CULOAREA DE FUNDAL A ECRANULUI PRINCIPAL**

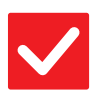

De verificat

Puteți modifica culoarea de fundal în "Setare model afişare echipament".

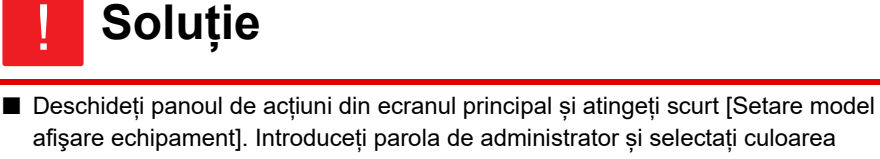

Descrideți panoul de acțiuni din ecranul principal și atingeți scurt [Setare model afişare echipament]. Introduceți parola de administrator și selectați culoarea dorită dintre modelele 1-5. Pentru mai multe informații, consultați "Manual de utilizare (Operarea panoului tactil)".

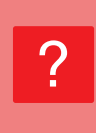

### NU ȘTIU CUM SĂ ADAUG O SCURTĂTURĂ SAU CUM SĂ ȘTERG O SCURTĂTURĂ DIN ECRANUL PRINCIPAL

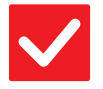

De verificat

Puteți modifica o scurtătură în

"Editeaza Acasa".

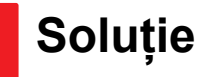

Deschideți panoul de acțiuni din ecranul principal şi atingeți scurt [Editeaza Acasa]. Introduceți parola de administrator, atingeți scurt locația dorită şi adăugați o scurtătură sau atingeți scurt o scurtătură şi ştergeți. Pentru mai multe informații, consultați "Manual de utilizare (Operarea panoului tactil)".

### NU ȘTIU CUM SĂ READUC SETAREA DE TEXT MARE LA STAREA ORIGINALĂ

V De v

### De verificat

Soluție

Modul de text mare este activat în ecranul principal?

Dacă pictograma pentru modul de text mare este activat. Atingeți scurt pictograma pentru modul de text mare pentru a o modifica în si anulați modul de text mare.

23

### **NU ȘTIU CUM SĂ SETEZ ORA LA CARE ECHIPAMENTUL INTRĂ ÎN MODUL DE ECONOMISIRE ENERGIE**

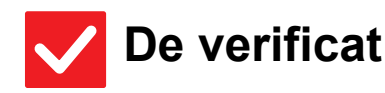

### at 🛛

### Soluție

Setați ora la care echipamentul intră în modul de economisire energie din Setările de economisire energie ale modului de setări. Setați ora la care echipamentul intră în modul de economisire energie din Setările de economisire energie ale modului de setări.

Setați ora la care echipamentul intră în Modul Preîncălzire.

- ⇒ "Setari (administrator)" → [Setări de sistem] → [Economisire energie] → [Setari Eco] → [Setare mod preincălzire]
- Setați ora la care are loc Oprirea automată
- $\Rightarrow$  "Setari (administrator)"  $\rightarrow$  [Setări de sistem]  $\rightarrow$  [Economisire energie]  $\rightarrow$  [Setari Eco]  $\rightarrow$  [Temporizator oprire automata]

## AM UITAT PAROLA CONTULUI DE ADMINISTRATOR

### De verificat

### Soluție

Parola contului de administrator a fost modificată față de parola implicită din fabrică? Contactați dealerul sau cel mai apropiat departament de service SHARP. Pentru a afla parola implicită din fabrică a administratorului, consultați secțiunea "PENTRU ADMINISTRATORUL ECHIPAMENTULUI" din Ghid de Start. Aveți grijă să nu uitați parola modificată.

### **NU ȘTIU PE CINE SĂ CONTACTEZ PENTRU** ÎNTREȚINERE ȘI SERVICE

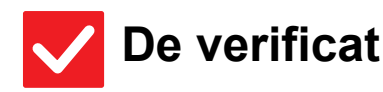

Soluție

Vă rugăm să verificați informațiile privind asistența pentru clienți.

Contactați dealerul sau cel mai apropiat departament de service SHARP.

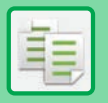

## LISTĂ DE VERIFICARE

#### Funcțiile au fost dezactivate de administrator?

Este posibil ca anumite funcții să fi fost dezactivate din modul setare. Atunci când autentificarea utilizatorilor este activată, funcțiile pe care le puteți utiliza ar putea fi restricționate în funcție de drepturile de utilizator. Consultați administratorul.

| ? Problemă                                                             | ✓De verificat                                                                                                    | Pagina |
|------------------------------------------------------------------------|----------------------------------------------------------------------------------------------------|--------|
| SELECTAREA AUTOMATĂ A<br>MODULUI DE CULOARE NU SE<br>EFECTUEAZĂ CORECT | Utilizați unul dintre următoarele tipuri de originale?                                                               | 25     |
| NU SE EFECTUEAZĂ COPIEREA<br>FAȚĂ-VERSO                                | Setarea pentru tipul de hârtie din tava selectată indică un tip care nu poate fi utilizat pentru copiere față-verso? | 26     |
|                                                                        | Utilizați o dimensiune specială sau un tip special de hârtie?                                                        | 26     |
|                                                                        | Copiați utilizând setări care nu permit copierea față-verso?                                                         | 26     |
| FUNCȚIA DE ROTIRE A COPIEI NU                                          | Ați selectat manual raportul de copiere?                                                                             | 26     |
| FUNCȚIONEAZA                                                           | Copiați utilizând setări care nu permit copierea cu rotire?                                                          | 26     |
|                                                                        | Funcția "Setare rotire original la copiere" este dezactivată în modul setare?                                        | 26     |
| FUNCȚIA DE MĂRIRE/MICȘORARE<br>NU FUNCȚIONEAZĂ                         | Setările pentru original, hârtie și raport sunt corecte?                                                             | 26     |
| IMAGINEA ESTE PREA DESCHISĂ                                            | Imaginea este prea deschisă?                                                                                         | 27     |
| ORI PREA INCHISA                                                       | Imaginea este prea închisă?                                                                                          | 27     |
|                                                                        | A fost selectat un mod de expunere corespunzător pentru tipul<br>originalului?                                       | 27     |
|                                                                        | Densitatea globală de copiere este prea luminoasă?                                                                   | 27     |
| CULORILE SUNT DEZACTIVATE                                              | Ați efectuat "Ajustare inregistrare"?                                                                                | 28     |
| O PARTE A IMAGINII ESTE TĂIATĂ                                         | A fost selectat un raport corect pentru dimensiunea originalului și dimensiunea hârtiei?                             | 28     |
|                                                                        | Utilizați un original cu dimensiunea exprimată în AB (inchi)?                                                        | 28     |
| COPIILE APAR GOALE                                                     | Originalul este poziționat corect cu fața în sus sau cu fața în jos?                                                 | 28     |
| DORESC SĂ COPIEZ MAI MULTE<br>PAGINI A4 PE O FOAIE DE HÂRTIE A4        | Utilizați N-Up.                                                                                                    | 28     |

### **2 SELECTAREA AUTOMATĂ A MODULUI DE CULOARE NU SE EFECTUEAZĂ CORECT**

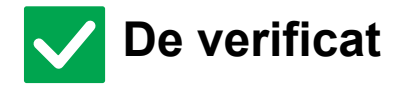

Utilizați unul dintre următoarele tipuri de originale?

### Când opțiunea Alb/Negru nu este selectată:

 Hârtia conține elemente colorate?
 Când opțiunea Color nu este selectată:

- Culoarea din original este foarte deschisă?
- Culoarea din original este foarte închisă, aproape neagră?
- Este colorată numai o zonă foarte mică din original?

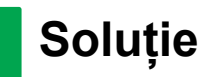

Atunci când modul de culoare este setat la "Auto", echipamentul detectează dacă originalul este alb-negru sau color la apăsarea scurtă a tastei [Culoare Start]. Totuși, atunci când se utilizează un original de tipul celor indicate în partea stângă, este posibil ca rezultatul obținut la detectarea automată să nu fie corect. În acest caz, specificați manual modul de culoare.

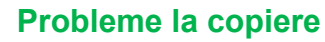

### **? NU SE EFECTUEAZĂ COPIEREA FAȚĂ-VERSO**

| <b>V</b> De verificat                                                                                                    | ! Soluție                                                                                                    |
|----------------------------------------------------------------------------------------------------|----------------------------------------------------------------------------------------------------|
| Setarea pentru tipul de hârtie din tava<br>selectată indică un tip care nu poate fi<br>utilizat pentru copiere față-verso? | <ul> <li>Verificaţi "Setări tavă hârtie" în modul de setare.</li> <li>⇒ "Setari" → [Setări de sistem] → [Setări generale] → [Setari pentru Hartie] → [Setări tavă hârtie] → [Inregistrare tavă] → [Job de alimentare aprobat] Verificaţi [Setari Tava] din ecranul principal.</li> <li>Atingeţi scurt tava selectată, iar în ecranul care apare atingeţi scurt tasta [Proprietate hârtie].</li> <li>În cazul în care caseta de verificare [Dezactivare Duplex] din ecranul de proprietăţi ale hârtiei este ✓, tava nu se poate folosi pentru tipărire duplex. Schimbaţi tipul de hârtie selectând un tip care poate fi utilizat la tipărirea duplex.</li> </ul> |
| Utilizați o dimensiune specială sau un<br>tip special de hârtie?                                                           | Pentru tipurile și dimensiunile de hârtie care pot fi utilizate pentru tipărirea<br>față-verso, consultați secțiunea "SPECIFICAȚII" din Ghidul de Start.                                                                                                    |
| Copiați utilizând setări care nu permit copierea față-verso?                                                               | În general, copierea față-verso poate fi combinată cu alte moduri, în funcție de<br>nevoi. Totuşi, unele combinații nu sunt posibile. Dacă se selectează o<br>combinație nepermisă, pe panoul tactil va apărea un mesaj.                                                                                                    |

### **FUNCȚIA DE ROTIRE A COPIEI NU** FUNCȚIONEAZĂ

| V De verificat                                                                      | ! Soluție                                                                                                    |
|-------------------------------------------------------------------------------------|----------------------------------------------------------------------------------------------------|
| Ați selectat manual raportul de copiere?                                            | Efectuați copierea utilizând selectarea automată a raportului.                                                                                                    |
| Copiați utilizând setări care nu permit<br>copierea cu rotire?                      | În general, copierea cu rotire poate fi combinată cu alte moduri, în funcție de<br>nevoi. Totuși, unele combinații nu sunt posibile. Dacă se selectează o<br>combinație nepermisă, pe panoul tactil va apărea un mesaj.                                                                                       |
| Funcția "Setare rotire original la<br>copiere" este dezactivată în modul<br>setare? | <ul> <li>Consultați administratorul.</li> <li>În cazul în care sunteți administrator, activați opțiunea [Setare rotire original la copiere].</li> <li>⇒ Selectați [Setări de sistem] → [Setări copie] → [Setări de stare] → [Setare rotire original la copiere] → [Copiere cu rotire] în "Setari".</li> </ul> |

### **FUNCȚIA DE MĂRIRE/MICȘORARE NU** FUNCȚIONEAZĂ

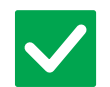

De verificat

Soluție

Setările pentru original, hârtie și raport sunt corecte?

Verificați dacă dimensiunea originalului care apare pe ecran este corectă. După aceea, verificați dacă este selectată hârtia corectă. Atingeți scurt tasta [Ratie] și apoi tasta [Auto imagine]. Va apărea raportul corect pentru original și hârtie. 毛

### **?** IMAGINEA ESTE PREA DESCHISĂ ORI PREA ÎNCHISĂ

| <b>De verificat</b>                                                               | I Soluție                                                                                                    |  |
|-----------------------------------------------------------------------------------|----------------------------------------------------------------------------------------------------|--|
| Imaginea este prea deschisă?                                                      | Selectați un mod de expunere corespunzător pentru originalul copiat și reglați                                                                                                    |  |
| Imaginea este prea închisă?                                                       | — manual nivelul expunerii.                                                                                                    |  |
| A fost selectat un mod de expunere<br>corespunzător pentru tipul<br>originalului? | <ul> <li>Selectați unul dintre următoarele moduri, în funcție de tipul originalului. (Această caracteristică poate fi setată în modul normal.)</li> <li>Text         <ul> <li>Utilizați acest mod pentru documente obișnuite, cu text.</li> </ul> </li> <li>Text/Fotografie tipărită         <ul> <li>Acest mod oferă echilibrul optim pentru copierea unui original care conține atât text cât și fotografii imprimate, cum ar fi o revistă sau un catalog.</li> <li>Text/Fotografie</li> <li>Acest mod oferă echilibrul optim pentru copierea unui original care conține atât text cât și fotografii, cum ar fi un document text care conține o fotografie.</li> <li>Fotografie tipărită</li></ul></li></ul>                                                                                                    |  |
| Densitatea globală de copiere este<br>prea luminoasă?                             | <ul> <li>Modificați densitatea generală a copiei prin oricare dintre metodele de mai jos.</li> <li>Modificarea setării implicite<br/>Selectați "Setari (administrator)" - [Setări de sistem] → [Reglarea calității<br/>imaginii] → [Calitate Imagine Copiata] → [Ajustare calitate imagine rapida].<br/>Setați setarea implicită [2] la [3 (Ascutit)] pentru a mări densitatea globală sau la<br/>[1 (Neted)] pentru a reduce densitatea globală.</li> <li>Modificarea temporară a setării<br/>Selectați Modul Normal (setarea nu poate fi modificată în Modul Simplu). În<br/>[Altele] → [Ajustare calitate imagine rapida], setați setarea implicită [2] la [3<br/>(Ascutit)] pentru a mări densitatea globală sau la [1 (Neted)] pentru a reduce<br/>densitatea globală.</li> <li>Setarea se resetează automat când reveniți la ecranul principal.</li> </ul> |  |

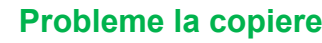

### **CULORILE SUNT DEZACTIVATE**

De verificat

Soluție

Ați efectuat "Ajustare inregistrare"?

- Solicitați administratorului să execute procedura "Ajustare inregistrare".  $\Rightarrow$  "Setari (administrator)"  $\rightarrow$  [Setări de sistem]  $\rightarrow$  [Reglarea calității imaginii]  $\rightarrow$ [Ajustare cumulativa] → [Ajustare inregistrare]. Dacă tonurile de culoare sunt dezactivate, executați procedura de [Autocalibrare culoare (pentru Copiere)] după finalizarea ajustării înregistrării. (Dacă după calibrare culorile sunt în continuare dezactivate, repetarea
  - calibrării poate îmbunătăți rezultatele.)  $\Rightarrow$  "Setari (administrator)"  $\rightarrow$  [Setări de sistem]  $\rightarrow$  [Reglarea calității imaginii]  $\rightarrow$
  - [Functii obisnuite] → [Autocalibrare culoare (pentru Copiere)]

### O PARTE A IMAGINII ESTE TĂIATĂ

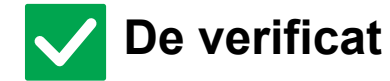

Soluție

A fost selectat un raport corect pentru dimensiunea originalului și dimensiunea hârtiei?

Selectați o setare corectă a raportului.

Utilizați un original cu dimensiunea exprimată în AB (inchi)?

Originalul este poziționat corect cu

fața în sus sau cu fața în jos?

Atunci când copiați un original cu dimensiunea în exprimată AB (inchi), specificați manual dimensiunea originalului.

### **COPIILE APAR GOALE**

**De verificat** 

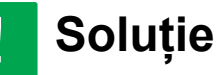

Atunci când utilizați geamul pentru documente, originalul trebuie așezat cu fața în jos. Atunci când utilizați alimentatorul automat de documente, originalul trebuie asezat cu fața în sus.

### DORESC SĂ COPIEZ MAI MULTE PAGINI A4 PE O FOAIE DE HÂRTIE A4

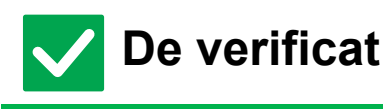

### Soluție

Utilizați N-Up.

N-Up vă permite să reduceți și să copiați imaginile a până la opt pagini A4 pe o singură foaie. Atingeți tasta [N-Up]. În modul normal, la copiile N-Up puteți adăuga și borduri.

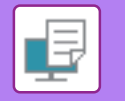

## LISTĂ DE VERIFICARE

#### Funcțiile au fost dezactivate de administrator?

Este posibil ca anumite funcții să fi fost dezactivate din modul setare. Atunci când autentificarea utilizatorilor este activată, funcțiile pe care le puteți utiliza ar putea fi restricționate în funcție de drepturile de utilizator. Consultați administratorul.

| ? Problemă                                                                                             | ✓De verificat                                                                                                    | Pagina |
|----------------------------------------------------------------------------------------------------|----------------------------------------------------------------------------------------------------|--------|
| NU SE EFECTUEAZĂ TIPĂRIREA                                                                             | Calculatorul dvs. este conectat în mod corect la echipament?                                                                                          | 30     |
|                                                                                                    | Echipamentul este conectat în aceeași rețea (LAN etc.) cu calculatorul?                                                                               | 30     |
|                                                                                                    | Adresa IP este selectată corect? (Windows)                                                                                                    | 30     |
|                                                                                                    | Utilizați un port de imprimantă creat utilizând portul standard TCP/IP?<br>(Windows)                                                                  | 30     |
|                                                                                                    | Calculatorul dvs. se află într-o stare instabilă?                                                                                                    | 30     |
|                                                                                                    | Echipamentul este specificat corect în aplicația software pe care o utilizați pentru tipărire?                                                        | 31     |
|                                                                                                    | Dispozitivele de conectare la rețea funcționează normal?                                                                                              | 31     |
|                                                                                                    | Setarea I/O Timeout are o valoare prea mică?                                                                                                    | 31     |
|                                                                                                    | A fost tipărită o pagină de notificare?                                                                                                    | 31     |
|                                                                                                    | Funcțiile au fost dezactivate de administrator?                                                                                                    | 31     |
|                                                                                                    | Ați salvat setări în Setări condiție care nu pot fi utilizate cu configurația de opțiuni curentă?                                                     | 31     |
| NU ȘTIU CE DRIVER DE<br>IMPRIMANTĂ SĂ INSTALEZ                                                         | Verificați caracteristicile fiecărui driver de imprimantă înainte de<br>instalare.                                                                    | 31     |
| NU ȘTIU CUM SĂ ANULEZ<br>TIPĂRIREA                                                                     | Urmați pașii de mai jos pentru a anula tipărirea                                                                                                    | 32     |
| NU SE EFECTUEAZĂ TIPĂRIREA                                                                             | Modul de culoare este setat la "Culoare"?                                                                                                    | 32     |
| COLOR                                                                                                  | Funcțiile au fost dezactivate de administrator?                                                                                                    | 32     |
| NU ȘTIU CUM SĂ FAC TRECEREA<br>ÎNTRE TIPĂRIREA COLOR ȘI CEA<br>ALB-NEGRU                               | Setarea modului de culoare este configurată pe driverul imprimantei.                                                                                  | 32     |
| NU ȘTIU CUM SĂ TIPĂRESC PE<br>MEDII SPECIALE (CĂRȚI POȘTALE,<br>PLICURI ETC.)                          | Pentru cărți poștale și plicuri, utilizați tava 1 sau tava manuală, iar<br>pentru hârtie specială, cum ar fi hârtie embosată, utilizați tava manuală. | 33     |
| NU SE EFECTUEAZĂ TIPĂRIREA<br>FAȚĂ-VERSO                                                               | Setarea pentru tipul de hârtie din tava selectată indică un tip care nu poate fi utilizat pentru tipărirea față-verso?                                | 33     |
|                                                                                                    | Utilizați o dimensiune specială sau un tip special de hârtie?                                                                                         | 33     |
|                                                                                                    | Funcțiile au fost dezactivate de administrator?                                                                                                    | 33     |
| NU ESTE POSIBILĂ TIPĂRIREA<br>DIRECTĂ A UNUI FIȘIER DINTR-UN<br>DIRECTOR PARTAJAT DE PE UN<br>COMPUTER | Opțiunea [Setari Ipsec] este activată pe echipament?                                                                                                  | 34     |
| NU SE POATE UTILIZA O TAVĂ, UN<br>FINISOR SAU UN ALT DISPOZITIV<br>PERIFERIC INSTALAT PE<br>ECHIPAMENT | Dispozitivele periferice instalate pe echipament au fost configurate în driverul imprimantei?                                                         | 34     |
| IMAGINEA ESTE GRANULARĂ                                                                                | Setările imprimantei sunt adecvate pentru operația de tipărire?                                                                                       | 34     |
| IMAGINEA ESTE PREA DESCHISĂ                                                                            | Densitatea globală de tipărire este prea luminoasă?                                                                                                   | 35     |
|                                                                                                    | Imaginea (în special fotografiile) necesită corectare? (Windows)                                                                                      | 35     |
| CULORILE SUNT DEZACTIVATE                                                                              | Ați efectuat "Ajustare inregistrare"?                                                                                                    | 35     |
| TEXTUL ȘI LINIILE SUNT ȘTERSE                                                                          | Au existat date policrome care să fie tipărite alb-negru? (Windows)                                                                                   | 35     |
| ŞI GREU DE DESCIFRAT                                                                                   | Densitatea globală de tipărire este prea luminoasă?                                                                                                   | 36     |
|                                                                                                    | Există linii fine în datele originalului?                                                                                                    | 36     |

₽

| ? Problemă                                                                  | ✓ De verificat                                                                                               | Pagina |
|-----------------------------------------------------------------------------|----------------------------------------------------------------------------------------------------|--------|
| O PARTE A IMAGINII ESTE TĂIATĂ                                              | Dimensiunea hârtiei specificată pentru operație corespunde cu hârtia<br>încărcată în tavă?                   | 36     |
|                                                                             | Setarea pentru orientarea la tipărire (portret sau peisaj) este corectă?                                     | 36     |
|                                                                             | Marginile sunt setate corect în setările de aspect ale aplicației?                                           | 36     |
| IMAGINEA ESTE RĂSTURNATĂ                                                    | Utilizați un tip de hârtie (plicuri, hârtie perforată etc.) care se poate<br>încărca doar cu orientare fixă? | 36     |
|                                                                             | Este selectată poziția de legare corectă pentru tipărirea față-verso?                                        | 36     |
| SE IMPRIMĂ MULTE CARACTERE<br>NEINTELIGIBILE                                | Calculatorul sau echipamentul se află într-o stare instabilă?                                                | 37     |
| DUPĂ ÎNLOCUIREA RUTERULUI,<br>NU AM MAI PUTUT TIPĂRI CU<br>ACEST ECHIPAMENT | Este computerul dvs. conectat la echipament?                                                                 | 37     |

### **NU SE EFECTUEAZĂ TIPĂRIREA**

| <b>De verificat</b>                                                                     | ! Soluție                                                                                                    |
|-----------------------------------------------------------------------------------------|----------------------------------------------------------------------------------------------------|
| Calculatorul dvs. este conectat în mod corect la echipament?                            | <ul> <li>Asigurați-vă că ați conectat corect cablul la conectorul LAN al calculatorului și la cel al echipamentului.</li> <li>Dacă vă conectați la o rețea, verificați conectarea corespunzătoarea a cablului LAN la hub.</li> <li><u>Alimentarea și pozițiile conectorilor (pagina 4)</u></li> </ul>                                                                                                    |
| Echipamentul este conectat în<br>aceeași rețea (LAN etc.) cu<br>calculatorul?           | Echipamentul trebuie că fie conectat la aceeaşi rețea cu calculatorul.<br>Dacă nu ştiți la ce rețea este conectat echipamentul, întrebați administratorul de<br>sistem.                                                                                                    |
| Adresa IP este selectată corect?<br>(Windows)                                           | <ul> <li>Verificați setările definite pentru adresa IP.</li> <li>Dacă echipamentul nu are o adresă IP statică (primește o adresă IP de la un server DHCP), tipărirea nu este posibilă atunci când adresa IP se schimbă.</li> <li>Puteți verifica adresa IP a echipamentului în [Stare reţea] din modul de setări.</li> <li>Dacă adresa IP s-a modificat, schimbați setările portului din driverul imprimantei.</li> <li>⇒ "Setari" → [Stare] → [Stare reţea]</li> <li>Consultați: Ghidul de configurare software</li> <li>Dacă adresa IP se schimbă frecvent, se recomandă atribuirea unei adrese statice pentru echipament.</li> <li>⇒ "Setari (administrator)" → [Setări de sistem] → [Setări de rețea]</li> </ul> |
| Utilizați un port de imprimantă creat<br>utilizând portul standard TCP/IP?<br>(Windows) | <ul> <li>Verificați setările calculatorului dvs.<br/>Atunci când se utilizează un port creat cu ajutorul portului TCP/IP standard din<br/>Windows și caseta de validare [SNMP Status Enabled] este  , s-ar putea ca<br/>tipărirea să nu se realizeze corect. Schimbați caseta de validare [SNMP Status<br/>Enabled] la .</li> <li>Consultați: Ghidul de configurare software</li> </ul>                                                                                                    |
| Calculatorul dvs. se află într-o stare<br>instabilă?                                    | Reporniți calculatorul.<br>Uneori tipărirea nu este posibilă dacă sunt rulate simultan mai multe aplicații sau<br>nu există suficientă memorie sau suficient spațiu pe disc. Reporniți calculatorul.                                                                                                    |

₽

| <b>De verificat</b>                                                                                     | ! Soluție                                                                                                    |
|----------------------------------------------------------------------------------------------------|----------------------------------------------------------------------------------------------------|
| Echipamentul este specificat corect în<br>aplicația software pe care o utilizați<br>pentru tipărire?    | <ul> <li>Verificați dacă driverul de imprimantă al echipamentului din fereastra de tipărire a aplicației a fost selectat.</li> <li>Dacă driverul de imprimantă nu apare în lista de drivere de imprimantă disponibile, este posibil ca acesta să nu fie instalat corect. Dezinstalați driverul de imprimantă și apoi instalați-l din nou.</li> <li>Consultați: Ghidul de configurare software</li> </ul>                                                                                                    |
| Dispozitivele de conectare la rețea<br>funcționează normal?                                             | Asigurați-vă că ruterele și alte dispozitive de conectare la rețea funcționează corect.<br>Dacă un dispozitiv nu este conectat la o sursă de alimentare cu energie electrică<br>sau prezintă erori, consultați manualul dispozitivului respectiv pentru a corecta<br>problema.                                                                                                    |
| Setarea I/O Timeout are o valoare prea<br>mică?                                                         | <ul> <li>Consultați administratorul.</li> <li>Dacă setarea I/O Timeout are o valoare prea mică, este posibil să survină erori la scrierea pe imprimantă. Solicitați administratorului echipamentului să configureze timpul corespunzător în setarea "Final I/O".</li> <li>⇒ "Setari (administrator)" → [Setări de sistem] → [Setări imprimantă]<br/>→ [Setări de stare] → [Final I/O].</li> </ul>                                                                                                    |
| A fost tipărită o pagină de notificare?                                                                 | <ul> <li>Verificați pagina de notificare.</li> <li>Dacă o operație de tipărire nu poate fi executată conform specificațiilor și cauza nu este prezentată pe afișaj, o pagină de notificare va fi tipărită pentru a menționa cauza problemei. Citiți pagina tipărită și întreprindeți acțiunea corespunzătoare. De exemplu, o pagină de notificare va fi tipărită în următoarele situații:</li> <li>Operația de tipărire depășește capacitatea memoriei.</li> <li>Se specifică o funcție care a fost interzisă de administrator. Setarea din fabrică nu implică tipărirea paginilor de notificare.</li> </ul> |
| Funcțiile au fost dezactivate de administrator?                                                         | Consultați administratorul.<br>Atunci când autentificarea utilizatorilor este activată, funcțiile pe care le puteți<br>utiliza ar putea fi restricționate în funcție de drepturile de utilizator. Consultați<br>administratorul.                                                                                                    |
| Ați salvat setări în Setări condiție care<br>nu pot fi utilizate cu configurația de<br>opțiuni curentă? | Inițializați Setări condiție.<br>Dacă schimbați configurația opțiunilor după modificarea Setări condiție, este<br>posibil ca ecranul Setări tipărire să nu apară. Reveniți la configurația de opțiuni<br>originală sau inițializați Setări condiție.                                                                                                    |

## **? NU ȘTIU CE DRIVER DE IMPRIMANTĂ SĂ INSTALEZ**

| Verificare                                                                            | ! Soluție                                                                                                    |
|---------------------------------------------------------------------------------------|----------------------------------------------------------------------------------------------------|
| Verificați caracteristicile fiecărui<br>driver de imprimantă înainte de<br>instalare. | <ul> <li>Fiecare driver de imprimantă are caracteristici specifice. Instalați și utilizați driverele de imprimantă care corespund necesităților dvs.</li> <li>Driver de imprimantă PCL6         <ul> <li>Echipamentul acceptă limbajele de control ale imprimantei Hewlett-Packard PCL6. Tipăreşte rapid și este eficientă pentru activități de imprimare regulate.</li> <li>Driver de imprimantă PS                  Driverul de imprimantă PS acceptă limbajul de descriere a paginilor PostScript                  3 dezvoltat de Adobe.                  Reproducere excelentă a imaginilor care includ elemente grafice fine.</li> <li>Driverul PPD                  permite echipamentului să utilizeze driverul de imprimantă                  Windows PS standard.</li> </ul> </li> </ul> |

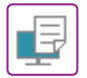

### **? NU ȘTIU CUM SĂ ANULEZ TIPĂRIREA**

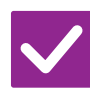

### De verificat

### Soluție

Urmați pașii de mai jos pentru a anula tipărirea  Dacă datele de tipărire nu au fost prelucrate pe echipament, consultați manualul sistemului dvs. de operare sau pe cel al aplicației.
 Dacă datele de tipărire au fost prelucrate pe echipament, apăsați scurt tasta [Stare lucrare], tasta [Prelucrare] sau tasta [Coadă aştpt] și selectați activitatea pe care doriți să o stargati din listă. Desphideți papeul de activiți ei atingeți acurt (Stare (Stargat) - Stargati acurt (Stargat) - Stargati acurt (Stargat) - Stargati acutt (Stargat) - Stargati acutt (Stargat) - Stargati acutt (Stargat) - Stargati acutt (Stargat) - Stargati acutti acutiti acutti acutti acutti acutiti acutti acutti acutti acutti acutti acutti acutti acutti acutti acutti acutti acutti acutti acutti acutti acutti acutti acutti ac

o ștergeți din listă. Deschideți panoul de acțiuni și atingeți scurt [Stop/Sterge]. Se va afișa un mesaj prin care vi se solicită să confirmați anularea. Apăsați tasta [Anuleaza] .

### **? NU SE EFECTUEAZĂ TIPĂRIREA COLOR**

| <b>De verificat</b>                             | ! Soluție                                                                                                    |
|-------------------------------------------------|----------------------------------------------------------------------------------------------------|
| Modul de culoare este setat la<br>"Culoare"?    | <ul> <li>Selectați "Auto" sau "Culoare" pentru setarea modului de culoare.<br/>Windows:</li> <li>Setarea se selectează din fila [Principal] a driverului imprimantei.<br/>macOS:</li> <li>Setarea modului de culoare este configurată în meniul [Image Quality] din<br/>fereastra de tipărire.</li> <li>În Windows, puteți configura setarea și din fila [Quality] a driverului imprimantei.</li> </ul> |
| Funcțiile au fost dezactivate de administrator? | Consultați administratorul.<br>Atunci când autentificarea utilizatorilor este activată, funcțiile pe care le puteți<br>utiliza ar putea fi restricționate în funcție de drepturile de utilizator.                                                                                                    |

### **NU ȘTIU CUM SĂ FAC TRECEREA ÎNTRE TIPĂRIREA COLOR ȘI CEA ALB-NEGRU**

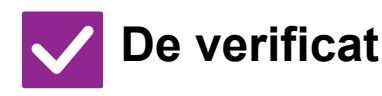

Soluție

Setarea modului de culoare este configurată pe driverul imprimantei.

Setarea se selectează din fila [Principal] a driverului imprimantei. Pentru color, selectați [Culoare]. Pentru alb/negru, selectați "[Gamă gri]".

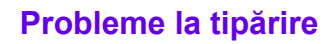

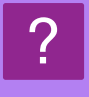

### NU ȘTIU CUM SĂ TIPĂRESC PE MEDII SPECIALE (CĂRȚI POȘTALE, PLICURI ETC.)

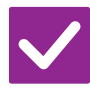

### De verificat

### Soluție

Pentru cărți poștale și plicuri, utilizați tava 1 sau tava manuală, iar pentru hârtie specială, cum ar fi hârtie embosată, utilizați tava manuală. Pentru hârtie specială, cum ar fi hârtia embosată, puneți hârtia în tava manuală. După încărcarea mediilor, setați dimensiunea hârtiei și hârtia la [Setari Tava] pe ecranul principal. Pentru mai multe informații despre tipul și dimensiunea hârtiei, precum setările hârtiei și tipurile de plicuri care pot fi setate, consultați "Manual de utilizare". După ce ați finalizat setările pe echipament, setați "Dimensiune original" și "Dimensiune hârtie" în mod corespunzător în fila [Principal] a driverului imprimantei.

### NU SE EFECTUEAZĂ TIPĂRIREA FAȚĂ-VERSO

| <b>De verificat</b>                                                                                                    | I Soluție                                                                                                    |
|----------------------------------------------------------------------------------------------------|----------------------------------------------------------------------------------------------------|
| Setarea pentru tipul de hârtie din tava<br>selectată indică un tip care nu poate fi<br>utilizat pentru tipărirea față-verso? | <ul> <li>Verificați "Setări tavă hârtie" în modul de setare.</li> <li>⇒ "Setari" → [Setări de sistem] → [Setări generale] → [Setari pentru Hartie] → [Setări tavă hârtie] → [Inregistrare tavă] → [Job de alimentare aprobat] Verificați [Setari Tava] din ecranul principal.<br/>Atingeți scurt tava selectată, iar în ecranul care apare atingeți scurt tasta [Proprietate hârtie].<br/>În cazul în care caseta de verificare [Dezactivare Duplex] din ecranul de proprietăți ale hârtiei este M, tava nu se poate folosi pentru tipărire duplex.<br/>Schimbați tipul de hârtie selectând un tip care poate fi utilizat la tipărirea duplex.</li> </ul> |
| Utilizați o dimensiune specială sau un<br>tip special de hârtie?                                                             | Pentru tipurile și dimensiunile de hârtie care pot fi utilizate pentru tipărirea<br>față-verso, consultați secțiunea "SPECIFICAȚII" din Ghidul de Start.                                                                                                    |
| Funcțiile au fost dezactivate de<br>administrator?                                                                           | <ul> <li>Consultați administratorul.</li> <li>Este posibil ca anumite funcții să fi fost dezactivate din modul setare. Consultați administratorul.</li> <li>Atunci când autentificarea utilizatorilor este activată, funcțiile pe care le puteți utiliza ar putea fi restricționate în funcție de drepturile de utilizator. Consultați administratorul.</li> </ul>                                                                                                    |

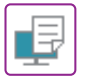

### **NU ESTE POSIBILĂ TIPĂRIREA DIRECTĂ A UNUI FIȘIER** DINTR-UN DIRECTOR PARTAJAT DE PE UN COMPUTER

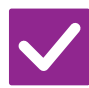

### De verificat

Soluție

Opțiunea [Setari Ipsec] este activată pe echipament?

Consultați administratorul. Atunci când opțiunea [Setari Ipsec] este activată în modul setare, este posibil ca tipărirea directă a unui fișier aflat într-un director partajat să nu fie disponibilă în anumite medii de pe calculatorul dvs. Pentru mai multe informații cu privire la [Setari Ipsec], consultați administratorul.

 $\Rightarrow$  "Setari"  $\rightarrow$  [Setări securitate]  $\rightarrow$  [Setari Ipsec]

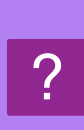

### NU SE POATE UTILIZA O TAVĂ, UN FINISOR SAU UN ALT DISPOZITIV PERIFERIC INSTALAT PE ECHIPAMENT

Soluție

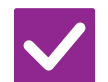

### De verificat

Dispozitivele periferice instalate pe echipament au fost configurate în driverul imprimantei?  Deschideți fereastra cu proprietățile imprimantei și faceți clic pe [Autoconfigurare] din fila [Optiuni]. (Windows)
 Dacă nu poate fi executată configurarea automată, consultați Ghidul de configurare software.

### **? IMAGINEA ESTE GRANULARĂ**

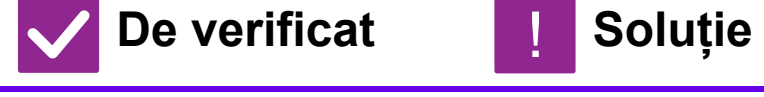

Setările imprimantei sunt adecvate pentru operația de tipărire?
 Verificați setările pentru driverul imprimantei.
 Atunci când selectați setările de tipărire, puteți seta modul de tipărire la [600dpi], [600dpi (Calitate inalta)] sau [1200dpi]\*. Dacă aveți nevoie de o imagine foarte clară, selectați [1200dpi]\*.

- Windows: Setările pentru rezoluție sunt selectate în fila [Calitate Imagine] din fereastra de proprietăți a driverului de imprimantă.
- \* Pe MX-2651/MX-3051/MX-3551/MX-4051, nu se pot folosi "1200 dpi".

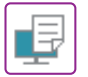

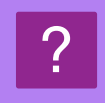

### IMAGINEA ESTE PREA DESCHISĂ ORI PREA ÎNCHISĂ

| <b>V</b> De verificat                                                        | ! Soluție                                                                                                    |
|------------------------------------------------------------------------------|----------------------------------------------------------------------------------------------------|
| Densitatea globală de tipărire este<br>prea luminoasă?                       | <ul> <li>Folosiți setarea de mai jos pentru a modifica densitatea globală de tipărire.</li> <li>Selectați "Setari (administrator)" - [Setări de sistem] → [Reglarea calității imaginii]</li> <li>→ [Calitate Imagine Tiparita] → [Ajustare calitate imagine rapida]. Setați setarea implicită [2] la [3 (Ascutit)] pentru a mări densitatea globală sau la [1 (Neted)] pentru a reduce densitatea globală.</li> <li>Această setare poate fi setată separat pentru modul color și modul monocrom.</li> </ul> |
| Imaginea (în special fotografiile)     ■<br>necesită corectare?<br>(Windows) | Verificați setările pentru driverul imprimantei.<br>Ajustați luminozitatea și contrastul utilizând [Calitate Imagine] din fila [Ajustare<br>Culori] a driverului imprimantei. Utilizați aceste setări pentru corecții simple în<br>cazul în care nu aveți instalat pe calculator un soft de editare imagini.                                                                                                    |

### **?** CULORILE SUNT DEZACTIVATE

## De verificat ! Soluție

Ați efectuat "Ajustare inregistrare"?

| Solicitați administratorului să execute procedura "Ajustare inregistrare".                                                      |
|----------------------------------------------------------------------------------------------------|
| $\Rightarrow$ "Setari (administrator)" $\rightarrow$ [Setări de sistem] $\rightarrow$ [Ajustare calitate imagine] $\rightarrow$ |
| [Ajustare cumulativa] → [Ajustare inregistrare].                                                                                |
| Dacă tonurile de culoare sunt dezactivate, executați procedura de                                                               |
| [Autocalibrare Color (Tiparire)] după finalizarea ajustării înregistrării. (Dacă                                                |
| după calibrare culorile sunt în continuare dezactivate, repetarea calibrării poate                                              |
| îmbunătăți rezultatele.)                                                                                                    |
| $\Rightarrow$ "Setari (administrator)" $\rightarrow$ [Setări de sistem] $\rightarrow$ [Ajustare calitate imagine] $\rightarrow$ |

[Functii obisnuite]  $\rightarrow$  [Autocalibrare Color (Tiparire)]

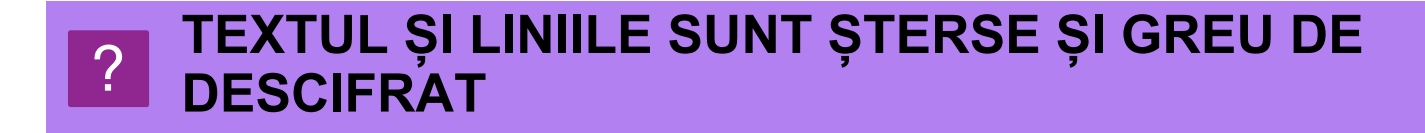

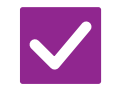

De verificat

Soluție

Au existat date policrome care să fie tipărite alb-negru? (Windows) Verificați setările pentru driverul imprimantei. Când textul și liniile color sunt tipărite alb-negru, acestea pot apărea șterse sau greu de descifrat. Pentru a converti textul și liniile (zonele) color șterse la culoarea negru, selectați [Text la Negru] sau [Vector la Negru] din fila [Calitate Imagine] a driverului imprimantei. (Datele rasterizate, cum sunt imaginile bitmap, nu pot fi ajustate.) ₽

| <b>V</b> De verificat                                  | ! Soluție                                                                                                    |
|--------------------------------------------------------|----------------------------------------------------------------------------------------------------|
| Densitatea globală de tipărire este<br>prea luminoasă? | ■ Folosiți setarea de mai jos pentru a modifica densitatea globală de tipărire.<br>Selectați "Setari (administrator)" - [Setări de sistem] → [Ajustare calitate imagine]<br>→ [Calitate Imagine Tiparita] → [Ajustare calitate imagine rapida]. Setați setarea<br>implicită [2] la [3 (Ascutit)] pentru a mări densitatea globală sau la [1 (Neted)]<br>pentru a reduce densitatea globală.<br>Această setare poate fi setată separat pentru modul color și modul monocrom. |
| Există linii fine în datele originalului?              | ■ Modificați lățimea anumitor linii tipărite.<br>Selectați "Setari (versiune Web)" - [Setări de sistem] → [Ajustare calitate imagine] →<br>[Calitate Imagine Tiparita] → [Ajustare Latime Linie Culoare]. Măriți valoarea setării<br>implicite [5] pentru a îngroșa liniile sau reduceți valoarea pentru a subția liniile. (Textul<br>si datele rasterizate, cum sunt imaginile bitman, nu pot fi modificate.)                                                              |

### **?** O PARTE A IMAGINII ESTE TĂIATĂ

| <b>V</b> De verificat                                                                         | I Soluție                                                                                                    |
|-----------------------------------------------------------------------------------------------|----------------------------------------------------------------------------------------------------|
| Dimensiunea hârtiei specificată<br>pentru operație corespunde cu hârtia<br>încărcată în tavă? | Asigurați-vă că setarea pentru dimensiunea hârtiei corespunde cu dimensiunea<br>hârtiei încărcate în tavă.<br>Windows: Setarea se selectează din fila [Sursa de hartie] a driverului imprimantei.<br>Dacă este selectată opțiunea [Tavă hârtie], verificați hârtia încărcată și setarea<br>pentru dimensiunea hârtiei.<br>macOS: Setarea se selectează din meniul [Configurare pagină]. |
| Setarea pentru orientarea la tipărire<br>(portret sau peisaj) este corectă?                   | Setați orientarea de tipărire pentru a corespunde imaginii.<br>Windows: Setarea se selectează din fila [Principal] a driverului imprimantei.<br>macOS: Setarea se selectează din meniul [Configurare pagină].                                                                                                    |
| Marginile sunt setate corect în setările de aspect ale aplicației?                            | Selectați o dimensiune și margini corespunzătoare ale hârtiei în setările de<br>aspect ale aplicației.<br>Dacă marginea imaginii iese în afara zonei de tipărire a echipamentului, marginea va fi tăiată.                                                                                                    |

### **? IMAGINEA ESTE RĂSTURNATĂ**

| <b>De verificat</b>                                                                                                | ! Soluție                                                                                                    |
|----------------------------------------------------------------------------------------------------|----------------------------------------------------------------------------------------------------|
| Utilizați un tip de hârtie (plicuri, hârtie<br>perforată etc.)<br>care se poate încărca doar cu<br>orientare fixă? | <ul> <li>Rotiți imaginea cu 180 de grade înainte de tipărire.</li> <li>Când dimensiunea imaginii și dimensiunea hârtiei sunt identice, dar diferă orientarea, imaginea este orientată automat pentru a corespunde cu hârtia. Totuși, când hârtia poate fi încărcată numai cu o orientare fixă, imaginea ar putea fi tipărită invers. În acest caz, rotiți imaginea cu 180 de grade înainte de a tipări.</li> <li>Windows: Setarea se selectează din "Orientare" în fila "[Principal]" a driverului imprimantei. macOS: Selectați setarea din meniul [Layout] al ferestrei de tipărire.</li> </ul> |
| Este selectată poziția de legare<br>corectă pentru tipărirea față-verso?                                           | Asigurați-vă că a fost selectată poziția de legare corectă.<br>În cazul imprimării față-verso, paginile sunt imprimate invers din două în două<br>dacă se selectează poziția legare tabletă.<br>Windows: Setarea se selectează din fila [Principal] a driverului imprimantei.<br>macOS: Selectați setarea din meniul [Layout] al ferestrei de tipărire.                                                                                                    |

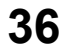

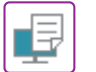

### SE IMPRIMĂ MULTE CARACTERE NEINTELIGIBILE

Soluție

### **De verificat**

Calculatorul sau echipamentul se află într-o stare instabilă?

- Anulați tipărirea, reporniți calculatorul și echipamentul și încercați să tipăriți din nou. Dacă spațiul liber din memorie sau de pe hard disk-ul calculatorului este insuficient sau dacă s-au trimis spre executare prea multe activități și capacitatea memoriei libere a acestuia este redusă, este posibil ca textul să se imprime sub formă de caractere neinteligibile.
  - Pentru a anula tipărirea:
  - Windows
  - Faceți dublu clic pe pictograma imprimantei care apare în colțul din dreapta jos al barei de sarcini si apoi faceti clic pe "Anulează toate documentele" (sau "Elimină documentele de imprimat") din meniul [Imprimantă].
  - macOS:
  - Faceți clic dublu pe numele echipamentului din lista de imprimante, selectați operația pe care doriți să o ștergeți și apoi ștergeți-o.
  - Pe echipament:
    - Apăsați afișarea stării activității de pe panoul de operare, apăsați fila [Tipărire] pentru a schimba ecranul, apăsați tasta corespunzătoare activității de tipărire pe care doriți să o stergeți și apoi apăsați tasta [Stop/Sterge]. Se va afișa un mesaj prin care vi se solicită să confirmați anularea. Atingeți tasta [Anuleaza].

Dacă după repornire sunt tipărite în continuare caractere neinteligibile, solicitați administratorului să crească valoarea de temporizare a [Final I/O] din modul setare.

- ⇒ "Setari (administrator)" → [Setări de sistem] → [Setări imprimantă] → [Setări de stare] → [Final I/O].

Dacă sunt imprimate în continuare caractere neinteligibile după ce ați luat măsurile de mai sus, dezinstalați și reinstalați driverul de imprimantă.

## DUPĂ ÎNLOCUIREA RUTERULUI, NU AM MAI PUTUT TIPĂRI CU ACEST ECHIPAMENT

Soluție

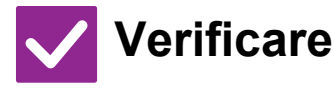

| Este computerul dvs. conectat la echipament? | Conexiunea de rețea dintre echipament și computerul dvs. s-ar putea să nu funcționeze corect.<br>Verificați adresa IP a echipamentului și adresa IP a computerului dvs. și asigurați-vă că<br>computerul se poate conecta la echipament. Verificați, de asemenea, dacă în setările driverului<br>computerului este specificat "Portul de imprimantă" corect.<br>• Verificați setările definite pentru adresa IP.<br>Dacă echipamentul nu are o adresă IP statică (primește o adresă IP de la un server DHCP),<br>tipărirea nu este posibilă atunci când adresa IP se schimbă.<br>Puteți verifica adresa IP a echipamentului în [Stare rețea] din modul de setări. Dacă adresa<br>IP s-a modificat, schimbați setările portului din driverul imprimantei.<br>⇒"Setări" → [Stare] → [Stare rețea]<br>Consultați: Ghidul de configurare software<br>Dacă adresa IP se schimbă frecvent, se recomandă atribuirea unei adrese statice pentru<br>echipament.<br>⇒"Setări (administrator)" → [Setări de sistem] → [Setări de rețea]<br>• Verificați dacă este setat portul de imprimantă corect la computer.<br>Windows:<br>Executați clic pe butonul [Start] (Start), selectați [Settings] (Setări) → [Device] (Dispozitiv) →<br>[Devices and Printers] (Dispozitive și imprimante).<br>(în Windows 1, faceți clic pe butonul [Start], selectați [Bluetooth și dispozitive] →<br>[Imprimante și scanere].)<br>(în Windows 8.1/Windows Server 2012, executați clic-dreapta pe butonul [Start], selectați<br>[Panou de control] → [Vizualizare dispozitive și imprimante] (sau [Dispozitive și<br>imprimante].).<br>(în Windows 7/Windows Server 2008, executați clic pe butonul [Start], selectați<br>[Panou de control] → [Vizualizare dispozitive și imprimante] (sau [Dispozitive și<br>imprimante].).<br>Selectați și apoi executați clic-dreapta pe imprimantă → [Printer properties] (Proprietăți<br>imprimantă).) (Port)<br>macOS:<br>Ştergeți și apoi reinstalați imprimanta. |
|----------------------------------------------|----------------------------------------------------------------------------------------------------|
|----------------------------------------------|----------------------------------------------------------------------------------------------------|

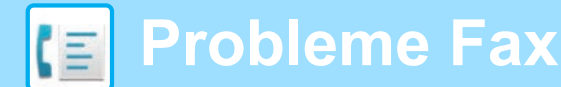

## LISTĂ DE VERIFICARE

#### Funcțiile au fost dezactivate de administrator?

Este posibil ca anumite funcții să fi fost dezactivate din modul setare. Atunci când autentificarea utilizatorilor este activată, funcțiile pe care le puteți utiliza ar putea fi restricționate în funcție de drepturile de utilizator. Consultați administratorul.

| ? Problemă                                                              | ✓De verificat                                                                                                    | Pagina |
|-------------------------------------------------------------------------|----------------------------------------------------------------------------------------------------|--------|
| NU SE EFECTUEAZĂ<br>TRANSMITEREA                                        | Linia telefonică este conectată corect?                                                                                            | 39     |
|                                                                         | Pentru linia dvs. este setat modul de apelare corect?                                                                              | 39     |
|                                                                         | Se primește semnal de ocupat?                                                                                                    | 39     |
|                                                                         | A survenit o eroare de comunicare?                                                                                                 | 39     |
|                                                                         | Apare un mesaj care arată că memoria este plină?                                                                                   | 40     |
|                                                                         | Apare un mesaj care vă informează că dimensiunea originalului nu a fost detectată?                                                 | 40     |
|                                                                         | Ecranul cu starea activității (activități finalizate) sau un raport de activitate arată că transmiterea nu s-a realizat cu succes? | 40     |
|                                                                         | Ați poziționat un original îndoit?                                                                                                 | 40     |
|                                                                         | Sub-adresa și codul de acces sunt corecte? (La utilizarea comunicării cu cod F)                                                    | 40     |
| FAXUL TRANSMIS SE TIPĂREȘTE                                             | Originalul este poziționat corect cu fața în sus sau cu fața în jos?                                                               | 40     |
| GOL LA PARTEA DE RECEPTOARE                                             | Dacă echipamentul receptor folosește hârtie termică, hârtia termică a fost încărcată fiind orientată în mod incorect?              | 40     |
| FAXUL TRANSMIS ESTE REDUS DE<br>CĂTRE ECHIPAMENTUL DE FAX<br>RECEPTOR   | A fost setată transmiterea cu rotire?                                                                                              | 40     |
| TRANSMITEREA NU ÎNCEPE LA                                               | Ceasul echipamentului este setat la ora corectă?                                                                                   | 41     |
| MOMENTUL SPECIFICAT                                                     | Există o transmisie în curs?                                                                                                    | 41     |
| NU SE EFECTUEAZĂ TIPĂRIREA                                              | Apare un ecran de introducere a parolei?                                                                                           | 41     |
| DUPA RECEPȚIE                                                           | Opțiunea de tipărire tăiată (cut-off printing) a fost dezactivată în modul de setare (administrator)?                              | 41     |
|                                                                         | Funcția de redirecționare (Rutare Inbound) este activată pentru un fax primit?                                                     | 41     |
|                                                                         | Este încărcată o hârtie având altă dimensiune decât cea care poate fi tipărită la recepția faxurilor?                              | 41     |
| RECEPȚIA MANUALĂ/RECEPȚIA<br>APELURILOR SELECTIVE NU ESTE<br>POSIBILĂ   | Volumul memoriei libere este limitat?                                                                                              | 42     |
| IMAGINEA RECEPȚIONATĂ ESTE<br>DE SLABĂ CALITATE                         | Originalul care a fost transmis prin fax are tot de calitate slabă?                                                                | 42     |
| ECHIPAMENTUL NU ÎNCEPE                                                  | Modul de recepționare a fost setat pe [Recepție manuală] în modul de setare?                                                       | 42     |
| RECEPȚIONAREA FAXURILOR                                                 | Volumul memoriei libere este limitat?                                                                                              | 42     |
| APELAREA NU ESTE POSIBILĂ                                               | Telefonul de extensie este conectat?                                                                                               | 43     |
|                                                                         | Telefonul extern este activat în modul de setare? (Când este conectat<br>un telefon extern)                                        | 43     |
|                                                                         | Linia este ocupată?                                                                                                    | 43     |
| NU PUTEȚI VORBI CU CEALALTĂ PARTE                                       | Ați efectuat apelul folosind difuzorul?                                                                                            | 43     |
| NU SE POATE STOCA O ADRESĂ<br>(O TASTĂ SAU UN GRUP DE TASTE<br>TACTILE) | A fost stocat numărul maxim de taste?                                                                                              | 44     |
| NU SE POATE EDITA SAU ȘTERGE                                            | Tasta este utilizată într-o transmisie inversă sau într-o transmisie în curs?                                                      | 44     |
| O ADRESA (O TASTA SAU UN<br>GRUP DE TASTE TACTUE)                       | Funcțiile au fost dezactivate de administrator?                                                                                    | 44     |
|                                                                         | Administratorul a activat o funcție care împiedică editarea/ștergerea?                                                             | 44     |
| VREAU SĂ VERIFIC ISTORICUL                                              | Apăsați tasta [Istoric Transmisii]. (doar pentru Istoricul trimiterilor)                                                           | 44     |
| TRIMITERILOR/PRIMIRILOR                                                 | Bifați cu tasta [Stare lucrare].                                                                                                   | 44     |

| ? Problemă                                                                 | ✓De verificat                                                                                                    | Pagina |
|----------------------------------------------------------------------------|----------------------------------------------------------------------------------------------------|--------|
| NU ȘTIU CUM SĂ REDIRECȚIONEZ<br>FAXURILE PRIMITE                           | Folosiți setările de redirecționare a faxurilor primite din modul de setare.                                                     | 45     |
| NU ȘTIU CUM SĂ PREVIZUALIZEZ<br>FAXURILE PRIMITE                           | Activați setarea de previzualizare a imaginii pentru faxurile primite din modul de setare.                                       | 45     |
| SUNETELE DE NOTIFICARE SUNT                                                | Ați ajustat volumul în setările microfonului din modul de setare?                                                                | 46     |
| PREA PUTERNICE SAU PREA<br>SLABE SAU NU SE AUD<br>(AJUSTAREA VOLUMULUI)    | Puteți ajusta volumul sunetului de finalizare a scanării originale în setarea sunetului de scanare completă din modul de setare. | 46     |
| NU ȘTIU CUM SĂ MEMOREZ SAU<br>SĂ TIPĂRESC INFORMAȚIILE<br>DESPRE EXPEDITOR | Puteți memora informațiile despre expeditor în "Setare Propriul nume si destinatia" din modul de setare.                         | 46     |
| TRANSMITEREA MULTIPLĂ NU<br>FUNCȚIONEAZĂ                                   | Setarea pentru transmiteri multiple a fost dezactivată în modul de setare (administrator)?                                       | 46     |
| INDICATORUL DE RECEPȚIONARE                                                | Ați recuperat un fax primit care a fost tipărit?                                                                                 | 47     |
| FAX/DATE NU SE STINGE                                                      | Există o eroare care împiedică tipărirea faxurilor primite?                                                                      | 47     |
| NU ȘTIU CUM SĂ VERIFIC O                                                   | Atingeți tasta [Verificare Adresa].                                                                                              | 47     |
| ADRESA ATUNCI CAND TRIMIT UN<br>FAX                                        | Este activat "Fax Dest. Confirmation Mode" (Mod confirmare dest. fax) în modul de setare?                                        | 47     |

### **? NU SE EFECTUEAZĂ TRANSMITEREA**

| Ve verificat                                             | ! Soluție                                                                                                    |
|----------------------------------------------------------|----------------------------------------------------------------------------------------------------|
| Linia telefonică este conectată<br>corect?               | <ul> <li>Verificați mufa liniei telefonice, mufa de perete și adaptoarele de prelungire,<br/>pentru a vă asigura că toate conexiunile sunt corecte.</li> <li><u>Alimentarea și pozițiile conectorilor (pagina 4)</u></li> </ul>                                                                                                    |
| Pentru linia dvs. este setat modul de<br>apelare corect? | <ul> <li>Solicitați administratorului să verifice dacă "Setare mod apel" este setat corect pentru linia pe care o folosiți.</li> <li>Selectați tipul liniei telefonice în "Setare mod apel" în modul de setare (administrator).</li> <li>⇒ "Setari" → [Setări de sistem] → [Setări transmitere imagine]</li> <li>→ [Setări fax] → [Setări de stare] → [Setare mod apel]</li> </ul>                                                                                                    |
| Se primește semnal de ocupat?                            | ■ Dacă se primeşte semnal de ocupat, transmiterea este anulată temporar şi se reia în mod automat în scurt timp. Setarea implicită din fabrică: Două încercări la intervale de 3 minute. ⇒ "Setari" → [Setări de sistem] → [Setări transmitere imagine] → [Setări fax] → [Setare transmitere] → [Reapelare in caz de linie ocupată] Pentru a anula transmiterea, atingeți scurt afișarea stării activității de pe panoul de operare, atingeți scurt tasta activității pe care doriți să o ştergeți şi atingeți scurt [Stop/Sterge] pe panoul de acțiuni. Se va afişa un mesaj prin care vi se solicită să confirmați anularea. Atingeți tasta [Anuleaza].                                                                                                    |
| A survenit o eroare de comunicare?                       | <ul> <li>Dacă survine o eroare care împiedică transmiterea, aceasta este anulată temporar şi reluată automat în scurt timp. Setarea implicită din fabrică: Două încercări la intervale de 3 minute.</li> <li>⇒ "Setari (administrator)" → [Setări de sistem] → [Setări transmitere imagine] → [Setări fax] → [Setare transmitere] → [Reapelare in caz de eroare de comunicare]</li> <li>Pentru a anula transmiterea, atingeți scurt afișarea stării activității de pe panoul de operare, atingeți scurt tasta activității pe care doriți să o ștergeți și atingeți scurt [Stop/Sterge] pe panoul de acțiuni. Se va afișa un mesaj prin care vi se solicită să confirmați anularea. Atingeți tasta [Anuleaza].</li> <li>Echipamentul acceptă ECM (mod corectare erori) și este configurat să retrimită în mod automat orice parte a unui fax care este distorsionată din cauza perturbărilor de pe linie.</li> <li>⇒ "Setari" → [Setări de sistem] → [Setări transmitere imagine] → [Setări fax] → [Setări de stare] → [ECM]</li> </ul> |

| <b>De verificat</b>                                                                                                    | ! Soluție                                                                                                    |
|----------------------------------------------------------------------------------------------------|----------------------------------------------------------------------------------------------------|
| Apare un mesaj care arată că<br>memoria este plină?                                                                                         | Împărţiţi originalele în mai multe seturi şi trimiteţi-le separat prin fax sau folosiţi<br>transmiterea directă.<br>Dacă memoria se umple, transmiterea se va anula.                                                                                                    |
| Apare un mesaj care vă informează că<br>dimensiunea originalului nu a fost<br>detectată?                                                    | Aşezaţi din nou originalul.<br>Dacă dimensiunea originalului tot nu este detectată corect, specificaţi manual<br>dimensiunea originalului.                                                                                                    |
| Ecranul cu starea activității (activități<br>finalizate) sau un raport de activitate<br>arată că transmiterea nu s-a realizat<br>cu succes? | Efectuați din nou transmiterea.<br>Dacă transmiterea tot nu s-a efectuat cu succes după realizarea reapelării<br>conform [Reapelare in caz de linie ocupată] sau [Reapelare in caz de eroare de<br>comunicare], eşuarea transmiterii va fi indicată în ecranul cu starea activității și în<br>raportul de activitate.                                       |
| Ați poziționat un original îndoit?                                                                                                    | Urmând instrucțiunile de pe ecran, despăturiți originalul, reaşezați-l în<br>alimentatorul automat de documente şi scanați-l din nou.<br>Dacă în alimentatorul automat de documente este introdus un original îndoit, va<br>surveni o eroare, iar scanarea va fi anulată atunci când dimensiunea reală a<br>originalului este detectată în timpul scanării. |
| Sub-adresa și codul de acces sunt corecte?<br>(La utilizarea comunicării cu cod F)                                                          | Verificați cu utilizatorul celuilalt echipament, pentru a vă asigura că sub-adresa și<br>codul de acces sunt corecte.                                                                                                    |

### **FAXUL TRANSMIS SE TIPĂREȘTE GOL LA PARTEA DE RECEPTOARE**

### 🗸 De verificat

Soluție

Originalul este poziționat corect cu fața în sus sau cu fața în jos? Poziționați din nou originalul, orientându-l corect, și retransmiteți faxul. Atunci când utilizați geamul pentru documente, originalul trebuie așezat cu fața în jos. Atunci când utilizați alimentatorul automat de documente, originalul trebuie așezat cu fața în sus. Așezați originalul în mod corect și trimiteți din nou faxul.

Dacă echipamentul receptor folosește hârtie termică, hârtia termică a fost încărcată fiind orientată în mod incorect?

?

### FAXUL TRANSMIS ESTE REDUS DE CĂTRE ECHIPAMENTUL DE FAX RECEPTOR

Verificați cu utilizatorul celuilalt echipament.

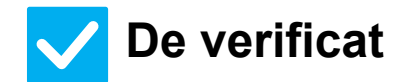

Soluție

A fost setată transmiterea cu rotire?

 Activați "Setare rotire original la copiere" înainte de transmitere. Atunci când [Setare rotire original la copiere] nu este activat (imaginea nu este rotită), un original așezat cu orientare verticală poate fi redus de către echipamentul receptor.
 ⇒ "Setari" → [Setări de sistem] → [Setări transmitere imagine] → [Setări fax] → [Setare transmitere] → [Setare rotire original la copiere] → [Setări fax] → [Setări de sistem] → [Setare transmitere] → [Setare rotire original la copiere] → [Setări de sistem] → [Setare transmitere] → [Setare rotire original la copiere] → [Setări fax] → [Setări de sistem] → [Setare rotire original la copiere] → [Setări fax] → [Setări de sistem] → [Setare rotire original la copiere] → [Setări fax] → [Setări de sistem] → [Setare rotire original la copiere] → [Setări fax] → [Setări de sistem] → [Setare rotire original la copiere] → [Setări fax] → [Setări de sistem] → [Setări de sistem] → [Setă

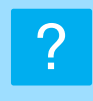

### TRANSMITEREA NU ÎNCEPE LA MOMENTUL SPECIFICAT

| $\checkmark$ | De | ١ |
|--------------|----|---|
|--------------|----|---|

### e verificat

| Sol | utie |
|-----|------|
|     | ,    |

Ceasul echipamentului este setat la ora corectă? ■ Setați ceasul la ora corectă.
⇒ "Setari" → [Setări de sistem] → [Setări generale] → [Control echipament] → [Ceas]

Există o transmisie în curs?

Dacă o altă transmitere are loc la momentul specificat, operarea programată va începe imediat după finalizarea transmiterii în curs.

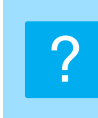

### NU SE EFECTUEAZĂ TIPĂRIREA DUPĂ RECEPȚIE

| <b>V</b> De verificat                                                                                       | ! Soluție                                                                                                    |
|----------------------------------------------------------------------------------------------------|----------------------------------------------------------------------------------------------------|
| Apare un ecran de introducere a parolei?                                                                    | <ul> <li>Introduceți parola corectă cu ajutorul tastelor numerice.<br/>[Setare tipărire memorată pentru recepția datelor] este activat. Dacă nu știți<br/>parola, verificați cu administratorul dvs.</li> <li>⇒ "Setari (administrator)" → [Setări de sistem] → [Setări transmitere imagine] →<br/>[Setări generale] → [Setări de stare]<br/>→ [Setare tipărire memorată pentru recepția datelor]</li> </ul>                                                                                                    |
| Opțiunea de tipărire tăiată (cut-off<br>printing) a fost dezactivată în modul<br>de setare (administrator)? | Incărcați hârtie cu aceeași dimensiune ca faxul primit.<br>Dacă opțiune [Dezactivarea blocării tipăririi la dimensiune efectivă] este activată<br>în [Setare stil tipărire] în modul de setare (administrator) și se primește un fax cu<br>o dimensiune mai mare decât orice tip de hârtie încărcată, faxul va fi primit și<br>memorat fără a fi tipărit. (Totuși, atunci când se primește un fax cu dimensiunea<br>mai mare de A3 (11" x 17"), el va fi tipărit pe mai multe foi de hârtie.)<br>⇒ "Setari" → [Setări de sistem] → [Setări transmitere imagine] → [Setări fax] →<br>[Setări recepţie] → [Setare stil tipărire] |
| Funcția de redirecționare (Rutare<br>Inbound) este activată pentru un fax<br>primit?                        | <ul> <li>■ Dacă trebuie să tipăriți un fax primit, contactați administratorul.<br/>Atunci când funcția de Rutare Inbound este activată, faxurile primite sunt<br/>redirecționate automat la o adresă specificată. Dacă se selectează [Tipărire la<br/>eroare] în timp ce funcția de Rutare Inbound este activată, faxurile primite vor fi<br/>tipărite doar când survine o eroare.</li> <li>⇒ "Setari (administrator)" → [Setări transmitere imagine]</li> <li>→ [Setare Rutare Inbound (FWD/Memorare)] → [Setări de administrare]</li> <li>→ [Setari rutare intrari]</li> </ul>                                               |
| Este încărcată o hârtie având altă<br>dimensiune decât cea care poate fi<br>tipărită la recepția faxurilor? | Dacă în echipament este încărcată hârtie având altă dimensiune decât A5, A5R, B5, B5R, A4, A4R, B4, A3, 8-1/2"x11", 8-1/2"x11"R, 8-1/2"x13", 8-1/2"x13-2/5", 8-1/2"x13-1/2" (5-1/2"x8-1/2", 8-1/2"x11", 8-1/2"x11"R, A4, A4, 8-1/2"x13", 8-1/2"x13-2/5", 8-1/2"x14", 11"x17"), tipărirea nu se efectuează chiar dacă se primește un fax. Încărcați hârtii având dimensiunea de mai sus.                                                                                                    |

## ?

### RECEPȚIA MANUALĂ/RECEPȚIA APELURILOR SELECTIVE NU ESTE POSIBILĂ

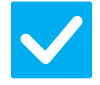

### De verificat

### Soluție

Volumul memoriei libere este limitat?

- În oricare dintre următoarele situații, tipăriți sau ștergeți faxurile primite pentru a mări memoria disponibilă pentru a primi faxuri.
  - Memoria conține date care au fost primite cu setarea de verificare a imaginii primite activată.
  - Memoria conține date care au fost primite cu recepționare confidențială sau care sunt protejate cu parolă.
  - În căsuța de memorie este memorat un fax.

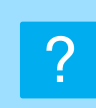

### IMAGINEA RECEPȚIONATĂ ESTE DE SLABĂ CALITATE

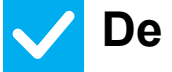

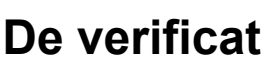

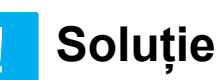

Originalul care a fost transmis prin fax are tot de calitate slabă?

Solicitați celeilalte părți să trimită din nou faxul folosind o setare de expunere corespunzătoare (mai întunecată).

### **CHIPAMENTUL NU ÎNCEPE RECEPȚIONAREA** FAXURILOR

| <b>V</b> De verificat                                                              | ! Soluție                                                                                                    |
|------------------------------------------------------------------------------------|----------------------------------------------------------------------------------------------------|
| Modul de recepționare a fost setat pe<br>[Recepție manuală] în modul de<br>setare? | <ul> <li>Setați modul de recepționare la [Recepție automată].</li> <li>Când modul de recepționare este setat pe [Recepție manuală], echipamentul nu primește faxuri în mod automat.</li> <li>⇒ "Setari (administrator)" → [Setări de sistem] → [Setări transmitere imagine] → [Receptie Date Fax/Retsnm (Manual)] → [Setări recepție]</li> <li>Atunci când [Comutare de la recepția manuală la cea automată] este selectat în modul de setare și se primește un fax în modul de recepționare manuală, echipamentul va trece automat pe recepționarea automată după numărul specificat de apeluri și va recepționa faxul.</li> <li>Solicitați administrator)" → [Setări de sistem] → [Setări transmitere imagine] → [Setări fax] → [Setări recepție] → [Comutare de la recepția manuală la cea automată] → [Setări fax] → [Setări recepție] → [Comutare de la recepția manuală la cea automată] → [Setări fax] → [Comută la recepție automată] → [Mature de la recepția manuală la cea</li> </ul> |
| Volumul memoriei libere este limitat?                                              | <ul> <li>Măriți volumul memoriei libere.</li> <li>Memoria conține date care au fost primite cu setarea de verificare a imaginii primite activată.</li> <li>Memoria conține date care au fost primite cu recepționare confidențială sau care sunt protejate cu parolă.</li> <li>În căsuța de memorie este memorat un fax.</li> </ul>                                                                                                    |

42

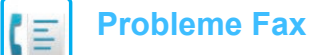

### APELAREA NU ESTE POSIBILĂ

| <b>V</b> De verificat                                                                          | ! Soluție                                                                                                    |
|------------------------------------------------------------------------------------------------|----------------------------------------------------------------------------------------------------|
| Telefonul de extensie este conectat?                                                           | Verificați conexiunile.<br>Verificați mufa liniei telefonice, mufa de perete și adaptoarele de prelungire,<br>pentru a vă asigura că toate conexiunile sunt corecte.                                                                     |
| Telefonul extern este activat în modul<br>de setare?<br>(Când este conectat un telefon extern) | ■ Solicitați administratorului dvs. să activeze [Setarea unui telefon extern]/<br>⇒ "Setari (administrator)" → [Setări de sistem] → [Setări transmitere imagine] →<br>[Setări fax] → [Setări de stare] → [Setarea unui telefon extern] → |
| Linia este ocupată?                                                                            | Aşteptaţi până la finalizarea comunicării.                                                                                                    |

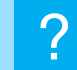

?

### NU PUTEȚI VORBI CU CEALALTĂ PARTE

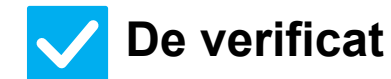

Soluție

Ați efectuat apelul folosind difuzorul?

Folosiți telefonul de extensie. Atunci când apelați folosind difuzorul, veți putea auzi vocea celeilalte părți, însă aceasta nu vă va auzi vocea. Folosiți telefonul de extensie. (Când telefonul de extensie nu este instalat, nu puteți vorbi cu cealaltă parte.)

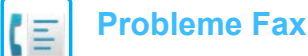

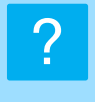

### NU SE POATE STOCA O ADRESĂ (O TASTĂ SAU UN GRUP DE TASTE TACTILE)

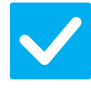

### De verificat

### Soluție

A fost stocat numărul maxim de taste?

Ajustați numărul de taste memorate.
 Ștergeți adresele (tastele și grupurile de taste tactile) neutilizate.

### **NU SE POATE EDITA SAU ȘTERGE O ADRESĂ** (O TASTĂ SAU UN GRUP DE TASTE TACTILE)

| V De verificat                                                                   | ! Soluție                                                                                                    |
|----------------------------------------------------------------------------------|----------------------------------------------------------------------------------------------------|
| Tasta este utilizată într-o transmisie<br>inversă sau într-o transmisie în curs? | Aşteptaţi până la finalizarea transmiterii sau anulaţi-o şi apoi editaţi sau ştergeţi tasta.                                                                                       |
| Funcțiile au fost dezactivate de                                                 | Consultați administratorul.                                                                                                    |
| administrator?                                                                   | Este posibil ca anumite funcții să fi fost dezactivate din modul setare.                                                                                                    |
| Administratorul a activat o funcție                                              | <ul> <li>Consultați administratorul.</li> <li>Dacă administratorul a activat setări de tipul [Setari rutare intrari], editarea sau</li></ul>                                       |
| care împiedică editarea/ștergerea?                                               | ștergerea tastelor nu este permisă. <li>⇒ "Setari (administrator)" → [Setări transmitere imagine]</li> <li>→ [Setare Rutare Inbound (FWD/Memorare)] → [Setari rutare intrari]</li> |

### VREAU SĂ VERIFIC ISTORICUL TRIMITERILOR/PRIMIRILOR

| <b>V</b> De verificat                                                       | ! Soluție                                                                                                    |
|-----------------------------------------------------------------------------|----------------------------------------------------------------------------------------------------|
| Apăsați tasta [Istoric Transmisii].<br>(doar pentru Istoricul trimiterilor) | Atingeți ușor tasta [Istoric Transmisii] (modul Easy Fax) pentru a afișa istoricul<br>trimiterilor. În modul normal, atingeți scurt tasta [Istoric Transmisii] de pe panoul<br>de acțiuni.                                                                                                    |
| Bifați cu tasta [Stare lucrare].                                            | Atingeți scurt tasta [Stare lucrare] și fila [Fax] pentru a verifica starea activităților<br>de fax. Pentru a verifica istoricul trimiterilor sau al primirilor anterioare, atingeți<br>scurt tasta [Complet]. Pentru a tipări rezultatele comunicării, deschideți panoul de<br>acțiuni și atingeți scurt [Raport Activitate Transm. Im. Tiparite]. |

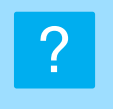

### NU ȘTIU CUM SĂ REDIRECȚIONEZ FAXURILE PRIMITE

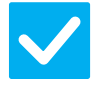

### De verificat

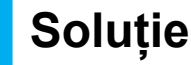

Folosiți setările de redirecționare a faxurilor primite din modul de setare.

| Puteți redirecționa faxurile primite către o destinație de redirecționare setată în |
|-------------------------------------------------------------------------------------|
| prealabil. Activați [Setari rutare intrari] în "Setari (administrator)"             |
|                                                                                     |

- [Setări de sistem] → [Setări transmitere imagine]

→ [Setare Rutare Inbound (FWD/Memorare)] → [Setări de administrare]. Atingeți scurt [Adaugă] și setați destinația și condițiile de redirecționare. După ce ați finalizat setările, faxurile primite vor fi redirecționate conform condițiilor setate.

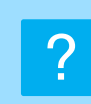

### NU ȘTIU CUM SĂ PREVIZUALIZEZ FAXURILE PRIMITE

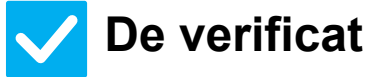

modul de setare.

Activați setarea de previzualizare a imaginii pentru faxurile primite din

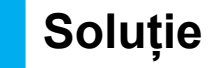

■ Puteți redirecționa faxurile primite către o destinație de redirecționare setată în prealabil. Activați [Setare verif. datelor imaginii primite] în "Setari (administrator)"
 - [Setări de sistem] → [Setări transmitere imagine] → [Setări generale] → [Setări de stare].
 Când se primește un fax, atingeți scurt pictograma care apare lângă tasta [Stare

lucrare] în partea de sus a ecranului. În ecranul cu informații despre sistem care apare, atingeți scurt fila [Informații eveniment] și apoi tasta [Verif. imagine recepționare fax]. Atingeți scurt tasta faxului primit pe care doriți să îl verificați și atingeți scurt [Verifica Imagine] pe panoul de acțiuni pentru a afișa o previzualizare a faxului.

### SUNETELE DE NOTIFICARE SUNT PREA PUTERNICE SAU PREA SLABE SAU NU SE AUD (AJUSTAREA VOLUMULUI)

| <b>V</b> De verificat                                                                                                    | ! Soluție                                                                                                    |
|----------------------------------------------------------------------------------------------------|----------------------------------------------------------------------------------------------------|
| Ați ajustat volumul în setările<br>microfonului din modul de setare?                                                                      | <ul> <li>Ajustați volumul de cuplare, volumul de sunet, volumul de monitorizare linie, volumul de finalizare a trimiterii/primirii și volumul de eroare la trimitere/primire în "Setari (administrator)".</li> <li>⇒ "Setari (administrator)" → [Setări de sistem] → [Setări generale] → [Setari sunet] → [Setari semnal avertizare (trimitere imagine)]</li> </ul> |
| Puteți ajusta volumul sunetului de<br>finalizare a scanării originale în<br>setarea sunetului de scanare<br>completă din modul de setare. | ■ După ce scanarea originalului s-a încheiat, se aude un sunet complet. În "Setari<br>(administrator)", selectați [Setări de sistem] → [Setări generale] → [Setari sunet]<br>→ [Setari semnal avertizare (obisnuit)] → [Sunet avertizare scanare completa<br>(trimitere imagine)] pentru a ajusta volumul.                                                          |

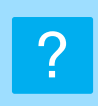

### NU ȘTIU CUM SĂ MEMOREZ SAU SĂ TIPĂRESC INFORMAȚIILE DESPRE EXPEDITOR

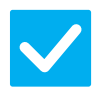

### De verificat

### Soluție

Puteți memora informațiile despre expeditor în "Setare Propriul nume si destinatia" din modul de setare. ■ Pentru a memora informațiile despre expeditor, selectați "Setari (administrator)]
 - [Setări de sistem] → [Setări transmitere imagine] → [Setări generale]
 → [Setare Propriul nume si destinatia].

### TRANSMITEREA MULTIPLĂ NU FUNCȚIONEAZĂ

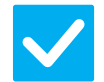

### De verificat

### Soluție

Setarea pentru transmiteri multiple a fost dezactivată în modul de setare (administrator)?

■ Nu se poate efectua o transmitere multiplă atunci când "Setari (administrator)" -[Setări de sistem] → [Setări transmitere imagine] → [Setări fax] → [Setare transmitere] → [Dezactiveaza Transmitere catre destinatii multiple Fax] este dezactivat.

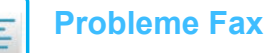

### **INDICATORUL DE RECEPȚIONARE FAX/DATE NU SE STINGE**

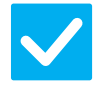

### **De verificat**

### Soluție

Ați recuperat un fax primit care a fost tipărit?

Indicatorul de recepționare fax/date clipește până la recuperarea faxurilor primite.

Există o eroare care împiedică

tipărirea faxurilor primite?

Indicatorul de recepţionare fax/date clipeşte atunci când un fax primit rămâne în memorie fără a fi tipărit. Eliminați eroarea care împiedică tipărirea.

### NU ȘTIU CUM SĂ VERIFIC O ADRESĂ ATUNCI **CÂŃD TRIMIT UN FAX**

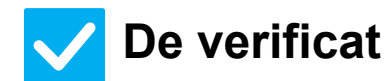

### Soluție

Atingeți tasta [Verificare Adresa].

Este activat "Fax Dest. Confirmation Mode" (Mod confirmare dest. fax) în modul de setare?

- Atingeți scurt tasta [Verificare Adresa] pentru a vizualiza o listă a adreselor.
- Activați "Setari (administrator)" [Setări de sistem] → [Setări transmitere imagine] → [Setări fax] → [Setări de stare] → [Mod confirmare dest. fax]. Când această setare este activată, va apărea un mesaj de confirmare a adresei atunci când trimiteți un fax, pentru a preveni o transmitere eronată.

## LISTĂ DE VERIFICARE

#### Funcțiile au fost dezactivate de administrator?

Este posibil ca anumite funcții să fi fost dezactivate din modul setare. Atunci când autentificarea utilizatorilor este activată, funcțiile pe care le puteți utiliza ar putea fi restricționate în funcție de drepturile de utilizator. Consultați administratorul.

| ? Problemă                                                                                          | ✓De verificat                                                                                                    | Pagina |
|----------------------------------------------------------------------------------------------------|----------------------------------------------------------------------------------------------------|--------|
| NU SE EFECTUEAZĂ<br>TRANSMITEREA                                                                    | Ați selectat destinația corectă (informațiile de destinație)? Sunt stocate<br>informațiile corecte (adresa de e-mail sau informațiile serverului FTP)<br>pentru respectiva destinație?                   | 49     |
|                                                                                                    | Fișierul imagine depășește limita setată pentru atașamente în modul de setare (administrator)?                                                                                                    | 49     |
|                                                                                                    | Depășește fișierul imagine dimensiunea maximă setată pentru<br>atașamente pe serverul dvs. de e-mail? (Când se utilizează opțiunea<br>Scanare către E-mail)                                              | 49     |
|                                                                                                    | Directorul de pe calculatorul destinație a fost setat ca director partajat,<br>pentru a permite trimiterea fișierelor către acesta? (Când se utilizează<br>opțiunea Scanare către un director din rețea) | 49     |
|                                                                                                    | Opțiunea [Setari Ipsec] este activată pe echipament? (Când se utilizează opțiunea Scanare către un director din rețea)                                                                                   | 49     |
|                                                                                                    | Ați poziționat un original îndoit?                                                                                                    | 49     |
|                                                                                                    | Sunt ambele adrese SMTP directe și alte adrese setate ca destinații?                                                                                                    | 49     |
| SELECTAREA AUTOMATĂ A MODULUI DE<br>CULOARE NU SE EFECTUEAZĂ CORECT                                 | Utilizați unul dintre următoarele tipuri de originale?                                                                                                    | 50     |
| FIŞIERUL IMAGINE PRIMIT NU                                                                          | Programul de vizualizare utilizat de destinatar suportă formatul datelor imaginii primite?                                                                                                    | 50     |
| POATE FI DESCHIS                                                                                    | Este afișat un mesaj prin care vi se solicită să introduceți parola?                                                                                                    | 50     |
| NU ȘTIU CUM SĂ SPECIFIC<br>DIMENSIUNEA ORIGINALULUI/TRIMITERII                                      | Utilizați modul Easy?                                                                                                    | 50     |
| TRANSMITEREA DUREAZĂ PREA MULT                                                                      | Setarea rezoluției este corespunzătoare la momentul scanării?                                                                                                    | 51     |
| EXISTĂ O DESTINAȚIE PRESELECTATĂ                                                                    | Este activată opțiunea [Setare adresa implicita] în modul setare?                                                                                                    | 51     |
| IMAGINEA SCANATĂ ESTE TĂIATĂ                                                                        | Setarea pentru scanarea originalelor este mai mică decât dimensiunea reală a originalului?                                                                                                    | 51     |
| CALITATEA IMAGINII SCANATE                                                                          | Originalul este tipărit sub formă de carte sau de revistă?                                                                                                    | 52     |
| ESTE NECORESPUNZĂTOARE                                                                              | Atunci când scanați un original color sau în tonuri de gri, modul de culoare este setat la [Mono 2]?                                                                                                    | 52     |
|                                                                                                    | Adresele de fax prin Internet sunt incluse în transmisie?                                                                                                    | 52     |
|                                                                                                    | Rezoluția este setată la o valoare prea mică?                                                                                                    | 52     |
|                                                                                                    | Rata de compresie este prea mare?                                                                                                    | 52     |
| IMAGINEA SCANATĂ ESTE GOALĂ                                                                         | Originalul este poziționat corect cu fața în sus sau cu fața în jos?                                                                                                    | 52     |
| IMAGINEA SCANATĂ ESTE<br>POZIȚIONATĂ INVERS SAU PE LATERAL                                          | Adresele de fax prin Internet sunt incluse în transmisie?                                                                                                    | 53     |
| PENTRU TIPUL FIŞIERULUI S-A<br>SELECTAT FORMATUL JPEG, ÎNSĂ<br>FIŞIERUL A FOST CREAT ÎN FORMAT TIFF | Ați selectat [Mono 2] în modul culoare?                                                                                                    | 53     |
| DIMENSIUNEA FIȘIERULUI ESTE<br>MARE                                                                 | Modul de culoare a fost setat pe [Gamă gri] atunci când ați scanat un original monocrom?                                                                                                    | 53     |
|                                                                                                    | Rezoluția este setată la o valoare prea mare?                                                                                                    | 53     |
|                                                                                                    | Rata de compresie este prea mică?                                                                                                    | 53     |
| NU SE POATE STOCA O ADRESĂ (O<br>TASTĂ SAU UN GRUP DE TASTE TACTILE)                                | A fost stocat numărul maxim de taste?                                                                                                    | 54     |
| NU SE POATE EDITA SAU ȘTERGE<br>O ADRESĂ (O TASTĂ SAU UN                                            | Tasta este utilizată într-o transmisie inversă sau într-o transmisie în curs?                                                                                                    | 54     |
| GRUP DE TASTE TACTILE)                                                                              | Administratorul a activat o funcție care împiedică editarea/ștergerea?                                                                                                    | 54     |

| ? Problemă                                                                                         | ✓De verificat                                 | Pagina |
|----------------------------------------------------------------------------------------------------|-----------------------------------------------|--------|
| VREAU SĂ SCHIMB FORMATUL<br>SAU COMPRESIA UNEI IMAGINI<br>SCANATE                                  | Utilizați tasta [Format].                     | 54     |
| NU ȘTIU CUM SĂ VERIFIC O<br>ADRESĂ ATUNCI CÂND TRIMIT O<br>IMAGINE                                 | Atingeți tasta [Verificare Adresa].           | 54     |
| DUPĂ ÎNLOCUIREA RUTERULUI,<br>NU MAI POT UTILIZA SCANARE<br>CĂTRE DIRECTOR DE REȚEA SAU<br>SCANARE | A fost modificată adresa IP a echipamentului? | 55     |

### **? NU SE EFECTUEAZĂ TRANSMITEREA**

| <b>De verificat</b>                                                                                                    | ! Soluție                                                                                                    |
|----------------------------------------------------------------------------------------------------|----------------------------------------------------------------------------------------------------|
| Ați selectat destinația corectă<br>(informațiile de destinație)? Sunt<br>stocate informațiile corecte (adresa<br>de e-mail sau informațiile serverului<br>FTP) pentru respectiva destinație?                      | Asigurați-vă că sunt stocate informațiile corecte pentru destinație și că aceasta<br>este selectată corect.<br>Dacă trimiterea prin e-mail (Scanare către e-mail) nu se realizează cu succes, la<br>adresa de e-mail a administratorului ar putea fi trimis un mesaj de eroare ("Mesaj<br>netrimis"). Aceste informații v-ar putea ajuta să stabiliți cauza problemei.                                                                                                    |
| Fișierul imagine depășește limita<br>setată pentru atașamente în modul de<br>setare (administrator)?                                                                                                    | Consultați administratorul.<br>Dacă administratorul a setat o dimensiune maximă pentru fişierele transmise,<br>fişierele care depăşesc dimensiunea respectivă nu pot fi trimise.                                                                                                    |
| Depășește fișierul imagine<br>dimensiunea maximă setată pentru<br>atașamente pe serverul dvs. de<br>e-mail?<br>(Când se utilizează opțiunea Scanare<br>către E-mail)                                              | <ul> <li>Reduceți dimensiunea fișierului atașat (reduceți numărul paginilor de scanat) pentru o trimitere prin e-mail.</li> <li>Dimensiunea fișierului poate fi redusă și prin utilizarea unei rezoluții de scanare mai mici. Întrebați administratorul serverului de mail (sau furnizorul de servicii Internet etc.) care este dimensiunea maximă a fișierelor pentru o trimitere prin e-mail.</li> <li>Atunci când este selectat [Trimite Legatura Destinatie] datele sunt salvate pe hard disk-ul echipamentului și un link URL către datele salvate este trimis prin e-mail la destinație. Destinatarul utilizează link-ul pentru a descărca fișierul. Deoarece această metodă nu este afectată de restricțiile serverului de mail, o puteți utiliza în cazuri în care, de exemplu, nu puteți reduce dimensiunea fișierului.</li> </ul> |
| Directorul de pe calculatorul<br>destinație a fost setat ca director<br>partajat, pentru a permite trimiterea<br>fișierelor către acesta?<br>(Când se utilizează opțiunea Scanare<br>către un director din rețea) | Dacă directorul de destinație nu este configurat ca director partajat, selectați<br>"Distributie" în proprietățile acestuia.<br>Dacă directorul a fost mutat sau modificat, este posibil ca setarea "Distributie" să<br>fi fost anulată.                                                                                                    |
| Opțiunea [Setari Ipsec] este activată<br>pe echipament?<br>(Când se utilizează opțiunea Scanare<br>către un director din rețea)                                                                                   | <ul> <li>■ Consultați administratorul.</li> <li>Atunci când opțiunea [Setari Ipsec] este activată în modul setare, ar putea ca scanarea într-un director partajat să nu se poată efectua în anumite medii de calculator.</li> <li>⇒ "Setari (administrator)" → [Setări de sistem] → [Setări securitate]</li> <li>→ [Setari Ipsec]</li> </ul>                                                                                                    |
| Ați poziționat un original îndoit?                                                                                                    | Urmând instrucțiunile de pe ecran, despăturiți originalul, reașezați-l în alimentatorul automat de documente și scanați-l din nou.<br>Dacă în alimentatorul automat de documente este introdus un original îndoit, va surveni o eroare, iar scanarea va fi anulată atunci când dimensiunea reală a originalului este detectată în timpul scanării.                                                                                                    |
| Sunt ambele adrese SMTP directe și<br>alte adrese setate ca destinații?                                                                                                    | Transmiterea de difuzare atât la adrese SMTP, cât și la alte adrese nu este posibilă.<br>Trimiteți separat la adrese SMTP directe și la alte adrese.                                                                                                    |

49

### SELECTAREA AUTOMATĂ A MODULUI DE **CULOARE NU SE EFECTUEAZĂ CORECT**

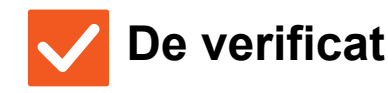

Utilizați unul dintre următoarele tipuri

Soluție

Specificati manual modul de culoare. Când modul de culoare este setat la [Auto], echipamentul detectează dacă originalul este alb-negru sau color la apăsarea tastei [Culoare Start]; totuși, în cazurile indicate în partea stângă, este posibil ca folosind detectarea automată să nu obțineți rezultatul corect.

de originale? Când opțiunea Alb/Negru nu este selectată:

· Hârtia conține elemente colorate? Când opțiunea Color nu este selectată:

- · Culoarea din original este foarte deschisă?
- · Culoarea din original este foarte închisă, aproape neagră?
- Este colorată numai o zonă foarte mică din original?

### **FIŞIERUL IMAGINE PRIMIT NU POATE FI** DESCHIS

| De verificat                                                                                     | Soluție                                                                                                    |
|--------------------------------------------------------------------------------------------------|----------------------------------------------------------------------------------------------------|
| Programul de vizualizare utilizat de<br>destinatar suportă formatul datelor<br>imaginii primite? | Utilizați un software care poate deschide fișiere de tipul celui selectat și modul de<br>compresie corespunzător.<br>Destinatarul ar putea deschide fișierul dacă schimbați tipul de fișier și modul de<br>compresie selectat la transmitere. |
| Este afișat un mesaj prin care vi se<br>solicită să introduceți parola?                          | <ul> <li>Solicitați expeditorului parola sau retransmiterea imaginii într-un format necriptat.</li> <li>Fişierul primit este un fişier PDF criptat.</li> </ul>                                                                                |

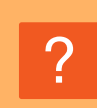

### NU ȘTIU CUM SĂ SPECIFIC DIMENSIUNEA **ORIGINALULUI/TRIMITERII**

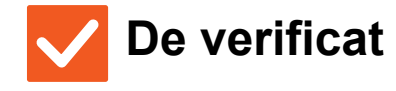

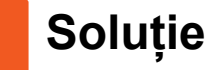

Utilizati modul Easy?

Utilizați modul normal pentru a seta dimensiunea originalului si dimensiunea de trimitere. Apăsați scurt tasta [Original] în ecranul principal al modului normal. Specificați dimensiunea de scanare (dimensiunea originalului) și dimensiunea de trimitere care va fi primită la destinație.

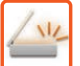

### TRANSMITEREA DUREAZĂ PREA MULT

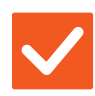

### De verificat

Setarea rezoluției este corespunzătoare la momentul scanării?

- Soluție
- Selectați setările de rezoluție și de comprimare a datelor adecvate transmiterii. Pentru a crea date imagine care să fie echilibrate ca rezoluție și ca dimensiune a fișierului, acordați atenție următoarelor aspecte: Moduri rezoluție: Setarea implicită de rezoluție este [200x200dpi] în "E-Mail", "FTP/Desktop", "Folder de Retea" și "Scanare catre memorie USB externa" și [200x100dpi] în modul Internet Fax. Dacă originalul nu conține o imagine cu semitonuri, cum ar fi o fotografie sau o ilustrație, scanarea la rezoluția prestabilită va crea o imagine practică și utilă. O setare a rezoluției mai ridicată sau setarea "Tonuri de gri" (exclusiv în modul Internet Fax) se selectează numai dacă originalul conține o fotografie și dacă doriți să acordați prioritate calității imaginii. În acest caz, aveți grijă, deoarece utilizând setarea prestabilită se va crea un fișier de dimensiuni mai mari.

### **EXISTĂ O DESTINAȚIE PRESELECTATĂ**

| $\checkmark$ | De verificat | ! |
|--------------|--------------|---|
|              |              |   |

### Soluție

Este activată opțiunea [Setare adresa implicita] în modul setare?

Dacă doriți să trimiteți către o altă destinație decât cea prestabilită, apăsați tasta [Anuleaza].

Dacă sunteți administrator și doriți să schimbați sau să dezactivați destinația prestabilită, schimbați setările din [Setare adresa implicita].

⇒ "Setari (administrator)" → [Setări de sistem] → [Setări transmitere imagine] → [Setări scanare] → [Adresa implicită] → [Setare adresa implicita]

### **? IMAGINEA SCANATĂ ESTE TĂIATĂ**

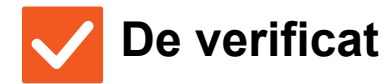

### Soluție

Setarea pentru scanarea originalelor este mai mică decât dimensiunea reală a originalului? Setați dimensiunea de scanare la dimensiunea reală a originalului. Dacă ați setat intenționat o dimensiune mai mică decât cea a originalului, atunci când așezați originalul, aveți grijă la poziția de așezare a dimensiunii de scanare selectate. De exemplu, când scanați un original A4 (8-1/2" x 11") utilizând o setare B5 (5-1/2" x 8-1/2") pe geamul pentru documente, aliniați originalul utilizând scala geamului pentru documente din partea central-stângă, pentru a încadra zona pe care doriți să o scanați în zona de scanare B5 (5-1/2" x 8-1/2").

### **CALITATEA IMAGINII SCANATE ESTE** NECORESPUNZĂTOARE

| <b>De verificat</b>                                                                                        | ! Soluție                                                                                                    |
|----------------------------------------------------------------------------------------------------|----------------------------------------------------------------------------------------------------|
| Originalul este tipărit sub formă de<br>carte sau de revistă?                                              | ■ Pentru a reduce efectul de moarare, utilizați următoarea procedură:<br>La tipărirea originalului, pot apărea modele verticale (de moar). Selectați [Altele]<br>→ [Claritate] în ecranul principal al modului normal și estompați marginile imaginii<br>pentru a reduce efectul de moar (doar în "E-Mail", "FTP/Desktop", "Folder de<br>Retea" și "Scanare catre memorie USB externa"). Moararea poate fi redusă și<br>prin schimbarea setării rezoluției sau prin repoziționarea ușoară a originalului<br>(sau schimbarea unghiului acestuia) pe geamul pentru documente. |
| Atunci când scanați un original color<br>sau în tonuri de gri, modul de culoare<br>este setat la [Mono 2]? | Setarea modului de culoare la [Mono 2] înlocuiește culorile din original fie cu<br>negru, fie cu alb. Această opțiune este recomandată pentru originalele care<br>conțin exclusiv text; totuși, pentru originalele care conțin imagini, se recomandă<br>utilizarea tastei [A/N Start] cu modul de culoare setat la [Gamă gri] sau setarea<br>modului de culoare pentru tasta [Culoare Start] la [Culoare full] sau [Gamă gri],<br>urmată de scanare.                                                                                                    |
| Adresele de fax prin Internet sunt incluse în transmisie?                                                  | Dacă doriți să trimiteți o imagine scanată la rezoluție ridicată către destinații<br>pentru "E-Mail", "FTP/Desktop" și "Folder de Retea", trimiteți imaginea la<br>destinațiile scaner și fax prin internet într-o transmitere separată.                                                                                                    |
| Rezoluția este setată la o valoare prea<br>mică?                                                           | O setare inferioară a rezoluției determină apariția unor asperități în imagine.<br>Mărirea rezoluției contribuie la îmbunătățirea clarității imaginii. (Cu cât rezoluția<br>este mai mare, cu atât dimensiunea fișierului va fi mai mare.)                                                                                                    |
| Rata de compresie este prea mare?                                                                          | ■ Dacă rata de compresie este setată la o valoare prea mare, atunci când transmiterea "Mod culoare" este setată pe color complet sau tonuri de gri, pot apărea distorsiuni, iar culorile pot părea șterse.<br>Setați [Format fişier] → "Rata compresie" la o valoare inferioară, pentru a reduce distorsiunile și senzația de culori șterse. (Cu cât rata de compresie este mai mică, cu atât dimensiunea fișierului va fi mai mare.)<br>Această caracteristică se setează în Modul normal.                                                                                 |

### **? IMAGINEA SCANATĂ ESTE GOALĂ**

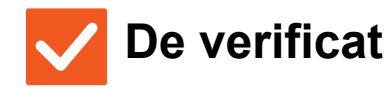

### Soluție

Originalul este poziționat corect cu fața în sus sau cu fața în jos?

Poziționați din nou originalul, orientându-l corect, şi retransmiteți faxul. Atunci când utilizați geamul pentru documente, originalul trebuie aşezat cu fața în jos. Atunci când utilizați alimentatorul automat de documente, originalul trebuie aşezat cu fața în sus.

### **IMAGINEA SCANATĂ ESTE POZIȚIONATĂ INVERS SAU PE LATERAL**

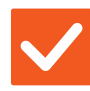

### De verificat

Soluție

Adresele de fax prin Internet sunt incluse în transmisie?

| Imaginea către destinații în modul scanare și în modul Internet fax trebuie              |
|------------------------------------------------------------------------------------------|
| transmisă separat.                                                                       |
| Atunci când într-o transmisie către destinații multiple sunt incluse destinații pentru   |
| "E-Mail", "FTP/Desktop", "Folder de Retea" și fax prin Internet, are prioritate          |
| orientarea la transmisia prin fax prin Internet și, astfel, fișierul ar putea să nu aibă |
| orientarea corectă atunci când este vizualizat pe un computer.                           |
|                                                                                          |

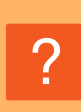

### PENTRU TIPUL FIŞIERULUI S-A SELECTAT FORMATUL JPEG, ÎNSĂ FIŞIERUL A FOST CREAT ÎN FORMAT TIFF

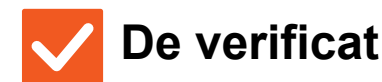

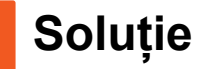

Ați selectat [Mono 2] în modul culoare?

Modificați modul culoare în [Culoare full] sau [Gamă gri] și apoi atingeți scurt tasta [Start]. Atunci când se selectează tipul de fișier [JPEG] și imaginea este scanată în modul Mono 2, fișierul va fi creat în format TIFF.

### **DIMENSIUNEA FIȘIERULUI ESTE MARE**

| <b>De verificat</b>                                                                            | ! Soluție                                                                                                    |
|------------------------------------------------------------------------------------------------|----------------------------------------------------------------------------------------------------|
| Modul de culoare a fost setat pe<br>[Gamă gri] atunci când ați scanat un<br>original monocrom? | Opțiunea [Gamă gri] este adecvată atunci când doriți o imagine de calitate<br>superioară a textului sau a unei fotografii, însă dimensiunea fişierului va fi mai<br>mare. Utilizarea [Mono 2] pentru un original care este exclusiv text va reduce<br>semnificativ dimensiunea fişierului. Această caracteristică se setează în Modul<br>normal.                                                               |
| Rezoluția este setată la o valoare prea<br>mare?                                               | Cu cât rezoluția este mai mare, cu atât dimensiunea fişierului va fi mai mare.<br>Micşorarea rezoluției determină apariția unor distorsiuni pe imagine, însă<br>dimensiunea fişierului este mai mică.                                                                                                    |
| Rata de compresie este prea mică?                                                              | ■ Dacă rata de compresie este setată la o valoare mică atunci când Modul culoare este setat pe<br>[Culoare full] sau [Gamă gri], dimensiunea fişierului va fi mare.<br>Dacă [Format fişier] → [Rata compresie] este setat la o valoare mai mare, pot apărea distorsiuni, iar culorile pot părea mai şterse, însă fişierul va avea o dimensiune mai mică.<br>Această caracteristică se setează în Modul normal. |

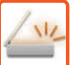

### **NU SE POATE STOCA O ADRESĂ (O TASTĂ SAU UN GRUP DE TASTE TACTILE)**

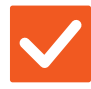

### De verificat

Soluție

A fost stocat numărul maxim de taste?

Ajustați numărul de taste memorate.
 Ștergeți adresele (tastele și grupurile de taste tactile) neutilizate.

### **NU SE POATE EDITA SAU ȘTERGE O ADRESĂ (O TASTĂ SAU UN GRUP DE TASTE TACTILE)**

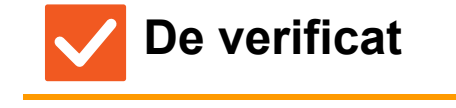

Soluție

Tasta este utilizată într-o transmisie inversă sau într-o transmisie în curs?

Administratorul a activat o funcție care împiedică editarea/ștergerea?

Consultați administratorul. Dacă administratorul a activat setări de tipul [Setare adresa implicita] și [Setari rutare intrari], editarea sau ştergerea tastelor nu este permisă.

Asteptati până la finalizarea transmiterii sau anulati-o si apoi editati sau stergeti

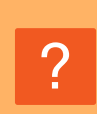

### VREAU SĂ SCHIMB FORMATUL SAU COMPRESIA UNEI IMAGINI SCANATE

tasta.

V De verificat

Utilizați tasta [Format].

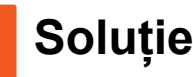

Puteți utiliza tasta [Format] pentru a seta formatul şi rata de compresie a unui fişier care urmează să fie salvat sau trimis. În modul normal, puteți crea un fişier cu un anumit număr de pagini ale originalului. Se poate folosi [Numărul de pagini pe fişier].

## ?

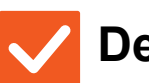

De verificat

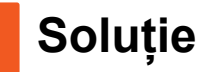

**CÂND TRIMIT O IMAGINE** 

Atingeți tasta [Verificare Adresa].

■ Atingeți scurt tasta [Verificare Adresa] pentru a vizualiza o listă a adreselor.

NU ȘTIU CUM SĂ VERIFIC O ADRESĂ ATUNCI

### **DUPĂ ÎNLOCUIREA RUTERULUI, NU MAI POT UTILIZA SCANARE CĂTRE DIRECTOR DE REȚEA SAU SCANARE**

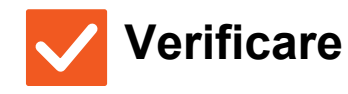

NIZ

| A fost modificată adresa IP a<br>echipamentului? | <ul> <li>Verificați setările definite pentru adresa IP.</li> <li>Dacă echipamentul nu are o adresă IP statică (primește o adresă IP de la un server DHCP), scanarea către directorul de rețea sau scanarea nu este posibilă atunci când adresa IP se schimbă.</li> <li>Puteți verifica adresa IP a echipamentului în [Stare rețea] din modul de setări.</li> <li>Dacă adresa IP s-a modificat, schimbați setările portului din driverul imprimantei.</li> <li>⇒ "Setări" → [Stare] → [Stare rețea]</li> <li>Consultați: Ghidul de configurare software</li> <li>Dacă adresa IP se schimbă frecvent, se recomandă atribuirea unei adrese statice pentru echipament.</li> </ul> |
|--------------------------------------------------|----------------------------------------------------------------------------------------------------|
|                                                  | ⇒ "Setări (administrator)" → [Setări de sistem] → [Setări de reţea]                                                                                                    |

## LISTĂ DE VERIFICARE

Funcțiile au fost dezactivate de administrator?

Este posibil ca anumite funcții să fi fost dezactivate din modul setare. Atunci când autentificarea utilizatorilor este activată, funcțiile pe care le puteți utiliza ar putea fi restricționate în funcție de drepturile de utilizator. Consultați administratorul.

| ? Problemă                                                                            | ✓ De verificat                                                                                                    | Pagina |
|---------------------------------------------------------------------------------------|----------------------------------------------------------------------------------------------------|--------|
| NU SE EFECTUEAZĂ MEMORAREA<br>DOCUMENTELOR                                            | Ați selectat setările de memorare a documentelor în driverul de<br>imprimantă?                                                        | 56     |
| NU SE POATE STOCA O<br>ACTIVITATE ÎNTR-UN DIRECTOR                                    | Directoarele de utilizator create cu ajutorul echipamentului apar în<br>"Informații director"? (La tipărire)                          | 57     |
| DE UTILIZATOR                                                                         | Directorul de utilizator are cod PIN?                                                                                                 | 57     |
| UN FIȘIER STOCAT A DISPĂRUT                                                           | Ați activat caseta de validare [Sterge] când ați imprimat un fișier stocat?                                                           | 57     |
|                                                                                       | A fost activată ștergerea automată a fișierelor de memorare a documentelor?                                                           | 57     |
| ȘTERGEREA UNUI FIȘIER NU<br>POATE FI EFECTUATĂ                                        | Proprietatea fișierului este setată la [Protejeaza]?                                                                                  | 57     |
| PROPRIETATEA UNUI FIȘIER NU<br>POATE FI SETATĂ LA [Confidențial]                      | Fișierul este localizat în directorul fișier instant?                                                                                 | 58     |
| UN FIȘIER SAU UN DIRECTOR<br>CONFIDENȚIAL NU POATE FI<br>DESCHIS                      | Ați introdus parola greșită/codul PIN greșit?                                                                                         | 58     |
| NU POT MEMORA SAU SCHIMBA<br>NUMELE UNUI FIȘIER SAU AL UNUI<br>DIRECTOR DE UTILIZATOR | Numele include caractere care nu sunt permise în denumirile de fișiere sau de directoare?                                             | 58     |
| NUMELE UNUI FIȘIER ESTE<br>TRUNCHIAT                                                  | Numele fișierului a fost stocat în setările de transmitere avansate în timpul unei transmiteri de la scaner sau de fax prin Internet? | 58     |
| NU ȘTIU CUM SĂ SCANEZ PE                                                              | Ați introdus dispozitivul de memorie USB?                                                                                             | 59     |
|                                                                                       | Ați selectat [Scanare catre ext. memorie] în [Scanare catre HDD/USB]<br>din modul Scanare usoara?                                     | 59     |
|                                                                                       | Ați selectat [Scanare catre memorie USB externa] în modul Memorare documente?                                                         | 59     |
| NU ȘTIU CUM SĂ TIPĂRESC PRIN                                                          | Ați introdus dispozitivul de memorie USB?                                                                                             | 59     |
| TIPARIRE DIRECTA DE PE USB                                                            | Ați selectat [Selectati fisier de tipar. din mem. USB] în modul Memorare documente?                                                   | 59     |

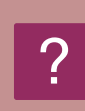

### NU SE EFECTUEAZĂ MEMORAREA DOCUMENTELOR

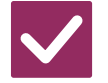

De verificat

Ați selectat setările de memorare a documentelor în driverul de imprimantă? Soluție

Activați setările de memorare a documentelor.
 În modul de tipărire, activați îndosarierea documentelor în fila [Job Handling] a driverului de imprimantă.
 În alt mod decât modul tipărire, specificați setările pentru Memorare documente din Fişier instant sau Fişier.

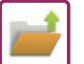

### **NU SE POATE STOCA O ACTIVITATE ÎNTR-UN DIRECTOR DE UTILIZATOR**

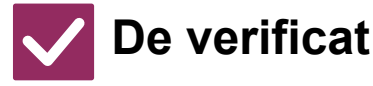

### at 🛛

### Soluție

Directoarele de utilizator create cu ajutorul echipamentului apar în "Informații director"? (La tipărire) Faceți clic pe butonul [Alege Nume Director] din ecranul de salvare pentru memorarea documentelor din driverul de imprimantă, pentru a apela directoarele de utilizator create pe echipament.

Directorul de utilizator are cod PIN?

Introduceți codul PIN configurat pe echipament în ecranul de salvare pentru memorarea documentelor.

### **? UN FIȘIER STOCAT A DISPĂRUT**

| <b>De verificat</b>                                                               | ! Soluție                                                                                                    |
|-----------------------------------------------------------------------------------|----------------------------------------------------------------------------------------------------|
| Ați activat caseta de validare [Sterge]<br>când ați imprimat un fișier stocat?    | Un fișier tipărit prin activarea casetei de validare [Sterge] este șters automat după tipărire.<br>În fișierul cu proprietăți poate fi selectată opțiunea [Protejeaza] pentru a nu permite ștergerea fișierului.                                                                                                    |
| A fost activată ștergerea automată a<br>fișierelor de memorare a<br>documentelor? | <ul> <li>■ Dacă fișierele de care aveți nevoie au fost șterse, consultați administratorul echipamentului.</li> <li>Atunci când opțiunea [Stergere automata a setarilor fisierului] este activată în modul setare, fișierele din directoarele specificate sunt șterse periodic. (Fișierul poate fi șters chiar dacă proprietatea acestuia este [Confidențial] sau [Protejeaza].)</li> <li>⇒ "Setari (administrator)" → [Setări de sistem] → [Setări memorare documente]</li> <li>→ [Stergere automata a setarilor fisierului]</li> </ul> |

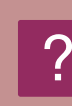

### ȘTERGEREA UNUI FIȘIER NU POATE FI EFECTUATĂ

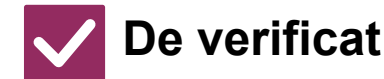

Soluție

Proprietatea fișierului este setată la [Protejeaza]?

Un fișier nu poate fi șters dacă proprietatea acestuia este setată la [Protejeaza]. Schimbați proprietatea fișierului din [Protejeaza] în [Distributie] și apoi ștergeți fișierul.

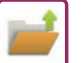

### PROPRIETATEA UNUI FIȘIER NU POATE FI SETATĂ LA [Confidențial]

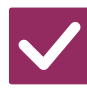

### De verificat

### Soluție

Fișierul este localizat în directorul fișier instant?

| Mutați fișierul în alt director și apoi specificați proprietatea "Confidențial".       |  |  |
|----------------------------------------------------------------------------------------|--|--|
| Opțiunea [Confidențial] nu poate fi specificată pentru fișierele din directorul fișier |  |  |
| instant. (Rețineți că puteți selecta opțiunea [Protejeaza] în cazul unui fișier din    |  |  |
| directorul fișier instant, pentru a împiedica ștergerea acestuia.)                     |  |  |

## ?

### UN FIȘIER SAU UN DIRECTOR CONFIDENȚIAL NU POATE FI DESCHIS

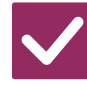

De verificat

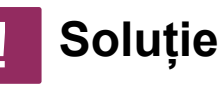

Ați introdus parola greşită/codul PIN greşit?

Consultați administratorul.

## ?

### NU POT MEMORA SAU SCHIMBA NUMELE UNUI FIŞIER SAU AL UNUI DIRECTOR DE UTILIZATOR

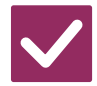

De verificat

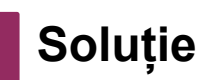

Numele include caractere care nu sunt permise în denumirile de fișiere sau de directoare? Caracterele următoare nu pot fi utilizate în cadrul unui nume de fișier sau de director:
 ? / " : <> \* \ |

### NUMELE UNUI FIŞIER ESTE TRUNCHIAT

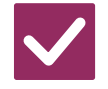

De verificat

Numele fișierului a fost stocat în setările de transmitere avansate în timpul unei transmiteri de la scaner sau de fax prin Internet?

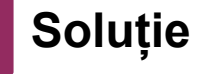

Dacă numele a fost stocat în setările de transmitere avansate înainte de configurarea setărilor pentru Fişier instant sau a Setărilor fişier, numele respectiv va fi utilizat pentru fişierul stocat. Dacă numărul caracterelor din nume depăşeşte numărul maxim de caractere permis pentru numele unui Fişier instant (30 de caractere), caracterele care urmează după cel de-al 30-lea caracter vor fi şterse.

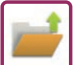

### **? NU ȘTIU CUM SĂ SCANEZ PE MEMORIA USB**

| Ați introdus dispozitivul de memorie<br>USB?<br>Când introduceți un dispozitiv cu memorie USB în echipament, va apărea un<br>mesaj. Pentru a scana pe memoria USB, atingeți scurt tasta [Scanare catre<br>memorie USB externa]. Apare ecranul dispozitivului de memorie externă setat în<br>modul Scanare usoara. Așezați originalul și apăsați scurt tasta [Start] pentru a<br>scana documentul în memoria dispozitivului USB. Puteți selecta caseta de<br>verificare [Setari Detalii mod efectuare] pentru a selecta setări de salvare<br>detaliate. |
|----------------------------------------------------------------------------------------------------|
|                                                                                                    |
| Ați selectat [Scanare catre ext.Când se selectează [Scanare catre ext. memorie] în [Scanare catre HDD/USB]<br>din modul Scanare usoara?Image: Când se selectează [Scanare catre ext. memorie] în [Scanare catre HDD/USB]<br>din modul Scanare usoara, documentul scanat va fi salvat pe dispozitivul de<br>memorie USB conectat.                                                                                                    |
| Ați selectat [Scanare catre memorie<br>USB externa] în modul Memorare<br>documente?Când se selectează [Scanare catre memorie USB externa] în panoul de acțiuni<br>din modul Memorare documente, documentul scanat va fi salvat pe dispozitivul<br>de memorie USB conectat.                                                                                                    |

### **NU ȘTIU CUM SĂ TIPĂRESC PRIN TIPĂRIRE** DIRECTĂ DE PE USB

| <b>De verificat</b>                                                                       | ! Soluție                                                                                                    |
|-------------------------------------------------------------------------------------------|----------------------------------------------------------------------------------------------------|
| Ați introdus dispozitivul de memorie<br>USB?                                              | Când introduceți un dispozitiv cu memorie USB în echipament, va apărea un<br>mesaj. Pentru a efectua o tipărire directă de pe memoria USB, apăsați scurt tasta<br>[Tipariti de pe stick de memorie extern (USB)]. |
| Ați selectat [Selectati fisier de tipar.<br>din mem. USB] în modul Memorare<br>documente? | Apăsați scurt [Selectati fisier de tipar. din mem. USB] în panoul de acțiuni al<br>modului Memorare documente.                                                                                                    |

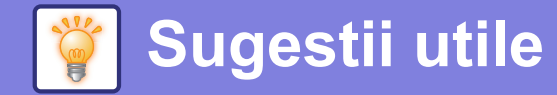

# Ghid rapid pentru metode de tipărire utilizate frecvent

|          | 🖶 Preferințe imprimare          |                     |                      |                                                   |             | ×                 |
|----------|---------------------------------|---------------------|----------------------|---------------------------------------------------|-------------|-------------------|
|          | Preferinte Tiparire             |                     |                      |                                                   |             |                   |
|          | S Prince                        | ipal Sursa          | a de hartie          | Finisare 12                                       | Aspect      | Job Handling ≥    |
|          | Eavorite:<br>Setari din fabrica | ~                   | S <u>a</u> lveaza    | (3) N-Up:                                         |             | jmplicite         |
|          | 1                               | + -                 |                      | 1 Niciuna                                         | ~           |                   |
|          | Dimens. orginala:               | ∠10 x 297 mm. Pomat | ca Formatul Original | V Cagsare:                                        | ~           |                   |
|          | (1) Orientare:                  | <u>↓</u>            | Setari               | Memorare docume<br>Niciuna                        | ente:       |                   |
|          | (2) Tiparire Fata-Verso:        | ~                   |                      | Mod Color:                                        | ~           |                   |
| lociro   | Orioptara                       | Bozultat            | İ                    | Tavă                                              | hârtio      | Sotaro drivor     |
| leşire   | originale                       | tipărire            |                      | Tip tavă                                          | Fată de     | Setare unver      |
|          |                                 |                     |                      | ·                                                 | tipărire    |                   |
| Tipărire |                                 |                     |                      | Tăvile 1-4                                        | Fața în sus | (1)               |
| aupiex   | A                               |                     |                      | Tavă<br>manuală,<br>Tava de<br>capacitate         | Fața în jos | (2)*              |
|          | 2                               |                     |                      | mare                                              |             | E Latura lunga V  |
|          |                                 |                     |                      |                                                   |             | (4)*              |
|          |                                 |                     |                      |                                                   | Fața în sus | (1)^              |
|          |                                 |                     |                      | Tava<br>manuală,<br>Tava de<br>capacitate<br>mare | ⊦ața în jos | (2)*              |
|          |                                 |                     |                      |                                                   |             | Latura scurta 🗸 🗸 |

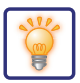

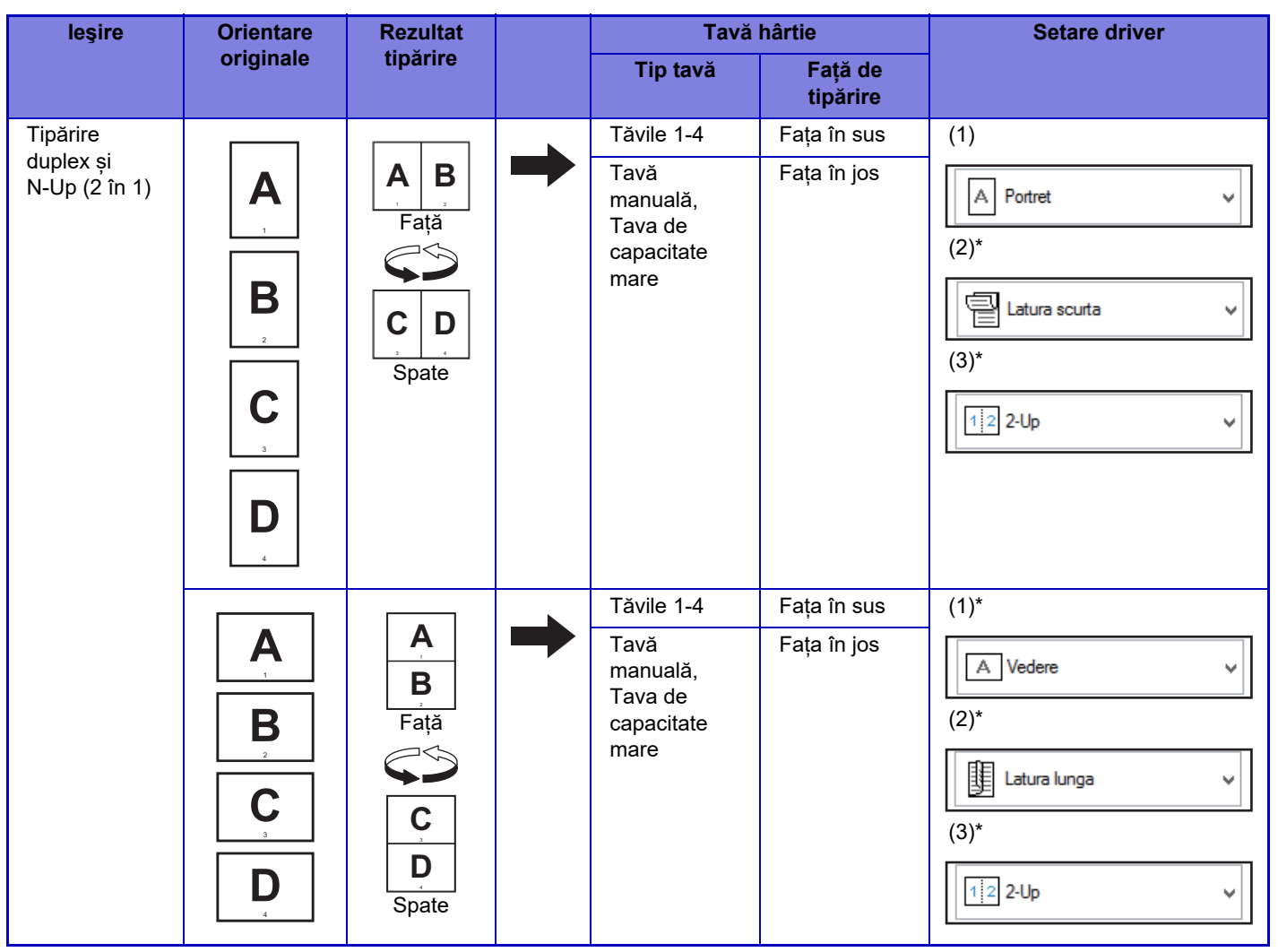

\* Trebuie modificată față de setarea implicită.

### Tip Carte

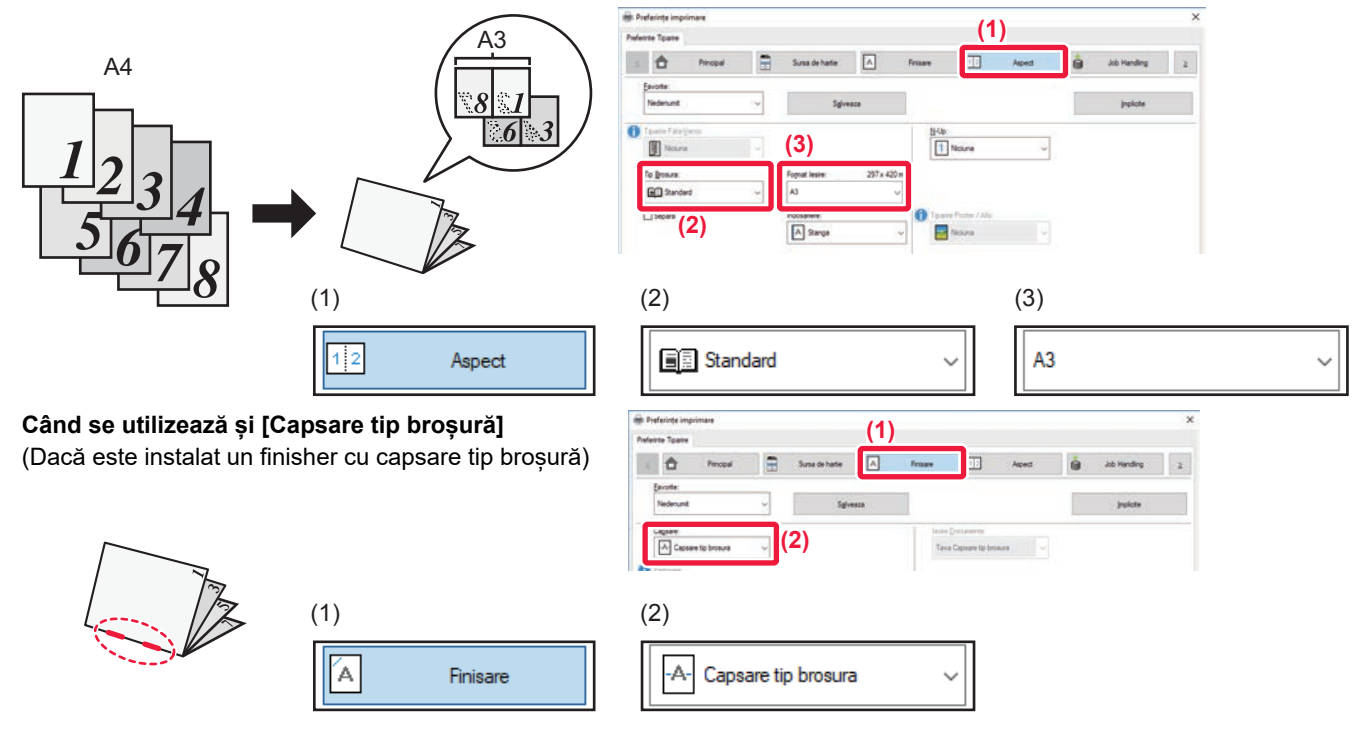

61

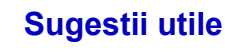

# Scanarea unui document pe computerul dvs.

### Crearea unui director de rețea

Exemplul de partajare în rețea a unui director cu numele "probă" este explicat mai jos.

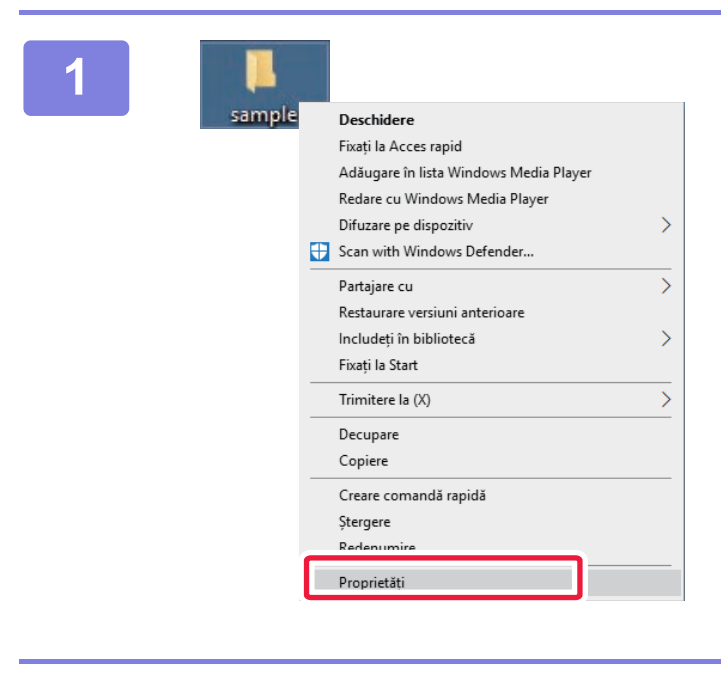

După crearea pe desktop a unui director cu numele "probă", faceți clic dreapta și selectați [Proprietăți].

Faceți clic pe [Partajare] și [Partajare complexă].

| Genera                                                                                    | Partajare                                                                                                    | ecuritate                                                                                                  | Versiuni anterioare                                                                                                    | Particularizare                                |
|-------------------------------------------------------------------------------------------|----------------------------------------------------------------------------------------------------|----------------------------------------------------------------------------------------------------|----------------------------------------------------------------------------------------------------|------------------------------------------------|
| Partaj<br>Cale<br>Partaj<br>Setaj<br>Setaj<br>alte c<br>Prote<br>Alte p<br>pe ac<br>Prote | are foldere şi<br>sample<br>Partajat<br>de retea:<br>tajare<br>i permisiuni p<br>pțiuni complexă<br>pțiuni complexă<br>pțiuni complexă<br>ctie prin parol<br>ctie prin parol<br>persoane au r<br>persoane au r | fișiere din n<br>articularizat<br>exe de parta<br>implexă<br>ă<br>nevoie de u<br>pentru a a<br>această set | ețea<br>e, creați partajări mult<br>jare.<br>n cont de utilizator și<br>ccesa foldere partaja<br>are, utilizati Centru re | iple și setați<br>de o parolă<br>te.<br>tea și |

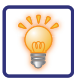

| 3                                                                                                    | Selectați caseta de selectare [Se<br>partajează acest folder] și faceți clic pe<br>butonul [Permisiuni].                       |
|----------------------------------------------------------------------------------------------------|----------------------------------------------------------------------------------------------------|
| 4 Permisiuni pentru sample × Permisiuni partajare (1) Everyone Adăugare Eliminare Permisiuni pentru Everyone (2) Se permite Se refuză Modificare Citire | Selectați "Oricine", selectați casetele<br>de selectare [Permiteți] din<br>[Modificare] și [Citire] și faceți clic pe<br>[OK]. |

5 Faceți clic pe butonul [OK] din ecranul "Partajare complexă" pentru a închide ecranul și pe butonul [Închidere].

OK Anulare S<u>e</u> aplică

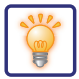

### Transferarea unui document într-un director de rețea

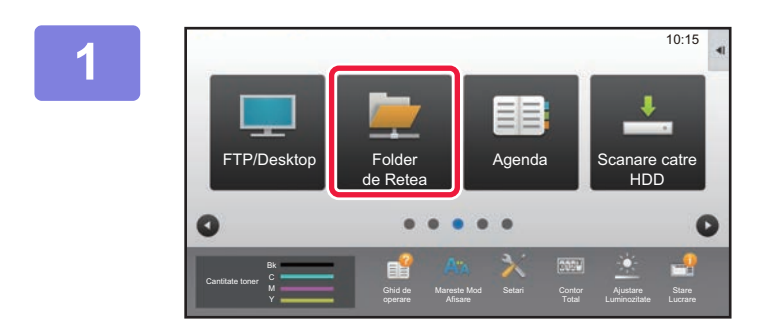

Atingeți pictograma modului [Folder de Retea] .

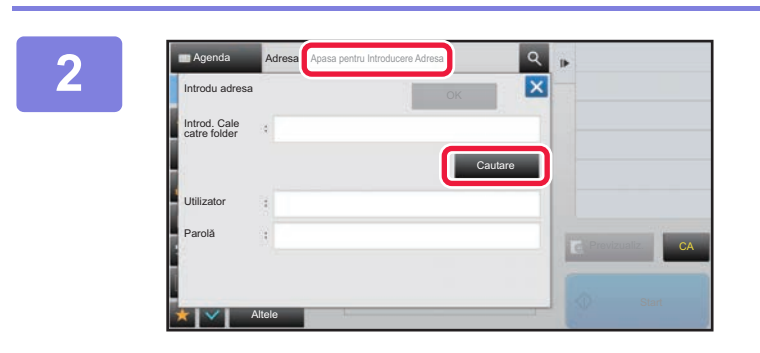

Atingeți scurt tasta "Apasa pentru Introducere Adresa" și tasta [Cautare] din ecranul de introducere a directorului de rețea.

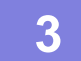

Atingeți scurt tasta pentru grupul de lucru pe care doriți să îl accesați.

\_

- Apăsați pictograma 🧕 și introduceți un cuvânt cheie pentru a căuta un grup de lucru, un server sau un director de rețea.
- Pot fi afişate până la 100 de grupuri de lucru, 100 de servere și 100 directoare de rețea.
- Atingeți scurt tasta 🛛 pentru a reveni la ecranul de la pasul 2.

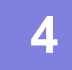

## Atingeți scurt tasta aferentă serverului sau computerului pe care doriți să îl accesați.

Dacă apare un ecran în care vi se solicită să introduceți un nume de utilizator și o parolă, consultați administratorul serverului dvs. pentru a introduce numele de utilizator și parola corecte.

| Nume director retea |   |
|---------------------|---|
| Folder1             | * |
| Folder2             |   |
| Folder3             |   |
| Folder4             |   |
| Folder5             |   |
| Folder6             | * |

### Atingeți scurt tasta corespunzătoare directorului de rețea.

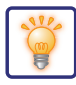

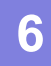

| \Server1\Folder1    | C C |   | • |
|---------------------|-----|---|---|
| Nume director retea |     |   |   |
| Folder1             |     | * |   |
| Folder2             |     |   |   |
| Folder3             |     |   |   |
| Folder4             |     |   |   |
| Folder5             |     |   |   |
| - Folder6           |     | Ŧ |   |

## După efectuarea setărilor, atingeți scurt tasta [OK].

Veți reveni la ecranul pasului 2. Atingeți din nou tasta [OK] pentru a accepta destinația.

7

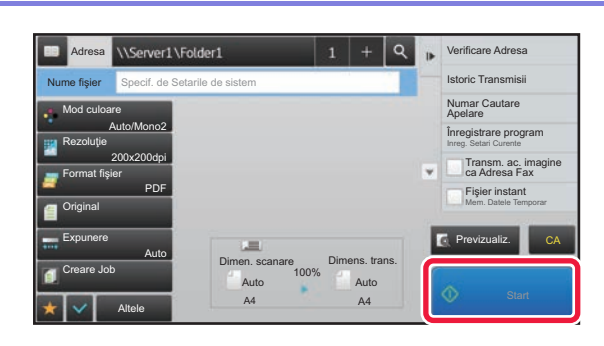

#### Atingeți scurt tasta [Start].

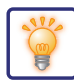

### Modificarea setările de scanare

Puteți converti un document scanat direct într-un fișier Office sau într-un PDF interogabil care vă permite să căutați text.

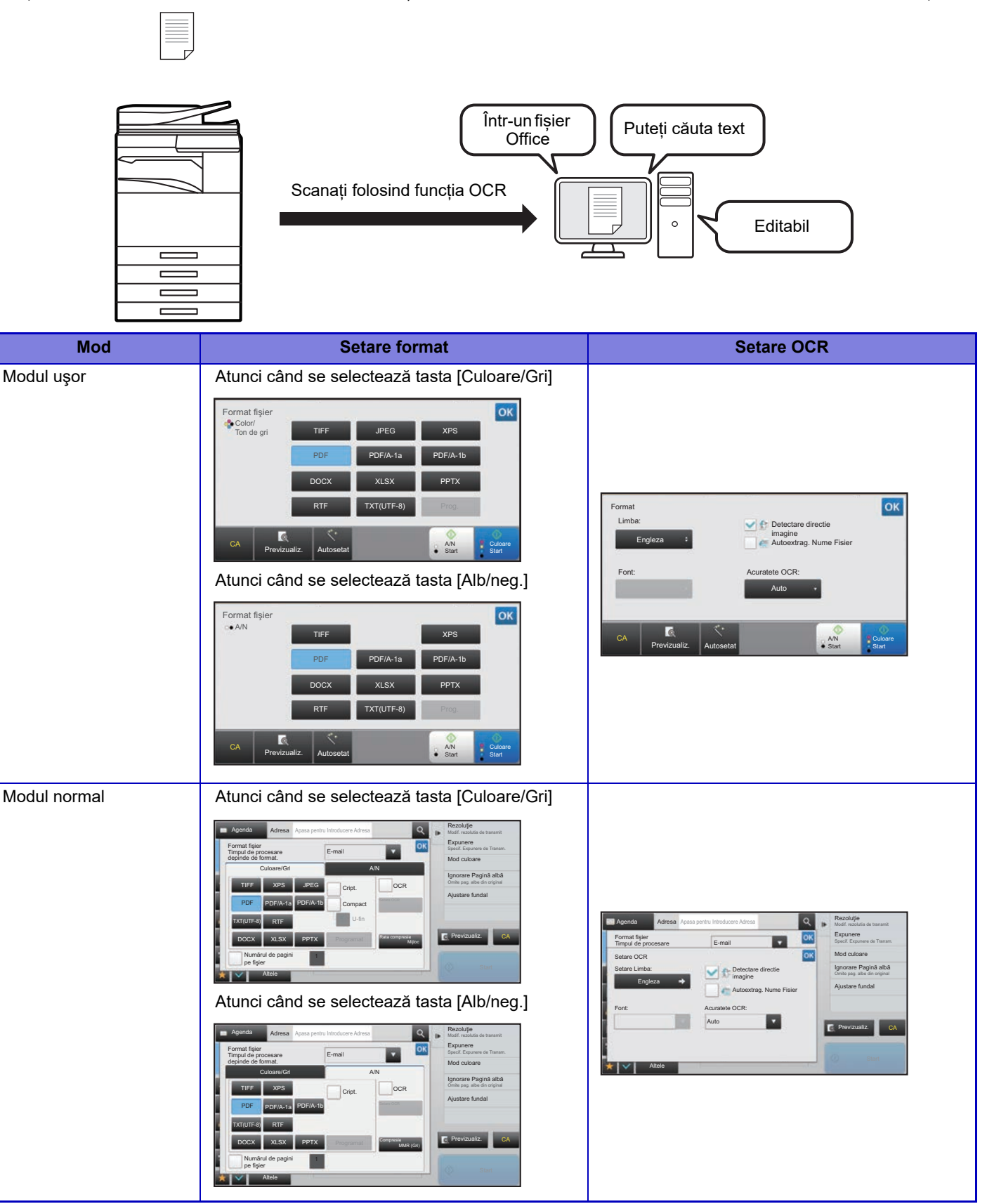

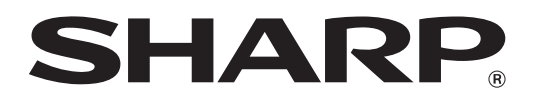

SHARP CORPORATION